User Manual

Original Instructions

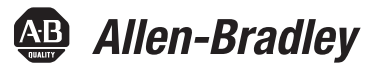

# **ControlLogix Compute Modules**

Catalog Numbers 1756-CMS1B1, 1756-CMS1C1

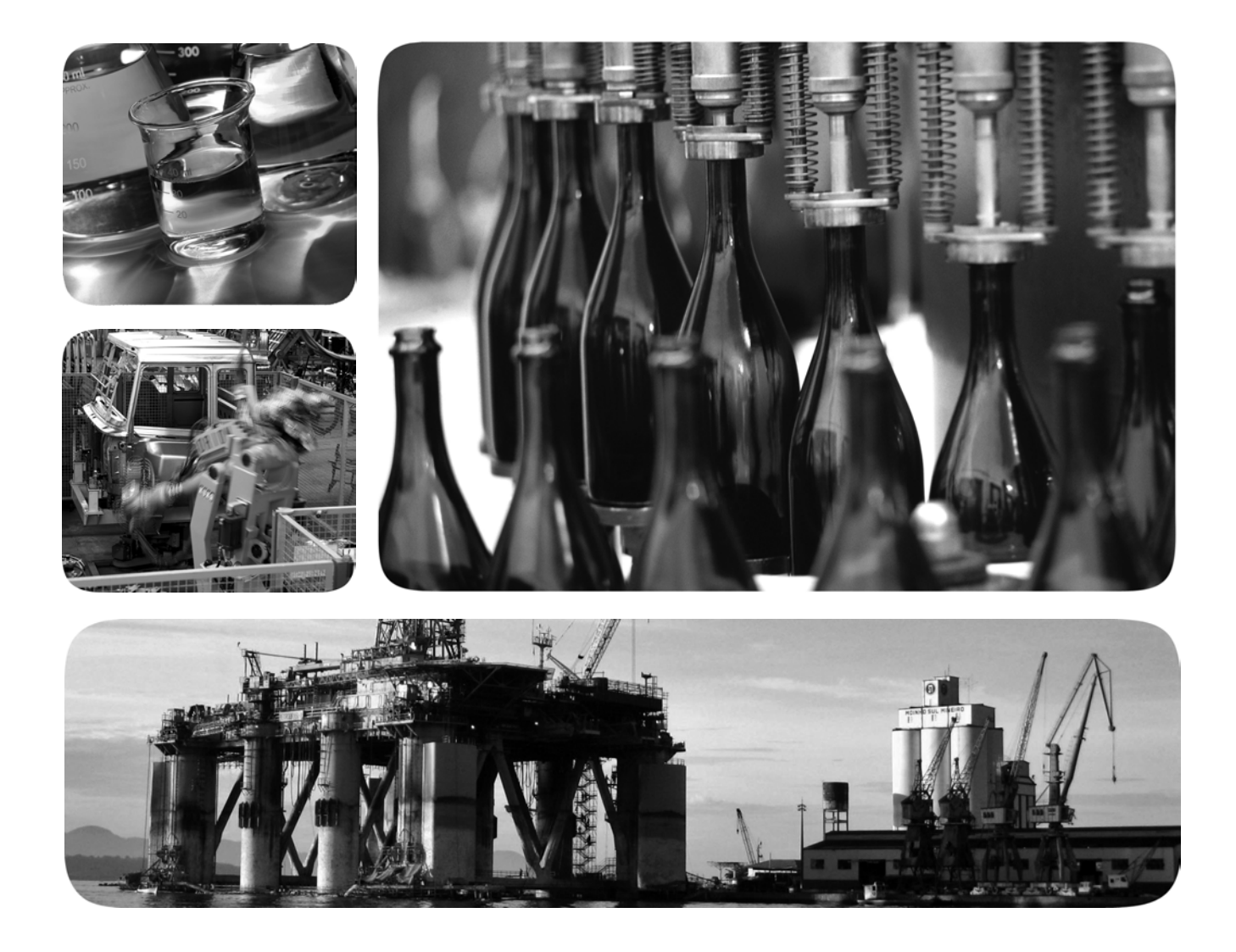

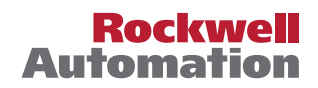

# **Important User Information**

Read this document and the documents listed in the additional resources section about installation, configuration, and operation of this equipment before you install, configure, operate, or maintain this product. Users are required to familiarize themselves with installation and wiring instructions in addition to requirements of all applicable codes, laws, and standards.

Activities including installation, adjustments, putting into service, use, assembly, disassembly, and maintenance are required to be carried out by suitably trained personnel in accordance with applicable code of practice.

If this equipment is used in a manner not specified by the manufacturer, the protection provided by the equipment may be impaired.

In no event will Rockwell Automation, Inc. be responsible or liable for indirect or consequential damages resulting from the use or application of this equipment.

The examples and diagrams in this manual are included solely for illustrative purposes. Because of the many variables and requirements associated with any particular installation, Rockwell Automation, Inc. cannot assume responsibility or liability for actual use based on the examples and diagrams.

No patent liability is assumed by Rockwell Automation, Inc. with respect to use of information, circuits, equipment, or software described in this manual.

Reproduction of the contents of this manual, in whole or in part, without written permission of Rockwell Automation, Inc., is prohibited.

Throughout this manual, when necessary, we use notes to make you aware of safety considerations.

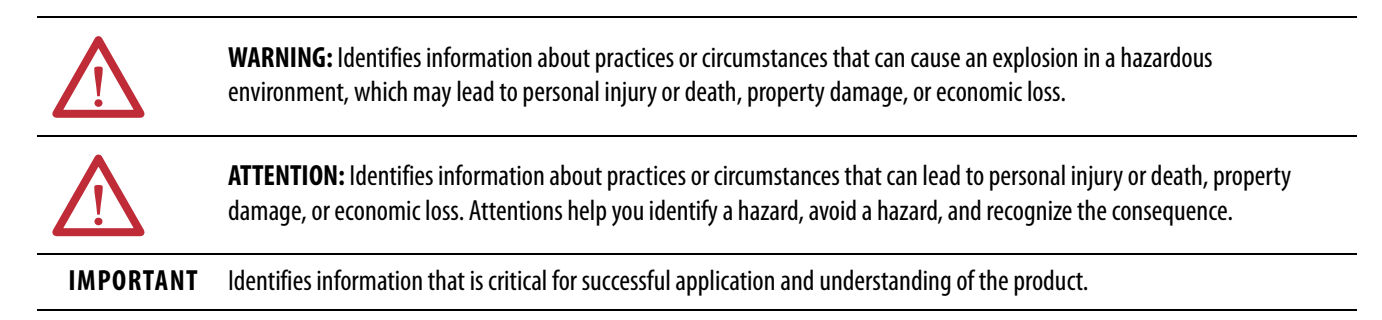

Labels may also be on or inside the equipment to provide specific precautions.

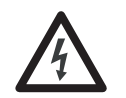

**SHOCK HAZARD:** Labels may be on or inside the equipment, for example, a drive or motor, to alert people that dangerous voltage may be present.

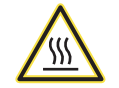

**BURN HAZARD:** Labels may be on or inside the equipment, for example, a drive or motor, to alert people that surfaces may reach dangerous temperatures.

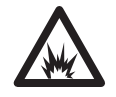

**ARC FLASH HAZARD:** Labels may be on or inside the equipment, for example, a motor control center, to alert people to potential Arc Flash. Arc Flash will cause severe injury or death. Wear proper Personal Protective Equipment (PPE). Follow ALL Regulatory requirements for safe work practices and for Personal Protective Equipment (PPE).

| Preface              | .7 |
|----------------------|----|
| Summary of Changes   | 7  |
| Terminology          | 7  |
| Additional Resources | 8  |

# Chapter 1

| Module Overview               |
|-------------------------------|
| Catalog Number Explanation 10 |
| Module Components 11          |
| Module Location               |
| Local Chassis                 |
| Remote Chassis 14             |
| Status Indicators 16          |
| Connection Options 16         |
| DisplayPort                   |
| USB 3.0 Port                  |
| Ethernet Ports 19             |
| Rotary Switches               |
| Reset Button                  |
| Replacement Battery 24        |

# Chapter 2

| Follow Design and Engineering Best Practices       |
|----------------------------------------------------|
| Connect Monitor and Peripherals Before Power-up    |
| Security Settings                                  |
| Windows 10 OS Updates 29                           |
| Using .NET Framework 3.5                           |
| Install Software Application From External Network |
| Inactivity Lock and Screen Saver Settings          |
| Password Settings                                  |
| Account Lockout Settings                           |
| Network Settings                                   |
| Internet Explorer Settings                         |
| Removable Media Settings                           |
| Driver Signature Enforcement                       |
| Implement a BIOS Password                          |
| Information on the Module Cannot Be Erased         |
| Data Lost Due to OS Corruption Cannot Be Recovered |
| =                                                  |

# ControlLogix Compute Modules

# Windows Operating System Overview

|                         | Chapter 3                                             |
|-------------------------|-------------------------------------------------------|
| Linux Operating         | Follow Design and Engineering Best Practices          |
| System Overview         | Connect Monitor and Peripherals Before Power-up       |
|                         | Security Settings                                     |
|                         | Password Settings 39                                  |
|                         | Account Lockout Settings 40                           |
|                         | Secure Shell Access Settings 40                       |
|                         | IPTables Settings 41                                  |
|                         | User Account Access Settings                          |
|                         | Access to Core Dumps Settings                         |
|                         | Prelink Settings 41                                   |
|                         | Settings Not Implemented On the Module                |
|                         | Additional Considerations 43                          |
|                         | Implement a BIOS Password 43                          |
|                         | Information on the Module Cannot Be Erased            |
|                         | Data Lost Due to OS Corruption Cannot Be Recovered 44 |
|                         | Chapter 4                                             |
| Application Development | API Architecture                                      |
|                         | CIP Messaging.                                        |
|                         | API Library Already Installed                         |
|                         | Install the API Development Files (SDK)               |
|                         | Remove the SDK                                        |
|                         | Four-character Alphanumeric Display                   |
|                         | API Library                                           |
|                         | Calling Convention                                    |
|                         | Header Files                                          |
|                         | Sample Code                                           |
|                         | Import Library                                        |
|                         | API Files                                             |
|                         | Host Application                                      |
|                         | Chapter 5                                             |
| Backplane API           | Initialization Function Category 54                   |
| Library Eunctions       | OCXcip Open                                           |
| LINIALY FUNCTIONS       | OCXcip OpenNB                                         |
|                         | OCXcip Close                                          |
|                         | Object Registration Function Category                 |
|                         | OCXcip RegisterAssemblyObi                            |
|                         | OCXcip UnregisterAssemblyObi                          |
|                         |                                                       |

| Special Callback Registration Function Category |
|-------------------------------------------------|
| OCXcip_RegisterFatalFaultRtn 61                 |
| OCXcip_RegisterResetReqRtn61                    |
| Connected Data Transfer Function Category       |
| OCXcip_Write Connected                          |
| OCXcip_ReadConnected63                          |
| OCXcip_ImmediateOutput 64                       |
| OCXcip_WaitForRxData                            |
| OCXcip_WriteConnectedImmediate                  |
| Tag Access Functions.66                         |
| OCXcip_AccessTagData                            |
| OCXcip_AccessTagDataAbortable68                 |
| OCXcip_CreateTagDbHandle68                      |
| OCXcip_DeleteTagDbHandle69                      |
| OCXcip_SetTagDbOptions70                        |
| OCXcip_BuildTagDb71                             |
| OCXcip_TestTagDbVer                             |
| OCXcip_GetSymbolInfo73                          |
| OCXcip_GetStructInfo                            |
| OCXcip_GetStructMbrInfo75                       |
| OCXcip_GetTagDbTagInfo76                        |
| OCXcip_AccessTagDataDb77                        |
| OCXcip_SetTagAccessConnSize78                   |
| Messaging Functions                             |
| OCXcip_GetDeviceIdObject                        |
| OCXcip_GetDeviceICPObject 80                    |
| OCXcip_GetDeviceIdStatus                        |
| OCXcip_GetExDevObject 83                        |
| OCXcip_GetWCTime                                |
| OCXcip_SetWCTime                                |
| OCXcip_GetWCTimeUTC 88                          |
| OCXcip_SetWCTimeUTC                             |
| OCXcip_PLC5TypedRead                            |
| OCXcip_PLC5TypedWrite                           |
| OCXcip_PLC5WordRangeWrite                       |
| OCXcip_PLC5WordRangeRead                        |
| OCXcip_PLC5ReadModWrite                         |
| OCXcip_SLCProtTypedRead                         |
| OCXcip_SLCProtTypedWrite101                     |
| OCXcip_SLCReadModWrite 103                      |

|                    | Miscellaneous Functions    | 105 |
|--------------------|----------------------------|-----|
|                    | OCXcip_GetIdObject         | 105 |
|                    | OCXcip_SetIdObject         | 106 |
|                    | OCXcip_GetActiveNodeTable  | 107 |
|                    | OCXcip_MsgResponse         | 108 |
|                    | OCXcip_GetVersionInfo      | 109 |
|                    | OCXcip_SetLED              | 109 |
|                    | OCXcip_GetLED              | 110 |
|                    | OCXcip_SetDisplay          | 110 |
|                    | OCXcip_GetDisplay          | 111 |
|                    | OCXcip_GetSwitchPosition   | 111 |
|                    | OCXcip_SetModuleStatus     | 112 |
|                    | OCXcip_ErrorString         | 112 |
|                    | OCXcip_Sleep               | 112 |
|                    | OCXcip_CalculateCRC        | 113 |
|                    | OCXcip_SetModuleStatusWord | 113 |
|                    | OCXcip_GetModuleStatusWord | 113 |
|                    | Callback Functions         | 114 |
|                    | connect_proc               | 114 |
|                    | service_proc               | 116 |
|                    | fatalfault_proc            | 117 |
|                    | resetrequest_proc          | 118 |
|                    | Appendix A                 |     |
| Program-controlled | Four-character Display     | 120 |
| Status Indicators  | Status Indicators          | 120 |
|                    | Appendix B                 |     |
| Specify the        | ••                         | 121 |
| Communication Dath |                            | 121 |
|                    | Appendix C                 |     |
| Module Tag         | Controller Tags            | 123 |
| Naming Conventions | Program Tags               | 124 |
|                    |                            |     |

| Module Tag                |
|---------------------------|
| <b>Naming Conventions</b> |

|                    | <ul> <li>This manual explains how to use ControlLogix<sup>®</sup> Compute modules in a ControlLogix 5570 or ControlLogix 5580 control system. You create custom application programs in the embedded operating system on the module.</li> <li>Make sure that you are familiar with the following:</li> <li>Use of ControlLogix 5570 or ControlLogix 5580 controllers</li> </ul> |                                                                                                    |
|--------------------|----------------------------------------------------------------------------------------------------|----------------------------------------------------------------------------------------------------|
|                    |                                                                                                    |                                                                                                    |
|                    |                                                                                                    |                                                                                                    |
| Summary of Changes | <b>2S</b> This publication has been revised to correct information in <u>Table 1 on page</u>                                                                                                    |                                                                                                    |
| Terminology        | The following terms and abbreviations are used throughout this manual. For definitions of terms that are not listed here, refer to the Allen-Bradley Industrial Automation Glossary, publication <u>AG-7.1</u> .                                                                                                    |                                                                                                    |
|                    | Term                                                                                                    | Definition                                                                                                    |
|                    | API                                                                                                    | Application Programming Interface                                                                                                    |
|                    | Backplane                                                                                                    | Refers to the electrical interface, or bus, to which modules connect when inserted into the chassis. The Compute module communicates with the controller through the ControlLogix backplane. |
|                    | BPIE                                                                                                    | Backplane Interface Engine<br>Accesses the device driver on the backplane.                                                                                                    |
|                    | BIOS                                                                                                    | Basic Input Output System.<br>The BIOS firmware initializes the module at power-on, performs self-<br>diagnostics, and loads the operating system.                                           |

Common Industrial Protocol.

A destination for data.

The messaging protocol that is used for communications over the ControlLogix backplane.

A logical binding between two objects. A connection lets more efficient use of bandwidth occur because the message path is not included once the connection is established.

CIP™

Connection

Consumer

| Term       | Definition                                                                                                    |
|------------|----------------------------------------------------------------------------------------------------|
| DLL        | Dynamic Link Library                                                                                                    |
| Library    | Refers to the library file that contains the API functions. The library must be linked with the developer application code to create the final executable program. |
| Mutex      | A system object that is used to provide mutually exclusive access to a resource.                                                                                   |
| Originator | A client that establishes a connection path to a target.                                                                                                    |
| Producer   | A source of data.                                                                                                    |
| SDK        | Software Development Kit.<br>A collection of files necessary to develop an application                                                                             |
| Target     | The end node to which an originator establishes a connection.                                                                                                    |
| Thread     | Code that is executed within a process. A process can contain multiple threads.                                                                                    |

# **Additional Resources**

These documents contain additional information concerning related products from Rockwell Automation.

| Resource                                                                                                    | Description                                                                             |
|----------------------------------------------------------------------------------------------------|-----------------------------------------------------------------------------------------|
| ControlLogix Compute Modules Installation Instructions, publication <u>1756-IN072</u>                                             | Describes how to install ControlLogix Compute modules.                                  |
| 1756 ControlLogix I/O Specifications Technical Data, publication <u>1756-TD002</u>                                                | Provides specification information for ControlLogix I/O modules                         |
| Industrial Automation Wiring and Grounding Guidelines, publication <u>1770-4.1</u>                                                | Provides general guidelines for installing a Rockwell<br>Automation® industrial system. |
| Product Certifications website, <u>http://</u><br><u>www.rockwellautomation.com/global/certification/</u><br><u>overview.page</u> | Provides declarations of conformity, certificates, and other certification details.     |

You can view or download publications at

http://www.rockwellautomation.com/global/literature-library/overview.page. To order paper copies of technical documentation, contact your local Allen-Bradley distributor or Rockwell Automation<sup>®</sup> sales representative.

# **ControlLogix Compute Modules**

| Торіс                      | Page |
|----------------------------|------|
| Module Overview            | 9    |
| Catalog Number Explanation | 10   |
| Module Components          | 11   |
| Module Location            | 13   |
| Status Indicators          | 16   |
| Connection Options         | 16   |
| Rotary Switches            | 21   |
| Reset Button               | 22   |
| Replacement Battery        | 24   |

This chapter describes the ControlLogix® Compute modules.

# **Module Overview**

ControlLogix Compute modules are chassis-based modules that let you communicate directly with a ControlLogix 5570 or ControlLogix 5580 controller via the system backplane and over a network.

The modules offer an embedded operating system (OS) that lets you create custom applications. ControlLogix Compute modules come with an instance of one of the following on them:

- Windows 10 IoT Enterprise LTSB 64 bit
- Linux 32 bit (Debian 8.9)

| IMPORTANT | In the rest of this document, | the following | conventions are used: |
|-----------|-------------------------------|---------------|-----------------------|
|-----------|-------------------------------|---------------|-----------------------|

- Embedded OS refers to both OS types
- Windows OS refers to the Windows 10 Long Term Service Baseline OS
- Linux OS refers to the Debian 8.9 32-bit OS

The embedded OS lets you perform tasks on the controller that are performed on an external workstation in other Logix 5000<sup>™</sup> control systems. The presence of a ControlLogix Compute module in a ControlLogix chassis is similar to installing a personal computer in a ControlLogix chassis.

# Catalog Number Explanation

ControlLogix Compute module catalog numbers indicate specific information about the module. All modules use the same format, that is, **1756-CM***wxyz*, where the following apply:

- 1756 is the Bulletin number.
- CM = Compute Module
- *w* represents the Performance Level and CPU core type
- *x* represents the solid-state drive (SSD) capacity
- *y* represents the embedded OS that is installed on the module
- *z* represents the application that is shipped on the module

<u>Table 1</u> describes the variables in a ControlLogix Compute module catalog number.

Table 1 - ControlLogix Compute Module Catalog Numbers

| Variable | Attribute                                 | Possible Value                                                                                       |
|----------|-------------------------------------------|----------------------------------------------------------------------------------------------------|
| W        | Performance and core                      | <ul> <li>S = Standard performance (Dual core)</li> <li>P = Performance (Quad core)</li> </ul>        |
| X        | SSD capacity                              | <ul> <li>1 = 32 GB</li> <li>2 = 64 GB</li> </ul>                                                     |
| у        | Operating system                          | <ul> <li>B = Windows 10 loT Enterprise LTSB 64 bit</li> <li>C = Linux 32 bit (Debian 8.9)</li> </ul> |
| Ζ        | Application that is shipped on the module | 1 = No application                                                                                   |

For example, these catalog numbers are described as follows:

• 1756-CMS1B1 - Compute module with standard performance (dual-core CPU), 32 GB SSD, and an embedded Windows 10 IoT Enterprise LTSB 64-bit OS.

This module does not include a pre-loaded application.

• 1756-CMS1C1 - Compute module with standard performance (dual-core), 32 GB SSD, and an embedded Linux 32 bit (Debian 8.9) OS.

This module does not include a pre-loaded application.

# **Module Components**

<u>Table 2</u> describes components available on ControlLogix Compute modules.

| Table I controllogia compare module components | Table 2 - | ControlL | ogix Co | ompute | Modul | le Com | ponents |
|------------------------------------------------|-----------|----------|---------|--------|-------|--------|---------|
|------------------------------------------------|-----------|----------|---------|--------|-------|--------|---------|

| Component                                                       | Description                                                                                                    |
|-----------------------------------------------------------------|----------------------------------------------------------------------------------------------------|
| One of the following embedded OS:<br>• Windows OS<br>• Linux OS | Lets you install commercially available software and/or create custom applications while using the backplane API.                                                           |
| Onboard memory                                                  | 4 GB - RAM                                                                                                    |
| Four-character display                                          | Scrolls information about the module. For example, the characters INIT scroll across the display after a device driver starts successfully.                                 |
| Status indicators                                               | Show information about the module status and health. These indicators are user-defined and, therefore, unique to the application. That is, indicators USR1, USR2, and USR3. |
| Reset button                                                    | Used with the embedded OS to perform one of the following: <ul> <li>Orderly shutdown of the OS.</li> <li>Reset the OS.</li> <li>Start the OS.</li> </ul>                    |
| DisplayPort                                                     | Connect to a monitor to use with the embedded OS.                                                                                                    |
| USB 3.0 port                                                    | Connect peripherals to be used with the embedded OS.                                                                                                    |
| Two 1 Gb Ethernet ports                                         | Used with the Ethernet protocol.                                                                                                    |
| Rotary switches                                                 | Application-specific.                                                                                                    |
| Battery                                                         | Provides real-time clock persistence when the module is not powered.                                                                                                    |

Figure 1 on page 12 shows the components that are visible on a ControlLogix Compute module.

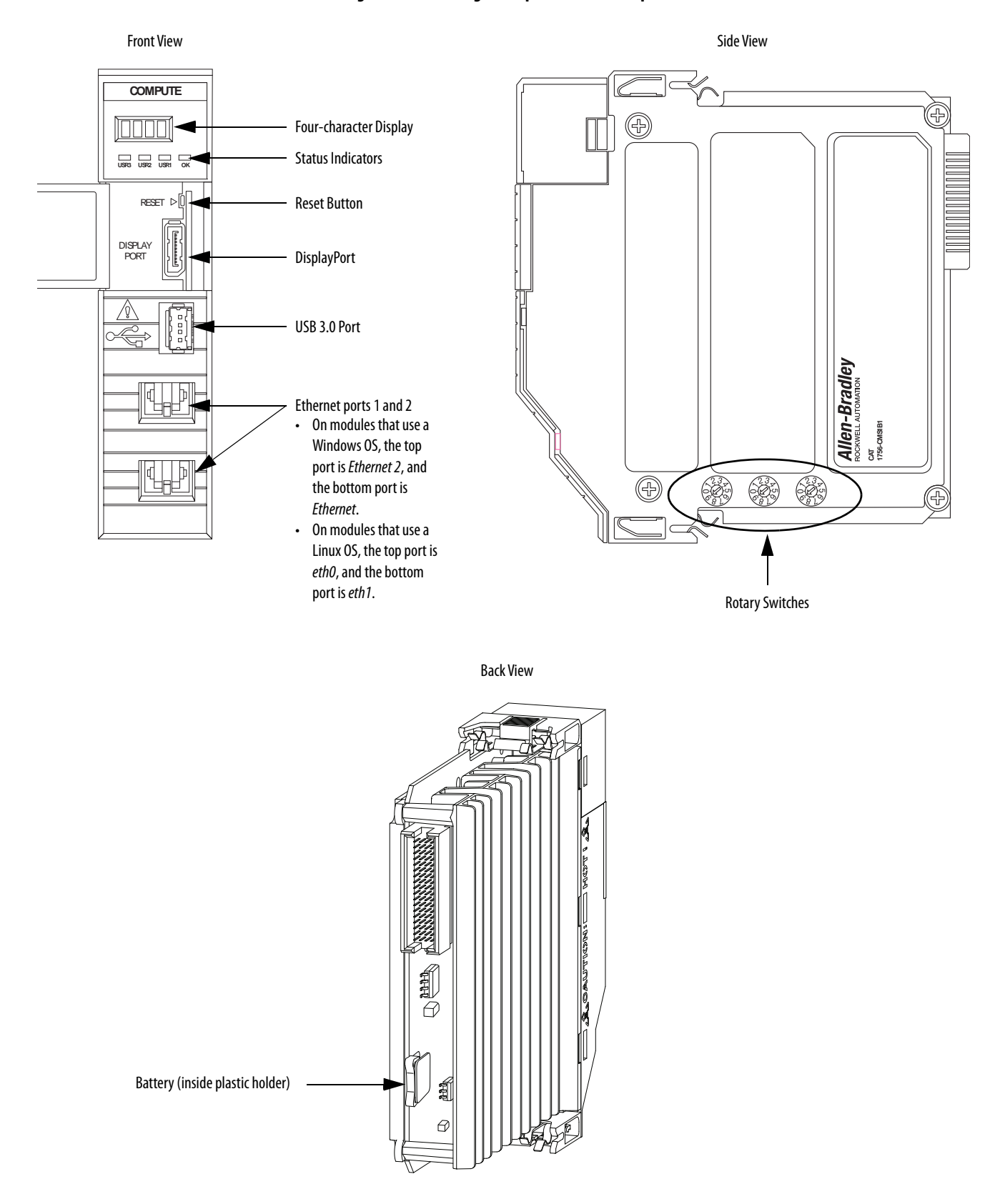

#### Figure 1 - ControlLogix Compute Module Components

# **Module Location**

A ControlLogix Compute module can reside in the same chassis as the controller or in a chassis that is remote from the controller with which it communicates. That is, the module can reside in either of the following:

- Local Chassis
- <u>Remote Chassis</u>

### **Local Chassis**

<u>Figure 2</u> shows a ControlLogix 5580 control system that includes a ControlLogix Compute module.

#### Figure 2 - ControlLogix 5580 System with Compute Module

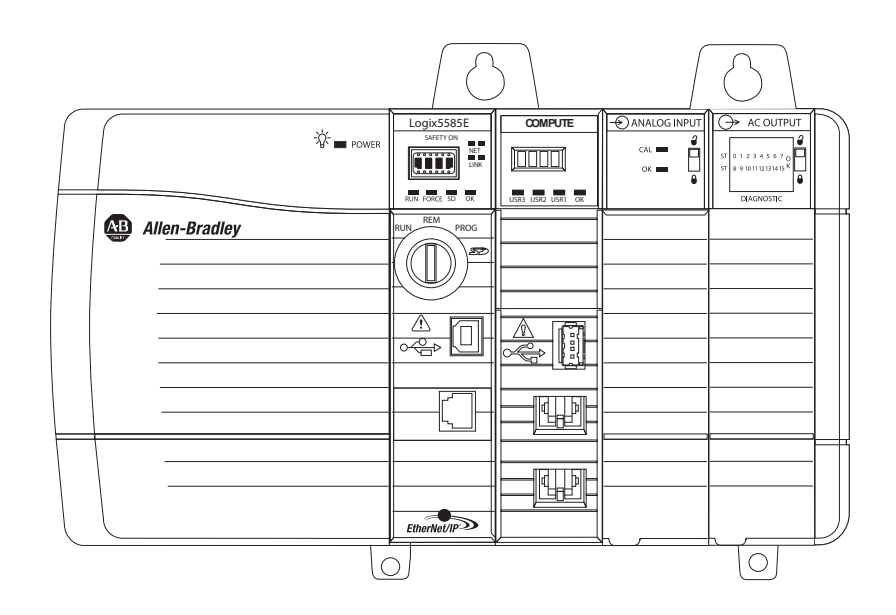

### **Remote Chassis**

The ControlLogix Compute module can operate in a remote ControlLogix chassis. Figure 3 shows a control system with the Compute module in a remote chassis.

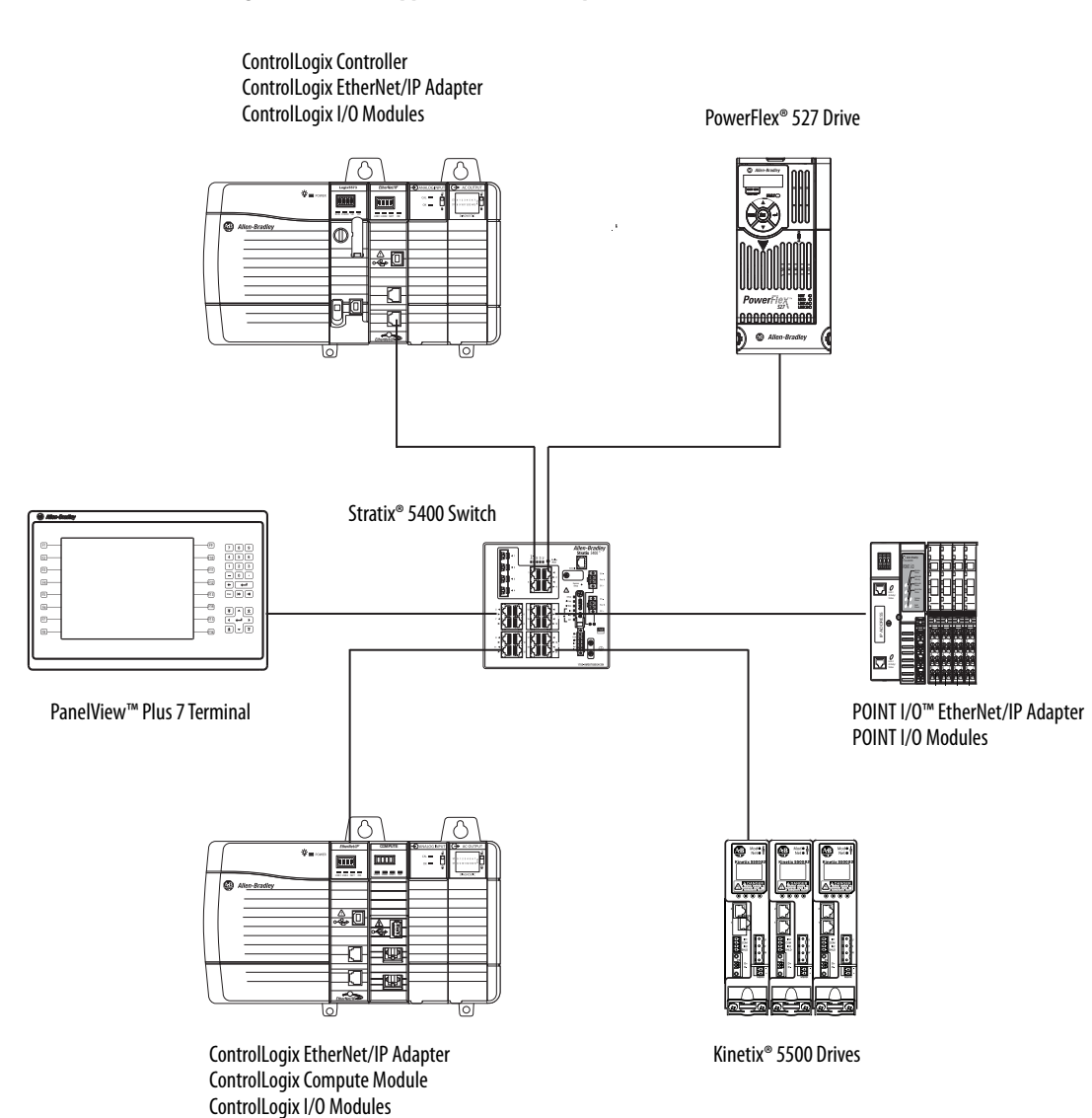

#### Figure 3 - Control Application with Compute Module in Remote Chassis

#### Compute Module in a Redundancy System

You can use a Compute module in a ControlLogix redundancy system. When you do, the requirements apply:

• The module must reside in a remote chassis. The module communicates with the ControlLogix controller over an EtherNet/IP<sup>™</sup> network.

**IMPORTANT** The module cannot reside in the primary or secondary chassis.

• If the custom application that is used on the Compute module writes tags to the controller in a Redundancy system, the OCXcip\_SetTagAccessConnSize function can be required. This case is uncommon, however.

For more information on the OCXcip\_SetTagAccessConnSize function, see Chapter 5, <u>Backplane API Library Functions on page 53</u>.

Figure 4 - ControlLogix Redundancy System with Compute Module in Remote Chassis

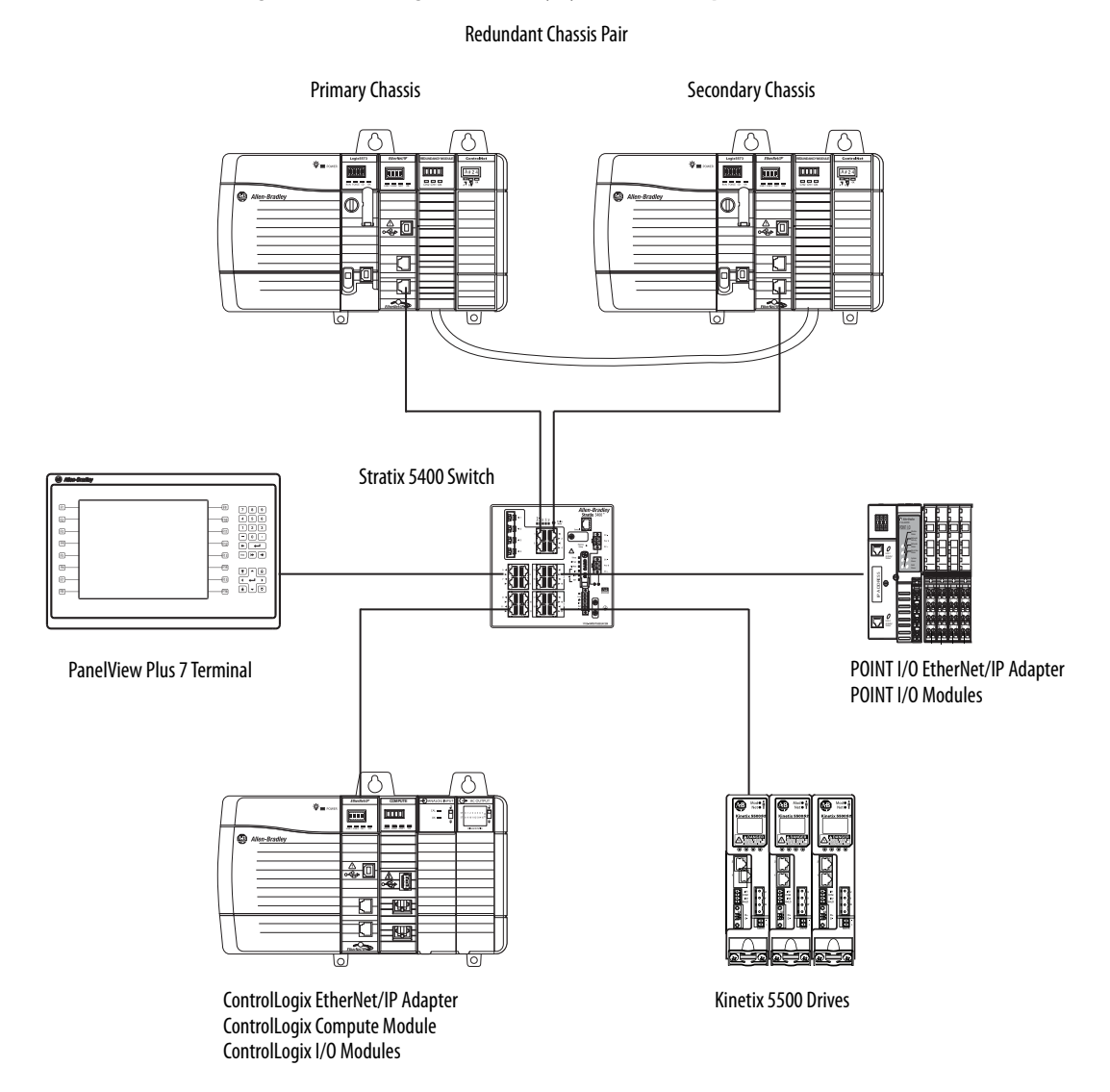

| Status Indicators  | The ControlLogix Compute module uses a 4-character display and status indicators to show the module state at any point in time.                                                                                                    |  |  |
|--------------------|----------------------------------------------------------------------------------------------------|--|--|
|                    | For more information on how to use the 4-character display and the status indicators, see Appendix A, <u>Program-controlled Status Indicators on page 119</u> .                                                                                           |  |  |
| Connection Options | <ul> <li>There are multiple ports on ControlLogix Compute modules that let you connect different device types. The available connection types include:</li> <li><u>DisplayPort</u></li> <li><u>USB 3.0 Port</u></li> <li><u>Ethernet Ports</u></li> </ul> |  |  |

### **DisplayPort**

The DisplayPort interface lets you connect industrial monitors to the Compute module to use with the embedded OS. You can use the following industrial monitors with your Compute module:

- Super Video Graphics Array (SVGA) to HD 1080p
- High-Definition Multimedia Interface (HDMI)
- Video Graphics Array (VGA)
- Digital Visual Interface (DVI)
- DisplayPort

You must use a VESA-certified DisplayPort adapter to connect some industrial monitors to the module.

**TIP** We recommend that you connect a monitor to the DisplayPort before you power up the module.

If you power up a module with the Linux OS before you connect a monitor, the monitor typically does not work. If this occurs, restart the Linux OS while leaving the monitor connect to the DisplayPort.

You can restart the Linux OS via the reset button on the module or by cycling power to the module. If you use the reset button, the module does not turn off but the embedded OS performs a reset.

For more information on the reset button, see <u>page 22</u>.

#### Figure 5 - Connect a Cable to the DisplayPort

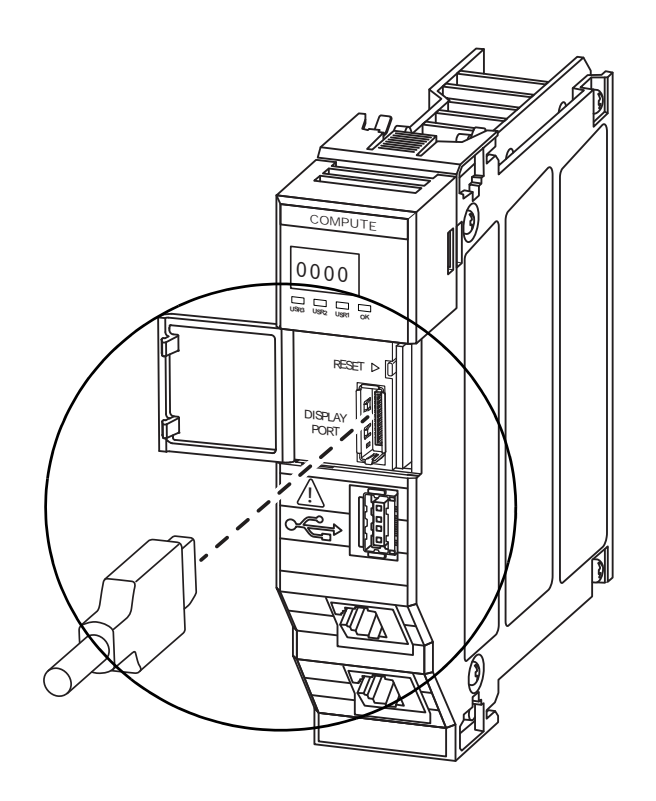

#### USB 3.0 Port

You use the USB port to connect peripherals, for example, a wireless keyboard, to the module. The USB port supports the use of a USB hub. USB hubs let you connect multiple peripherals to the module via the USB port.

- **TIP** We recommend the following:
  - Connect peripherals to the USB port before you power up the module.
  - Use wireless peripherals with the USB port to reduce the number of cables that are connected to the module.

#### Figure 6 - Connect to the USB Port

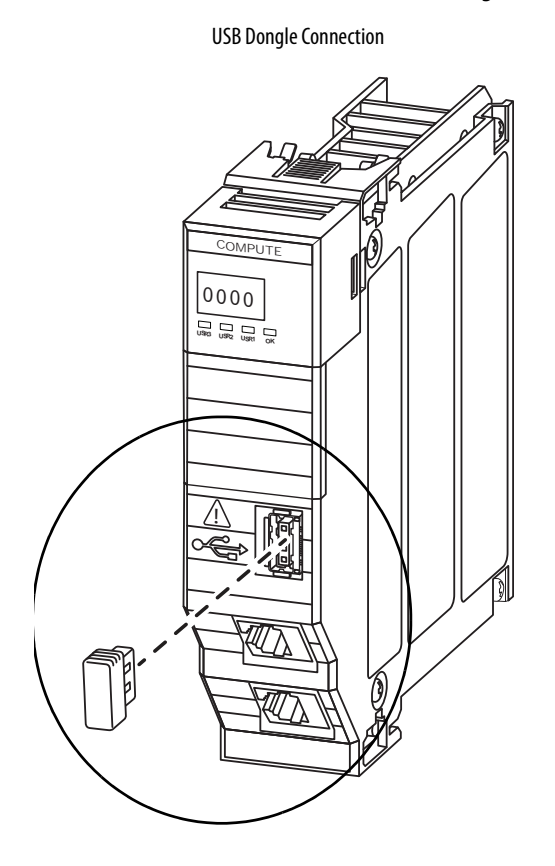

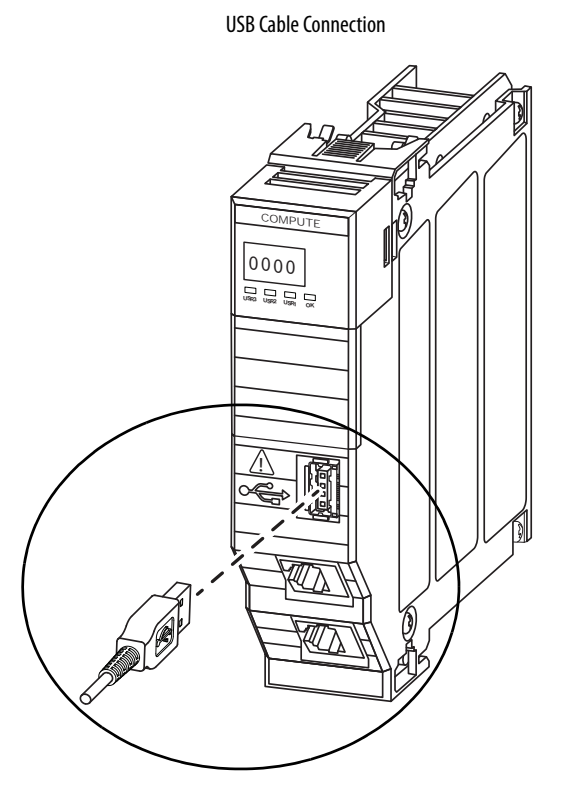

### **Ethernet Ports**

There are two Ethernet ports that let you connect the ControlLogix Compute modules to EtherNet/IP networks. The Ethernet ports can communicate on an EtherNet/IP network at a maximum network communication speed of 1 Gbps.

To connect the module to an EtherNet/IP network, connect an RJ45 cable to an embedded Ethernet port.

| IMPORTANT | Keep in mind that while Compute modules can operate on EtherNet/IP networks, they are not EtherNet/IP devices.                          |
|-----------|----------------------------------------------------------------------------------------------------|
|           | You must install an application on the embedded OS that supports the EtherNet/IP protocol before you can use the module on the network. |
|           | This section assumes that an application is installed that supports communication on an EtherNet/IP network.                            |

#### Figure 7 - Connect Ethernet Cable to Compute Module

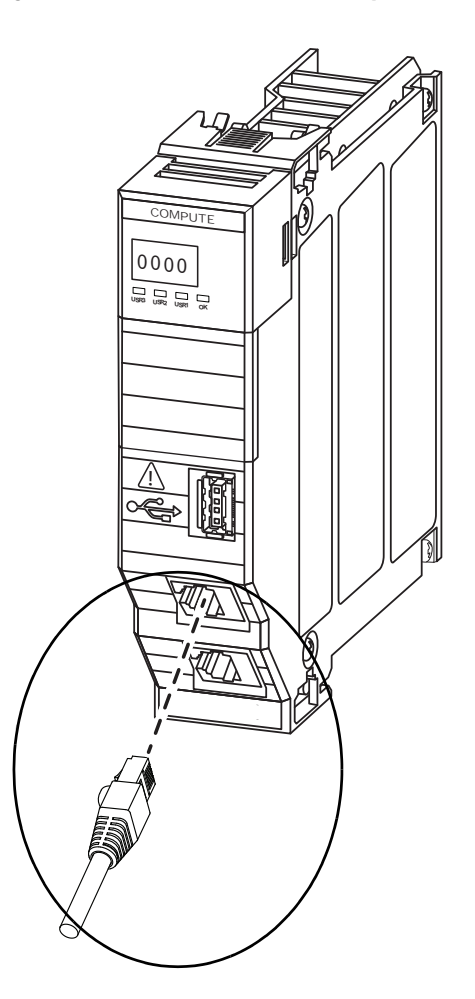

#### Set the Network Internet Protocol (IP) Address

ControlLogix Compute module Ethernet ports require an IP address to support the Ethernet protocol. Out-of-the-box, the Ethernet ports are configured as follows:

| Embedded OS on the Module | Port Position | Port Default Name | IP Address                                                                                                 | Mask <sup>(1)</sup> |
|---------------------------|---------------|-------------------|----------------------------------------------------------------------------------------------------|---------------------|
| Windows                   | Top Port      | Ethernet 2        | None - Ports are DHCP-enabled. You can use a DHCP server or other                                          |                     |
|                           | Bottom Port   | Ethernet          | software tool to set the address an                                                                        | d mask.             |
| Linux                     | Top Port      | eth0              | 192.168.1.250                                                                                              | 255.255.255.0       |
|                           | Bottom Port   | eth1              | None - Port is DHCP-enabled. You can use a DHCP server or other software tool to set the address and mask. |                     |

(1) The mask is also known as a Network Mask or Subnet Mask.

Your use of the Ethernet ports is application-dependent. Consider the following:

• You can use any combination of ports, that is, port 1, port 2, or both ports.

| IMPORTANT | If you use both Ethernet ports, they must be connected to separate |  |
|-----------|--------------------------------------------------------------------|--|
|           | EtherNet/IP networks. Additionally, you must set IP addresses for  |  |
|           | the ports that use different subnets.                              |  |

- You can use any IP address and mask values in your application.
- You can configure the IP address and mask to be static or dynamic.
  - If an IP address and mask are static, they remain assigned to a port after power is cycled to the module.
  - If an IP address and mask are dynamic, they are cleared from the port each time power is cycled to the module. A DHCP server must reassign values. Remember, the IP address and mask values that are assigned after a power cycle can differ from the ones that were used before a power cycle.

We recommend that you do set the IP addresses to be static.

# **Rotary Switches**

There are rotary switches on the side of the module. Out-of-the-box, the switches are set to the 000 and are not used until module operation begins.

Figure 8 - ControlLogix Compute Module Rotary Switches

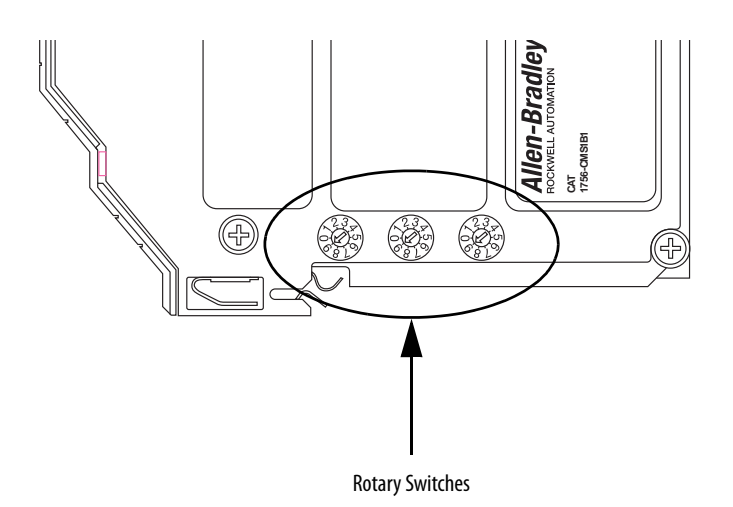

The rotary switches are application-dependent. You must install a custom application on the module that defines how to use them. You can use the switches to perform various functions as dictated by the custom application that is installed.

| EXAMPLE | Your application can dictate that part of the module power-up sequence includes using the number set by the switches as the final three numbers in the port 1 IP address.                                                       |
|---------|----------------------------------------------------------------------------------------------------|
|         | The rotary switches set the octet according to 100s, 10s, 1s from left to right.<br>In this example, if you set the switches to 004, when the power-up sequence<br>is complete the final octet in the port 1 IP address is 004. |

Use a small screwdriver to turn the switches to the desired numbers.

# **Reset Button**

Compute modules have a reset button behind the door on the front of the module.

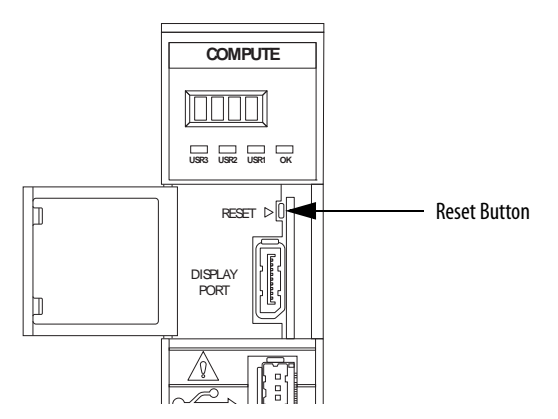

Remember the following:

- The reset button functions like the power button on a computer and is only used with the embedded OS.
- You can only use the reset button when the Compute module is powered. That is, when the module resides in a powered ControlLogix chassis.
- We strongly recommend that you shut down the module before you remove power to avoid potential data loss and disk corruption.

You use a tool with a small head, for example, a small screwdriver, to press the reset button when the module is powered.

This table describes the actions that you can perform with the reset button and the result after you take each action.

| Action                                                            | Result                                                                                                    |
|-------------------------------------------------------------------|----------------------------------------------------------------------------------------------------|
| Press and release the button when the embedded OS is running.     | Performs an orderly shutdown of the embedded OS.<br>When the shutdown is complete, the OK status indicator is in a steady red state. |
| Press and release the button when the embedded OS is not running. | Starts the embedded OS.                                                                                                    |
| Press and hold the button down for<br>6 seconds                   | Performs a reset of the embedded OS.<br>When the reset is complete, the OK status indicator is in a steady red state.                |

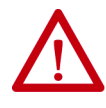

**WARNING:** When you press the reset button while power is on, an electric arc can occur. This could cause an explosion in hazardous location installations.

Be sure that power is removed or the area is nonhazardous before proceeding.

Examples of reasons that you use the reset button include:

- To perform an orderly shutdown of the embedded OS on the module before you remove the module from a powered chassis.
- To perform an orderly shutdown of the embedded OS on the module before you remove power to the chassis in which the module is installed.
- To reset the embedded OS after a module crashes.

### **Replacement Battery**

Compute modules use a battery to maintain the real-time clock on the module when there is no power that is applied to module. A battery is installed in the module when it ships.

You can replace the battery if necessary. The battery is a Panasonic Type BR1225A coin type lithium battery. Replacement batteries are commercially available.

**TIP** Battery life depends on how much time the module is not powered. When the module is installed in a powered ControlLogix chassis, the battery is not used. Thus, the life of the battery is greater.

The obvious indication that the battery must be replaced is that module does not maintain the correct time of day when the module is not powered. Consider designing your application to check the system date on the module periodically, and, if the system date is incorrect, alert you that the battery must be replaced.

To replace the battery, complete these steps.

1. Pull the white plastic battery holder from the back of the module.

If necessary, pull the holder out far enough to use a small screwdriver to pry out the battery. In this case, insert the screwdriver from the side of the battery that faces the module printed circuit board.

**IMPORTANT** There are metal guides that hold the battery holder in place. Do not attempt to remove the metal guides.

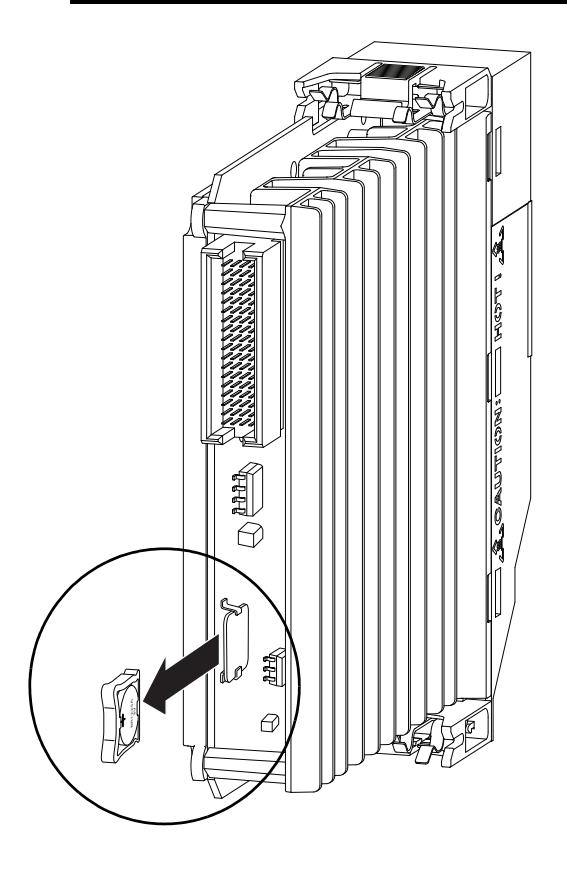

- 2. Remove the old battery from the holder.
- 3. Install a new battery into the holder.

The side of the battery with words and numbers is installed in the side of the holder with tabs to hold it in place.

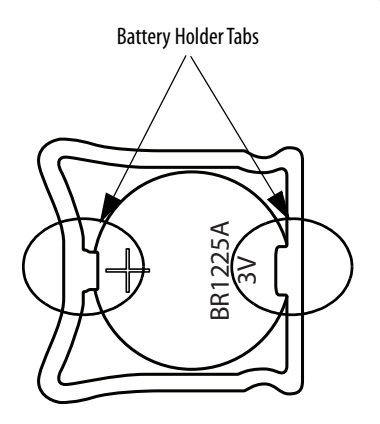

4. Reinstall the battery holder in the back of the module.

The narrower part of the holder is installed first into the metal guides.

**IMPORTANT** Make sure that the battery is installed in an orientation so that the side of the battery with words and numbers faces away from the PCB.

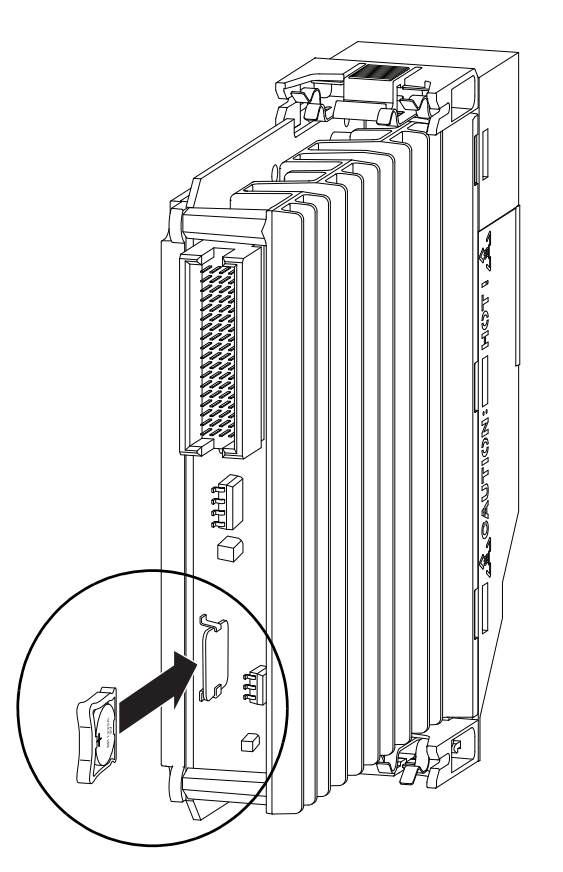

5. Push the battery holder all the way into the back of the module.

# Notes:

| Topic                                              | Page |
|----------------------------------------------------|------|
| Follow Design and Engineering Best Practices       | 27   |
| Connect Monitor and Peripherals Before Power-up    | 28   |
| Security Settings                                  | 28   |
| Implement a BIOS Password                          | 35   |
| Information on the Module Cannot Be Erased         | 36   |
| Data Lost Due to OS Corruption Cannot Be Recovered | 36   |

# Windows Operating System Overview

This chapter describes the embedded Windows OS on a ControlLogix<sup>®</sup> Compute module.

# Follow Design andTheEngineering Best Practiceshow

The Compute modules are highly user-configurable and, therefore, let you define how the module is used as uniquely as necessary to fit your custom application.

We recommend that when you customize the module for your application, you follow not only your company design guidelines but also general good engineering practices and behaviors.

For example, it is generally a good practice when you configure an embedded OS login to include a System Use notification message. The message can make a user aware of the conditions within which the module is used.

If you change the embedded Windows OS default security settings from the outof-box conditions, you assume responsibility for any potential issues that arise as a result of the changes.

We recommend that you apply the same IT policies to the Compute module that your organization applies to an industrial personal computer (PC).

| Connect Monitor and<br>Peripherals Before<br>Power-up | We recommend that before you apply power to the chassis within which the<br>Compute module resides, you make all necessary module connections. For<br>example, connect a monitor to the DisplayPort and peripherals to the USB 3.0<br>port before you apply power to the module. |
|-------------------------------------------------------|----------------------------------------------------------------------------------------------------|
|                                                       | Consider the following:                                                                                                    |
|                                                       | • We recommend that you connect a monitor to the DisplayPort before you power up the module.                                                                                                    |
|                                                       | • Because the module has only one USB 3.0 port, we recommend that you use a USB hub or keyboard/mouse combination so that you can use both with the module.                                                                                                    |
| Security Settings                                     | The embedded Windows OS on your Compute module is configured per the Microsoft Security Baseline for Windows 10 v1607 with three exceptions that are described at <u>Inactivity Lock and Screen Saver Settings on page 30</u> .                                                  |
|                                                       | For detailed information on Microsoft Security Baseline for Windows 10 v1607, see: <u>https://docs.microsoft.com/en-us/windows/device-security/windows-security-baselines</u> .                                                                                                  |
|                                                       | Remember the following as you read this section:                                                                                                    |
|                                                       | • The security setting descriptions provide information that is considered to be of particular importance regarding how you use your ControlLogix Compute module.                                                                                                    |
|                                                       | The descriptions are not exhaustive descriptions. For complete descriptions, see the Microsoft Security Baseline referenced previously.                                                                                                    |
|                                                       | • If you change the embedded Windows OS default security settings from the out-of-box conditions, you assume responsibility for any potential issues that arise as a result of the changes.                                                                                      |

#### Windows 10 OS Updates

The Compute module does not automatically update the Windows OS. You must manually perform OS updates.

We recommend that you update the Windows OS on your Compute module according to your organization's IT policies regarding OS updates.

#### Using .NET Framework 3.5

If the application on your Compute module requires .NET Framework 3.5, you must enable the .NET Framework 3.5 feature in the Windows Features tool.

**IMPORTANT** To enable the .NET Framework 3.5 feature, the module requires access to an external network.

#### Install Software Application From External Network

If you need to install software on the module from an external network, you can experience an issue during the installation process. That is, a dialog box can unexpectedly disappear.

The following is an example of how the issue can occur.

- 1. Access the remote network via an Ethernet port on the Compute module.
- Browse to an executable file and double-click it. The Open File - Security Warning dialog box appears.
- **3.** Click Run.

The User Account Control dialog box appears.

4. Click Yes.

The Windows Security dialog box appears that requires you to enter your network credentials. When you click the dialog box, it disappears.

- 5. Click ALT + tab and the Windows Security dialog box reappears.
  - **TIP** This step is one method to get the dialog box to reappear. It is a potential workaround.
- 6. Enter your credentials and the installation process proceeds as expected.

#### Inactivity Lock and Screen Saver Settings

The Inactivity Lock and Screen Saver policies settings are the exceptions regarding the embedded Windows OS design differing from the Microsoft Security Baseline for Windows 10 v1607.

- In the Baseline, the policies are set so that a screen saver launches if no activity occurs for a specified period. Once the screen saver launches, the user enters the password to access the module.
- In the embedded Windows OS on the Compute module, a screen saver does not launch and the account is not locked. This is the case regardless of the length of time that no activity occurs on the OS.

The following changes were made to disable the inactivity lock and screen saver policies.

| Policy Path                                                                                  | Policy Name                                 | Value in Embedded<br>Windows OS on<br>Compute Module |
|----------------------------------------------------------------------------------------------|---------------------------------------------|------------------------------------------------------|
| Computer Configuration\Windows Settings\Security<br>Settings\Local Policies\Security Options | Interactive logon: Machine inactivity limit | 0                                                    |
| User Configuration\Administrative Templates\Control<br>Panel\Personalization                 | Password protect the screen saver           | Not Configured                                       |
| User Configuration\Administrative Templates\Control<br>Panel\Personalization                 | Enable screen saver                         | Not Configured                                       |

For more information on the policies in the Microsoft Security Baseline for Windows 10 v1607, see the following:

- Interactive logon: Machine inactivity limit policy:
  - <u>https://docs.microsoft.com/en-us/windows/device-security/security-policy-settings/interactive-logon-machine-inactivity-limit</u>
  - <u>https://www.microsoft.com/en-us/download/details.aspx?id=25250</u>
- Password protect the screen saver policy and Enable screen saver policy:
  - <u>https://www.microsoft.com/en-us/download/details.aspx?id=25250</u>

### **Password Settings**

Password and account lockout settings are tied together because, if an account is locked, a password is required to unlock it. A password can help to establish and maintain a degree of security.

| <b>IMPORTANT</b> The first time you power up a Compute mod<br>You must configure a login ID and password<br>the process to create them. | The first time you power up a Compute module, there is no enabled account.<br>You must configure a login ID and password. The module guides you through<br>the process to create them. |
|----------------------------------------------------------------------------------------------------|----------------------------------------------------------------------------------------------------|
|                                                                                                    | After you implement a password, you can change it. However, you <u>cannot</u><br><u>recover the password</u> if you forget or lose it.                                                 |
|                                                                                                    | If you cannot log in to your account on a Compute module because you do<br>not know the password, you must return it to Rockwell Automation to<br>be reimaged.                         |
|                                                                                                    | When a Compute module is reimaged, it returns to the out-of-box condition.<br>As a result, all data that was previously on the module is lost.                                         |

Table 3 describes some of the password policies.

| Table 3 - ( | ControlL | ogix ( | Compute l | Modu | le Pa | ssword | Policies |
|-------------|----------|--------|-----------|------|-------|--------|----------|
|-------------|----------|--------|-----------|------|-------|--------|----------|

| Policy                  | Description                                                                                                    |
|-------------------------|----------------------------------------------------------------------------------------------------|
| Password change         | <ul> <li>The following apply:</li> <li>You must change the password every 60 days.<br/>When 60 days have expired, you are prompted to change the password<br/>the next time that you log in.</li> <li>After you change the password, you cannot change it again for at least<br/>1 day.</li> </ul> |
| Minimum password length | The password must be a minimum of 14 characters in length.                                                                                                    |
| Password complexity     | The password must include at least one of <b>each of the following</b> : <ul> <li>Lower case letter</li> <li>Upper case letter</li> <li>Number</li> <li>Special character</li> </ul>                                                                                                    |
| Password reuse          | The password cannot be the same as the previous 24 passwords that were used on the module.                                                                                                    |

For more information on the Password Policy in the Microsoft Security Baseline for Windows 10 v1607, see <u>https://docs.microsoft.com/en-us/windows/device-security/security-policy-settings/password-policy</u>

### **Account Lockout Settings**

To help maintain a degree of security, an account on a Compute module can be locked. <u>Table 4</u> describes some of the account lockout policies.

Table 4 - ControlLogix Compute Module Account Lockout Policies

| Policy                         | Description                                                                                                    |
|--------------------------------|----------------------------------------------------------------------------------------------------|
| Password use to unlock account | An account is locked after 10 failed attempts to log in.                                                                                                    |
| Access to a locked account     | <ul> <li>The following apply:</li> <li>Once an account is locked, you can attempt to log in to the account after 15 minutes.</li> <li>A system administrator can manually unlock the account for a general user before 15 minutes expire.</li> </ul> |

For more information on the Account Lockout Policy in the Microsoft Security Baseline for Windows 10 v1607, see <a href="https://docs.microsoft.com/en-us/windows/device-security/security-policy-settings/account-lockout-policy">https://docs.microsoft.com/en-us/</a> windows/device-security/security-policy-settings/account-lockout-policy.

#### **Network Settings**

The Compute module has two Ethernet ports that let the module connect to an EtherNet/IP network. <u>Table 5</u> describes some of the Network policies.

Table 5 - ControlLogix Compute Module Network Policies

| Policy                            | Description                                                                    |
|-----------------------------------|--------------------------------------------------------------------------------|
| Local account access over network | Local accounts are denied permission to log on to the module over the network. |
| Windows Firewall                  | Windows Firewall policy that is managed by local policy.                       |

For more information on the Microsoft Security Baseline for Windows 10 v1607 policies, see the following:

- Local account access over network policy <u>https://docs.microsoft.com/</u> en-us/windows/device-security/security-policy-settings/deny-access-tothis-computer-from-the-network
- Windows Firewall policy <u>https://docs.microsoft.com/en-us/windows/</u> <u>access-protection/windows-firewall/windows-firewall-with-advanced-</u> <u>security-design-guide</u>

#### Internet Explorer Settings

You can use Internet Explorer (IE) on your Compute module. <u>Table 6</u> describes some of the IE policies.

Table 6 - ControlLogix Compute Module IE Policies

| Policy                   | Description                                                                                                    |
|--------------------------|----------------------------------------------------------------------------------------------------|
| Restrictions on using IE | <ul> <li>Restrictions exist to account for unsafe ActiveX controls. The restrictions include:</li> <li>You cannot use IE to run outdated controls.</li> <li>You cannot use IE to run some controls that are not outdated.</li> </ul> |
| Java configuration       | Java is configured on the module to run with High Safety settings on the<br>following:<br>• Trusted Sites Zone<br>• Intranet Zone                                                                                                    |

For more information on the IE policies, see <u>https://www.microsoft.com/en-us/</u> <u>download/details.aspx?id=25250.</u>

#### **Removable Media Settings**

You can use removable media with your Compute module. <u>Table 7</u> lists removable media policies.

Table 7 - ControlLogix Compute Module Removable Media Policies

| Policy              | Description                                                                                        |
|---------------------|----------------------------------------------------------------------------------------------------|
| Removable media use | Removable media that is connected to the module is read-only unless it is protected by Bit Locker. |
| Autoplay            | Autoplay is disabled.                                                                              |

For more information on the Removable Media Policy in the Microsoft Security Baseline for Windows 10 v1607, see <a href="https://www.microsoft.com/en-us/download/details.aspx?id=25250">https://www.microsoft.com/en-us/download/details.aspx?id=25250</a>.

#### **Driver Signature Enforcement**

The embedded Windows OS on the Compute module is designed with the **driver signature enforcement** feature enabled. Therefore, you can only use signed drivers that are installed correctly.

If you install an unsigned driver or incorrectly install a signed driver, it does not work. The error is indicated in the Device Manager dialog box under A-B Virtual Backplane folder.

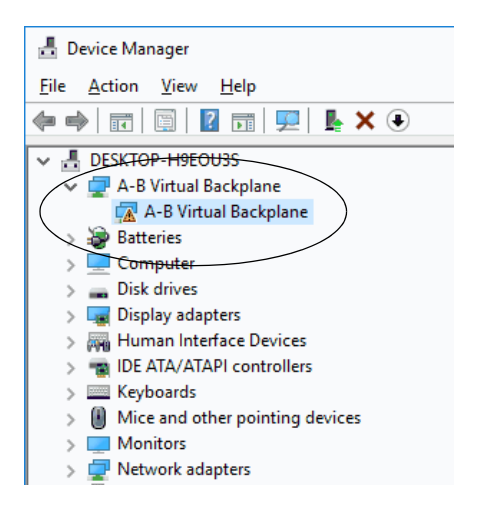

If you double-click the A-B Virtual Backplane folder that is shown, Device status section of the A-B Virtual Backplane Properties dialog box describes the presence of error code 52.

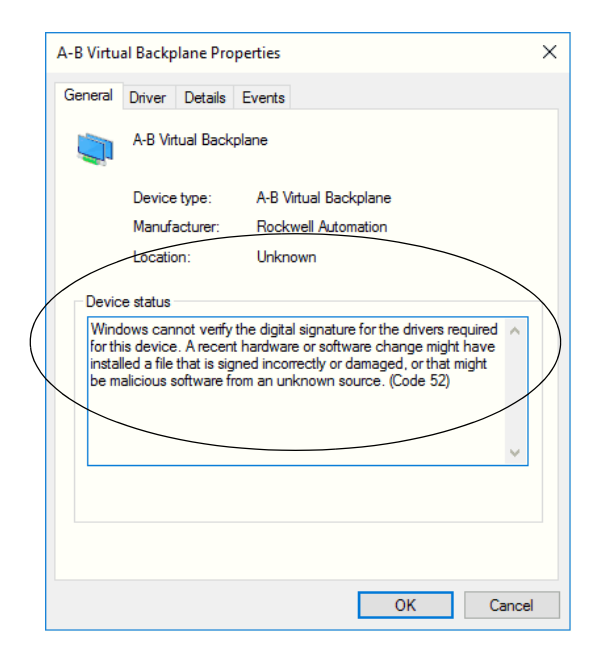

**IMPORTANT** To avoid this error, install signed drivers correctly. If you need to use a driver but only have an unsigned version of it, you must first obtain a signed version of that driver.

# Implement a BIOS Password

To implement a BIOS password on a ControlLogix Compute module, complete these steps.

**IMPORTANT** After you implement a BIOS password, you can change it. However, you cannot recover the BIOS password if you forget or lose it.

- 1. Verify that a keyboard is connected to the module via the USB port.
- 2. Apply power to the module, that is, turn on power to the chassis within which the module resides.
- 3. On the keyboard, press the F2 key.
- 4. In the BIOS, use the arrow keys on your keyboard to navigate to the Security menu.
- 5. On the Security menu, the following options are available:
  - Set Supervisor Password
  - Supervisor Password Hint String
  - Set User Password
  - User Hint String
  - Min password length
  - Authenticate User on Boot [Disabled/Enabled]
  - HDD02 Password State
  - Set HDD02 User Password
- 6. If you want the login procedure to appear whenever the Compute module starts up in the future, enable the Authenticate User on Boot option.
- 7. Click F10 to Save and Exit or use your keyboard to navigate to the Exit menu and select Exit Saving Changes.

| Information on the Module<br>Cannot Be Erased | Once you load data on a Compute module, it stays on the module permanently.<br>You cannot simply delete the data from the module. In this case, the term data<br>refers to an organization's intellectual property.                                                                        |  |
|-----------------------------------------------|----------------------------------------------------------------------------------------------------|--|
|                                               | Due to how the Windows OS manages the hard drive memory on the Compute<br>module, deletion of a file does not completely remove the data from the hard<br>drive.                                                                                                    |  |
|                                               | You can only delete information on a Compute module with a commercially<br>available data wiping/erasing tool in accordance with your organization's<br>standards that renders the module permanently inoperable. You can also destroy<br>the module itself to prevent access to the data. |  |
| Data Lost Due to OS                           | If the embedded OS becomes corrupted, the following apply:                                                                                                    |  |
| Corruption Cannot Be<br>Recovered             | • Any data that was on the module when the OS became corrupted is lost and cannot be recovered.                                                                                                    |  |
|                                               | • You must return the module to Rockwell Automation, where it is reimaged or replaced.                                                                                                    |  |
|                                               | If Rockwell Automation can reimage the module, it is reimaged to its out-                                                                                                    |  |

of-box condition.
| Linux | Operating | System | <b>Overview</b> |
|-------|-----------|--------|-----------------|
|-------|-----------|--------|-----------------|

| Торіс                                              | Page |
|----------------------------------------------------|------|
| Follow Design and Engineering Best Practices       | 37   |
| Connect Monitor and Peripherals Before Power-up    | 38   |
| Security Settings                                  | 38   |
| Additional Considerations                          | 43   |
| Implement a BIOS Password                          | 43   |
| Information on the Module Cannot Be Erased         | 44   |
| Data Lost Due to OS Corruption Cannot Be Recovered | 44   |

This chapter describes the embedded Linux OS on a ControlLogix® Compute module.

| Follow Design and<br>Engineering Best Practices | The Compute modules are highly user-configurable and, therefore, let you define<br>how the module is used as uniquely as necessary to fit your custom application.                                                      |
|-------------------------------------------------|----------------------------------------------------------------------------------------------------|
|                                                 | We recommend that when you customize the module for your application, you follow not only your company design guidelines but also general good engineering practices and behaviors.                                     |
|                                                 | For example, it is generally a good practice when you configure an embedded OS login to include a System Use notification message. The message can make a user aware of the conditions within which the module is used. |
|                                                 | If you change the embedded Linux OS default security settings from the out-of-<br>box conditions, you assume responsibility for any potential issues that arise as a<br>result of the changes.                          |
|                                                 | We recommend that you apply the same IT policies to the Compute module that your organization applies to an industrial personal computer (PC).                                                                          |

| Connect Monitor and<br>Peripherals Before<br>Power-up | <ul> <li>We recommend that before you apply power to the chassis within which the Compute module resides, you make all necessary module connections. For example, connect a monitor to the DisplayPort and peripherals to the USB 3.0 port before you apply power to the module.</li> <li>If you power up a module with the embedded Linux OS before you connect a monitor, the monitor typically does not work. In this case, restart the embedded Linux OS while leaving the monitor connected to the DisplayPort.</li> <li>You can restart the OS via the reset button on the module or by cycling power to the module. If you use the reset button, the module does not turn off but the embedded OS performs a reset.</li> </ul> |  |
|-------------------------------------------------------|----------------------------------------------------------------------------------------------------|--|
|                                                       | <b>TIP</b> A Linux OS only uses command lines. You cannot use a mouse with a Linux OS so there is no reason to connect one to the module.                                                                                                    |  |
| Security Settings                                     | The embedded Linux OS on your Compute module is configured per the Center for Internet Security (CIS) Debian Linux 8 Benchmark Level 1 profile with exceptions that are described at <u>page 42</u> .                                                                                                    |  |
|                                                       | For detailed information on CIS Debian Linux 8 Benchmark Level 1 profile, hereafter listed as Benchmark, see <u>https://www.cisecurity.org/cis-benchmarks</u> .                                                                                                    |  |
|                                                       | Remember the following as you read this section:                                                                                                    |  |
|                                                       | • The security setting descriptions provide information that is considered to be of particular importance regarding how you use your ControlLogix Compute module.                                                                                                    |  |
|                                                       | The descriptions are not exhaustive descriptions, though. For complete descriptions, see the Benchmark referenced previously.                                                                                                    |  |
|                                                       | • In some policy descriptions, there are references to section numbers and names in the Benchmark. The numbers and names are as of the Level 1 profile and can change in future Benchmark versions.                                                                                                    |  |
|                                                       | • If you change the embedded Linux OS default security settings from the out-of-box conditions, you assume responsibility for any potential issues that arise as a result of the changes.                                                                                                    |  |

#### **Password Settings**

Password and account lockout settings are tied together because, if an account is locked, a password is required to unlock it. A password can establish, and help to maintain, a degree of security on the module.

There is a login the first time that you power up a Compute module that uses the embedded Linux OS.

- User name is root.
- Password is Rockwell.

After you log in for the first time, you are prompted to change the password.

| IMPORTANT | After you implement a password, you can change it. However, you <u>cannot</u><br><u>recover the password</u> if you forget or lose it.                         |
|-----------|----------------------------------------------------------------------------------------------------|
|           | If you cannot log in to your account on a Compute module because you do<br>not know the password, you must return it to Rockwell Automation to<br>be reimaged. |
|           | When a Compute module is reimaged, it returns to the out-of-box condition.<br>As a result, all data that was previously on the module is lost.                 |

Table 8 describes some of the password policies.

Table 8 - ControlLogix Compute Module Password Policies

| Policy                  | Description                                                                                                    |
|-------------------------|----------------------------------------------------------------------------------------------------|
| Password change         | <ul> <li>The following apply:</li> <li>You must change the password every 90 days.</li> <li>When 90 days have expired, you are to change the password the next time that you log in.</li> </ul> |
|                         | <ul> <li>After you change the password, you cannot change it again for at least 7 days.</li> </ul>                                                                                              |
| Minimum password length | The password must be a minimum of 14 characters in length.                                                                                                    |
| Password complexity     | The password must include at least one of <u>each of the following</u> : <ul> <li>Lower case letter</li> <li>Upper case letter</li> <li>Number</li> <li>Special character</li> </ul>            |
| Password reuse          | The password cannot be the same as the previous 5 passwords that were used on the module.                                                                                                    |

For more information on password policies in the Benchmark, see the following:

- Section 9.2, Configure PAM (Pluggable Authentication Modules)
- Section 10, User Accounts and Environment

#### Account Lockout Settings

To help maintain a degree of security, an account on a Compute module can be locked. <u>Table 9</u> describes some of the account lockout policies.

Table 9 - ControlLogix Compute Module Account Lockout Policies

| Policy                         | Description                                                                                                    |
|--------------------------------|----------------------------------------------------------------------------------------------------|
| Password use to unlock account | An account is locked after 10 failed attempts to log in.                                                                                                    |
| Access to a locked account     | <ul> <li>The following apply:</li> <li>Once an account is locked, you can attempt to log in to the account after 15 minutes.</li> <li>A system administrator can manually unlock the account for a general user before 15 minutes expire.</li> </ul> |

### Secure Shell Access Settings

Secure Shell Access (SSH) is a secure, encrypted login service that helps protect the embedded Linux OS from login by unauthorized users who intend to access sensitive data from the system and perform harmful actions to the system.

The SSH service is disabled by default. To enable the SSH server, run this command as root: **update-rc.d ssh enable**.

If you must use SSH after it is enabled, you must start the service and configure IPTables to permit connections on the SSH port. For more information on IPTables, see <u>IPTables Settings on page 41</u>.

The *PermitRootLogin* parameter specifies if root users can use the SSH service to log in. By default, they cannot.

Table 10 describes some of the SSH policies.

Table 10 - ControlLogix Compute Module SSH Policies

| Policy                  | Description                                                                                                    |
|-------------------------|----------------------------------------------------------------------------------------------------|
| SSH Root Login          | SSH Root Login is disabled.<br>Only a system administrator can use it.                                                      |
| SSH Session Termination | If a user is logged into the module via the SSH Root Login, the session is terminated after 5 minutes without any activity. |

For more information on SSH settings in the Benchmark, see Section 9.3, Configure SSH.

#### **IPTables Settings**

IPTables is configured by default to DROP all incoming packets except on the local host. If your application requires network access, IPTables must be configured correctly to support the ports and protocols that your application requires.

For more information, see the Debian 8 Firewall documentation available at: <u>https://wiki.debian.org/DebianFirewall.</u>

#### **User Account Access Settings**

The *su* command lets you run commands or shell as another user. However, only users in the wheel group can execute the *su* command.

For more information on the *su* command in the Benchmark, see Section 9.5, Restrict Access to the su Command.

#### Access to Core Dumps Settings

A core dump is the memory of an executable program. That is, if the system crashes, the file provides information about the application conditions when the system crashed.

Core dumps are typically used to determine why a program aborted. We **recommend** that you restrict access to core dump files to privileged groups.

For more information on core dumps in the Benchmark, see Section 4.1, Restrict Core Dumps.

#### **Prelink Settings**

The Prelink feature changes binaries to improve start up time. This feature is disabled by default. Consequently, your application can take longer to start up.

We **recommend** that you do not enable Prelink unless an application explicitly requires it. Prelinking can increase the vulnerability of the system if a malicious user can compromise a common library.

For more information on the Prelink feature in the Benchmark, see Section 4.4, Disable Prelink.

### **Settings Not Implemented On the Module**

Some settings in the CIS Debian Linux 8 Benchmark are not implemented in the embedded Linux OS.

<u>Table 11</u> describes the settings that are not implemented on the embedded Linux OS in out-of-box condition.

#### Table 11 - Settings Not Implemented in the Embedded Linux OS

| Policy                                           | Description                                                                                                    |
|--------------------------------------------------|----------------------------------------------------------------------------------------------------|
| Network Time Protocol (NTP) configuration.       | NTP lets system clocks across various systems synchronize via a highly accurate time source. This requires a knowledge of each NTP server in the system.<br>NTP is disabled.                                                                                     |
| Specific systems that are granted or             | These files are used to help make sure that only authorized systems can access the module:                                                                                                    |
| denied access to the module.                     | <ul> <li>The /etc/host.allow file specifies the IP addresses from which systems can access to the module.</li> </ul>                                                                                                    |
|                                                  | <ul> <li>The /etc/host.deny file specifies the IP addresses from which systems are denied access to the module.</li> <li>Neither file is not configured.</li> </ul>                                                                                              |
| Warning banners as part of the login             | Warning banners can be part of the login procedure.                                                                                                    |
| procedure.                                       | They can help prosecute unauthorized users who access the module with malicious intent. They can also hide detailed system information that unauthorized users attempting to inflict damage to the system.<br>These files determine what warnings are displayed: |
|                                                  | • The /etc/issue file defines the warning message that is displayed before you can log into the module.                                                                                                    |
|                                                  | The /etc/motd file defines the warning message that is displayed after a successful login.                                                                                                    |
|                                                  | By default, the files are not set in the embedded Linux OS. We <b>recommend that you add warning banners</b> to your module's login procedure.                                                                                                    |
| IPv6 support                                     | The IPv6 settings are not configured because it is not supported in the embedded Linux OS.                                                                                                    |
| Sends logs to a remote log host.                 | The <i>rsyslog</i> utility is used to send logs that it gathers to a remote log host running <i>syslogd (8)</i> or to receive messages from remote hosts.<br>The <i>rslog</i> utility is not configured.                                                         |
| Rotating log files regularly.                    | The <i>logrotate</i> file can be configured to rotate log files that are created by the <i>rsyslog</i> utility to avoid filling up the system with logs or making log too large to manage.<br>The <i>logrotate</i> uses the default configuration.               |
| List of users and group permitted access via SSH | There is no list of users or groups that can access the embedded OS via SSH.                                                                                                    |

For more information on the policies in <u>Table 11</u>, see the following sections of the Benchmark. The section names and numbers are as of the Level 1 profile.

- NTP Section 6.5, Configure Network Time Protocol (NTP)
- Systems Granted/Denied Access As follows:
  - Section 7.4.2 Create/etc/hosts.allow
  - Section 7.4.4, Create /etc/hosts.deny
- Warning Banners Section 11, Warning Banners
- Rotate log files via logrotate Section 8.4, Configure logrotate
- rsyslog Utility Section 8.2.5, Configure rsyslog to Send Logix to Remote Log Host
- User or group access via SSH Section 9.3.13, Limit Access via SSH

| Additional Considerations    | <ul> <li>The following apply to a Compute module that uses the embedded Linux OS:</li> <li>To run an application that accesses the backplane as a non-root user, the user that runs the application must be added to the ocxdevice group.</li> </ul> |  |
|------------------------------|----------------------------------------------------------------------------------------------------|--|
|                              |                                                                                                    |  |
|                              | For example, if the user <b>engineer</b> must be added, run the following command: <b>usermod -a -G ocxdevice engineer</b> .                                                                                                    |  |
|                              | The change takes effect, the next time the user logs into the embedded OS.                                                                                                    |  |
| Implement a BIOS<br>Password | To implement a BIOS password on a ControlLogix Compute module, complete these steps.           IMPORTANT         After you implement a BIOS password, you can change it. However, you cannot recover the BIOS password if you forget or lose it.     |  |
|                              |                                                                                                    |  |
|                              | 1. Verify that a keyboard is connected to the module via the USB port.                                                                                                    |  |
|                              | 2. Apply power to the module, that is, turn on power to the chassis within which the module resides.                                                                                                    |  |
|                              | 3. On the keyboard, press the F2 key.                                                                                                    |  |
|                              | 4. In the BIOS, use the arrow keys on your keyboard to navigate to the Security menu.                                                                                                    |  |
|                              | 5. On the Security menu, the following options are available:                                                                                                    |  |
|                              | Set Supervisor Password                                                                                                    |  |
|                              | Supervisor Password Hint String                                                                                                    |  |
|                              | • Set User Password                                                                                                    |  |
|                              | • User Hint String                                                                                                    |  |
|                              | Min password length     Authenticate User on Boot [Dicabled/Enabled]                                                                                                    |  |
|                              | <ul> <li>HDD02 Password State</li> </ul>                                                                                                    |  |
|                              | Set HDD02 User Password                                                                                                    |  |
|                              | <b>6.</b> If you want the login procedure to appear whenever the Compute module starts up in the future, enable the Authenticate User on Boot option.                                                                                                |  |
|                              | 7. Click F10 to Save and Exit or use your keyboard to navigate to the Exit menu and select Exit Saving Changes.                                                                                                    |  |

| Information on the Module<br>Cannot Be Erased            | Once you load data on a Compute module, it stays on the module permanently.<br>You cannot simply delete the data from the module. In this case, the term data<br>refers to an organization's intellectual property.                                                                             |  |
|----------------------------------------------------------|----------------------------------------------------------------------------------------------------|--|
|                                                          | Due to how the Linux OS manages the hard disk drive memory on the Compute module, deletion of a file does not completely remove the data from the hard disk drive.                                                                                                    |  |
|                                                          | You can only delete information on a Compute module with a commercially<br>available data wiping/erasing tool in accordance with your organization's<br>standards that renders the module permanently inoperable. You can also destroy<br>the module itself to help prevent access to the data. |  |
| Data Lost Due to OS<br>Corruption Cannot Be<br>Recovered | If the embedded OS becomes corrupted, the following apply: <ul> <li>Any data that was on the module when the OS became corrupted is lost and cannot be recovered.</li> </ul>                                                                                                    |  |
|                                                          | <ul> <li>You must return the module to Rockwell Automation, where it is reimaged<br/>or replaced.</li> <li>If Bockwell Automation can reimage the module, it is reimaged to its out-</li> </ul>                                                                                                 |  |

of-box condition.

# **Application Development**

| Торіс                               | Page |
|-------------------------------------|------|
| API Architecture                    | 45   |
| CIP Messaging                       | 47   |
| API Library Already Installed       | 48   |
| Four-character Alphanumeric Display | 49   |
| API Library                         | 49   |
| Calling Convention                  | 49   |
| Host Application                    | 52   |

This chapter describes the ControlLogix<sup>®</sup> Compute module API, including how to use the API to develop applications the modules that use the Windows OS or Linux OS.

The Linux or Windows platform that is supplied with the ControlLogix Compute module already has the API shared libraries and device driver installed. The API functions are the same for Linux and Windows.

### **API Architecture**

The API lets you access the ControlLogix backplane and special devices that the ControlLogix Compute module supports. The API consists of the following components:

- Backplane device driver
- Backplane interface engine
- Backplane interface API library

You must install the components on a system to run an application that is developed for the API.

The backplane device driver allocates device resources, directly manipulates hardware devices, and fields device interrupts. The BPIE accesses the device driver.

The BPIE is provided as a 32-bit or 64-bit DLL for the Windows OS or as a shared library for the Linux OS. The BPIE is not a standalone process; it requires a host application. This design lets the host application run in the same process space as the BPIE. The result is maximum performance.

Each module can only have one host application. The BPIE is automatically started when the host application accesses the host API.

Figure 9 shows the relationships between these components.

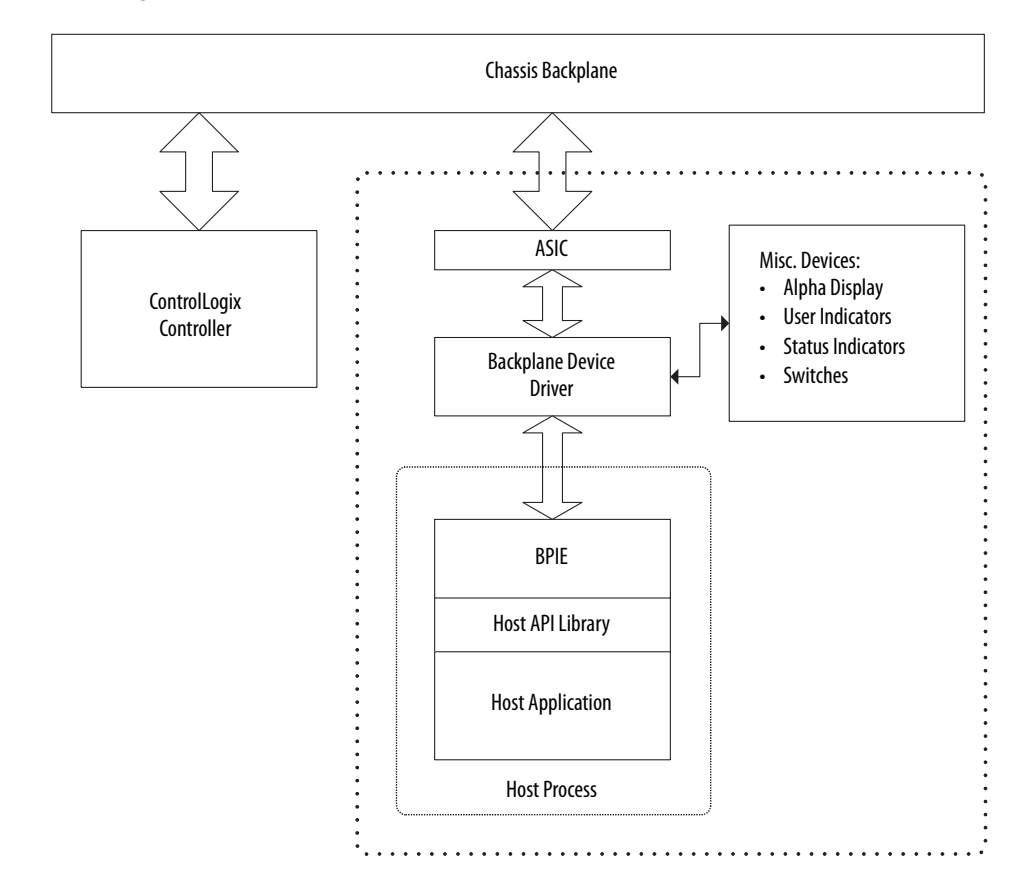

#### Figure 9 - API Architecture

### **CIP** Messaging

The BPIE contains the functionality necessary to perform CIP<sup>™</sup> messaging over the ControlLogix backplane. The BPIE implements the following CIP components and objects:

- Communications Device (CD)
- Unconnected message manager (UCMM)
- Message router object (MR)
- Connection manager object (CM)
- Transports
- Identity object
- ICP object
- Assembly object (with API access)

For more information about these components, refer to the CIP Specification available at the following: <u>https://www.odva.org/</u>

All connected data exchange between the application and the backplane occurs through the Assembly Object by using functions that are provided by the API.

The API functions let you complete the following:

- Register or unregister the object.
- Accept or deny Class 1 scheduled connection requests.
- Access scheduled connection data.
- Service unscheduled messages.

| API Library<br>Already Installed           | The ControlLogix Compute module API library files and device driver are<br>already installed in the embedded OS when you receive the module. You must<br>install only the user application.                                    |
|--------------------------------------------|----------------------------------------------------------------------------------------------------|
|                                            | You can install the ControlLogix Compute module SDK on a computer that is<br>used to develop an application that uses the API. The SDK includes<br>documentation, sample source code, header files, and API libraries.         |
| Install the API<br>Development Files (SDK) | For Windows SDK, to install the API development files and documentation, double-click the SDK installation file (56Comp_sdk_setup_vx_x_msi). Follow the prompts to select the installation path and complete the installation. |
|                                            | The Linux SDK is supplied as a compressed tar file. You extract the files to a suitable directory to install it.                                                                                                    |
|                                            | You can download the SDK installation files at the Rockwell Automation<br>Product Compatibility and Download Center available at:                                                                                              |
|                                            | https://compatibility.rockwellautomation.com/Pages/home.aspx                                                                                                    |
| Remove the SDK                             | To remove the Windows SDK from the system, complete these steps.                                                                                                    |
|                                            | 1. From the Control Panel, click Programs and Features.                                                                                                    |
|                                            | 2. Select 56Comp Backplane SDK from the list.                                                                                                    |
|                                            | 3. Click Uninstall.                                                                                                    |
|                                            | 4. Follow the prompts to remove all components of the API.                                                                                                    |

# Four-character Alphanumeric Display

**API Library** 

| The ControlLogix C      | ompute module incl    | udes a 4-charact  | er alphanumeric   |        |
|-------------------------|-----------------------|-------------------|-------------------|--------|
| display. Table 12 lists | the messages that are | e displayed to in | dicate the system | status |

|  | Table | 12 - | Display | / Messages |
|--|-------|------|---------|------------|
|--|-------|------|---------|------------|

| Message                     | Description                                                                        |
|-----------------------------|------------------------------------------------------------------------------------|
| <br><br>dank> or POST codes | Device driver has not yet been started (or application has written to the display) |
| INIT                        | Device driver has successfully started                                             |
| ОК                          | BPIE has successfully started                                                      |
| _                           | BPIE has stopped (host application has exited)                                     |

An application can use the OCXcip\_SetDisplay function to display any desired 4-character message on the display.

# The API library supports industry standard programming languages. The API library is supplied as a 32-bit or 64-bit DLL that is linked to the users application at runtime.

**Calling Convention** You use the C programming language syntax to specify the API library functions. The standard Win32 stdcall calling convention is used for all API functions. This calling convention lets applications be developed in other standard programming languages and also to achieve compatibility between different C implementations.

The function names are exported from the DLL in undecorated format to simplify access from other programming languages.

### **Header Files**

Two header files are provided in the SDK. These header files contain API function declarations, data structure definitions, and miscellaneous constant definitions. The header files are in standard C format.

| IMPORTANT | The header files include some functions that are not documented in this guide. These functions are deprecated and cannot be used. They remain in the API for legacy applications. |
|-----------|----------------------------------------------------------------------------------------------------|
|           | The deprecated functions are listed on page 50.                                                                                                    |

#### Deprecated Functions

These functions appear in the header files but are not documented in this publication:

- OCXcip\_ClientOpen (not supported)
- OCXcip\_SetEmbeddedEDSFile (not supported)
- OCXcip\_SetUserLED (superseded by OCXcip\_SetLED)
- OCXcip\_GetUserLED (superseded by OCXcip\_GetLED)
- OCXcip\_SetLED3 (superseded by OCXcip\_SetLED)
- OCXcip\_GetLED3 (superseded by OCXcip\_GetLED)
- OCXcip\_RegisterFlashUpdateRtn (not supported)
- OCXcip\_RegisterResetParamReqRtn (not supported)
- OCXcip\_RegisterShutdownReqRtn (not supported)
- OCXcip\_RegisterResetButtonRtn (not supported)
- OCXcip\_GetTemperature (not supported)
- OCXcip\_ReadSRAM (not supported)
- OCXcip\_WriteSRAM (not supported)
- OCXcip\_DataTableRead (superseded by OCXcip\_AccessTagData)
- OCXcip\_DataTableWrite (superseded by OCXcip\_AccessTagData)
- OCXcip\_InitTagDefTable, OCXcip\_UninitTagDefTable, OCXcip\_TagDefine, and OCXcip\_TagUndefine (superseded by OCXcip\_CreateTagDbHandle, OCXcip\_BuildTagDb, and so on)
- OCXcip\_DtTagRd and OCXcip\_DtTagWr (superseded by OCXcip\_AccessTagDataDb)
- OCXcip\_RdIdStatusDefine (superseded by OCXcip\_GetDeviceIdStatus)
- OCXcip\_PLC5GetIDHost (legacy, undocumented)
- OCXcip\_ReadSectionPLC5 (legacy, undocumented)
- OCXcip\_MLGXProtTypedRead (legacy, undocumented)
- OCXcip\_MLGXProtTypedWrite (legacy, undocumented)
- OCXcip\_MLGXReadModWrite (legacy, undocumented)
- OCXcip\_MLGX14ProtTypedRead (legacy, undocumented)
- OCXcip\_MLGX14ProtTypedWrite (legacy, undocumented)
- OCXcip\_MLGX14ReadModWrite (legacy, undocumented)
- OCXcip\_GetSerialConfig (not supported)
- OCXcip\_SetSerialConfig (not supported)

### **Sample Code**

Sample source files are supplied with the SDK to provide example applications.

### **Import Library**

During development, the application must be linked with an import library that provides information about the functions that are contained within the DLL. An import library compatible with the Microsoft<sup>®</sup> linker is provided.

| IMPORTANT | Importing a library only applies to modules that use the embedded |
|-----------|-------------------------------------------------------------------|
|           | Windows OS.                                                       |

### **API Files**

Table 13 lists the supplied API files that are required for development.

#### Table 13 - API File Names

| File Name    | Description                                |
|--------------|--------------------------------------------|
| ocxbpapi.h   | Main API include file                      |
| ocxtagdb.h   | Include file for tag access function       |
| ocxbpapi.lib | API Import library (Microsoft COFF format) |

**IMPORTANT** API files are only required on modules that use the embedded Windows OS.

### **Host Application**

Another process, called the host application, must host the BPIE. The host application has access to the entire range of API functions. Because it runs locally and in the same process space as the BPIE, it achieves the best performance possible.

The BPIE starts automatically when the host application calls the OCXcip\_Open function.

Only one host application can run at any one time on a Compute module. However, the host API is thread safe, so that multi-threaded host applications can be developed.

Where necessary, the API functions acquire a critical section before accessing the BPIE. In this way, access to critical functions is serialized. If the critical section is in use by another thread, a thread is blocked until it is freed.

# **Backplane API Library Functions**

| Торіс                                           | Page |
|-------------------------------------------------|------|
| Initialization Function Category                | 56   |
| Object Registration Function Category           | 59   |
| Special Callback Registration Function Category | 61   |
| Connected Data Transfer Function Category       | 62   |
| Tag Access Functions                            | 66   |
| Messaging Functions                             | 79   |
| Miscellaneous Functions                         | 105  |
| Callback Functions                              | 114  |

The Backplane API library functions are listed in <u>Table 14</u>. Details for each function are presented in subsequent sections.

| Table | 14 - | Library | <b>/ Functions</b> |
|-------|------|---------|--------------------|
|-------|------|---------|--------------------|

| Category               | Name                           | Description                                                                                                    | Page |
|------------------------|--------------------------------|----------------------------------------------------------------------------------------------------|------|
| Initialization         | OCXcip_Open                    | Starts the BPIE and initializes access to the API                                                                                                    | 56   |
|                        | OCXcip_OpenNB                  | Provides access to non-backplane functions                                                                                                    | 57   |
|                        | OCXcip_Close                   | Terminates access to the API                                                                                                    | 58   |
| Object<br>Registration | OCXcip_RegisterAssemblyObj     | Registers all instances of the Assembly Object, and lets other devices in the CIP <sup>™</sup> system to establish connections with the object. Callbacks are used to handle connection and service requests. | 59   |
|                        | OCXcip_UnregisterAssemblyObj   | Unregisters all instances of the Assembly Object that had previously been registered.<br>Subsequent connection requests to the object are refused.                                                            | 60   |
| Callback               | OCXcip_RegisterFatalFaultRtn   | Registers a fatal fault handler routine                                                                                                    | 61   |
| Registration           | OCXcip_RegisterResetReqRtn     | Registers a reset request handler routine                                                                                                    | 61   |
| Connected Data         | OCXcip_Write Connected         | Writes data to a connection                                                                                                    | 62   |
| וומוזופו               | OCXcip_ReadConnected           | Reads data from a connection                                                                                                    | 63   |
|                        | OCXcip_ImmediateOutput         | Transmit output data immediately                                                                                                    | 64   |
|                        | OCXcip_WaitForRxData           | Blocks until new data is received on connection                                                                                                    | 64   |
|                        | OCXcip_WriteConnectedImmediate | Update and transmit output data immediately                                                                                                    | 65   |

#### Table 14 - Library Functions

| Category   | Name                          | Description                                                                                                    | Page |
|------------|-------------------------------|----------------------------------------------------------------------------------------------------|------|
| Tag Access | OCXcip_AccessTagData          | Read and write Logix controller tag data                                                                           | 66   |
|            | OCXcip_AccessTagDataAbortable | Abortable version of OCXcip_AccessTagData                                                                          | 68   |
|            | OCXcip_CreateTagDbHandle      | Creates a tag database handle.                                                                                     | 68   |
|            | OCXcip_DeleteTagDbHandle      | Deletes a tag database handle and releases all associated resources.                                               | 69   |
|            | OCXcip_SetTagDbOptions        | Sets various tag database options.                                                                                 | 70   |
|            | OCXcip_BuildTagDb             | Builds or rebuilds a tag database.                                                                                 | 71   |
|            | OCXcip_TestTagDbVer           | Compare the current device program version with the device program version read when the tag database was created. | 72   |
|            | OCXcip_GetSymbolInfo          | Get symbol information.                                                                                            | 73   |
|            | OCXcip_GetStructInfo          | Get structure information.                                                                                         | 74   |
|            | OCXcip_GetStructMbrInfo       | Get structure member information.                                                                                  | 75   |
|            | OCXcip_GetTagDbTagInfo        | Get information for a fully qualified tag name                                                                     | 76   |
|            | OCXcip_AccessTagDataDb        | Read and/or write multiple tags                                                                                    | 77   |
|            | OCXcip_SetTagAccessConnSize   | Configure connection size used to access tags                                                                      | 78   |
| Messaging  | OCXcip_GetDeviceIdObject      | Reads a device's identity object.                                                                                  | 79   |
|            | OCXcip_GetDevicelCPObject     | Reads a device's ICP object                                                                                        | 80   |
|            | OCXcip_GetDeviceIdStatus      | Read a device's status word.                                                                                       | 81   |
|            | OCXcip_GetExDevObject         | Read a device's extended device object                                                                             | 83   |
|            | OCXcip_GetWCTime              | Read the Wall Clock Time from a controller.                                                                        | 84   |
|            | OCXcip_SetWCTime              | Set a controller's Wall Clock Time.                                                                                | 86   |
|            | OCXcip_GetWCTimeUTC           | Read a controller's Wall Clock Time in UTC.                                                                        | 88   |
|            | OCXcip_SetWCTimeUTC           | Set a controller's Wall Clock Time in UTC.                                                                         | 90   |
|            | OCXcip_PLC5TypedRead          | Perform data typed reads from PLC-5 <sup>®</sup>                                                                   | 92   |
|            | OCXcip_PLC5TypedWrite         | Perform data typed writes to PLC5                                                                                  | 94   |
|            | OCXcip_PLC5WordRangeWrite     | Perform word writes to PLC5                                                                                        | 95   |
|            | OCXcip_PLC5WordRangeRead      | Perform word reads from PLC5                                                                                       | 96   |
|            | OCXcip_PLC5ReadModWrite       | Perform bit level writes to PLC5                                                                                   | 98   |
|            | OCXcip_SLCProtTypedRead       | Perform data typed reads from SLC™                                                                                 | 100  |
|            | OCXcip_SLCProtTypedWrite      | Perform data typed writes from SLC                                                                                 | 101  |
|            | OCXcip_SLCReadModWrite        | Perform bit level writes to SLC                                                                                    | 103  |

#### Table 14 - Library Functions

| Category      | Name                       | Description                                                                                                    | Page |
|---------------|----------------------------|----------------------------------------------------------------------------------------------------|------|
| Miscellaneous | OCXcip_GetIdObject         | Returns data from the module's Identity Object                                                                                                    | 105  |
|               | OCXcip_SetIdObject         | Lets the application to customize certain attributes of the identity object                                                                                             | 106  |
|               | OCXcip_GetActiveNodeTable  | Returns the number of slots in the local rack and identifies the slots are occupied by active modules                                                                   | 107  |
|               | OCXcip_MsgResponse         | Send the response to a unscheduled message. This function must be called after returning OCX_CIP_DEFER_RESPONSE from the service_proc callback routine.                 | 108  |
|               | OCXcip_GetVersionInfo      | Get the API, BPIE, and device driver version information                                                                                                    | 109  |
|               | OCXcip_SetLED              | Set the state of the LED                                                                                                    | 109  |
|               | OCXcip_GetLED              | Get the state of the LED                                                                                                    | 110  |
|               | OCXcip_SetDisplay          | Set the state of the display                                                                                                    | 110  |
|               | OCXcip_GetDisplay          | Get the currently displayed string                                                                                                    | 111  |
|               | OCXcip_GetSwitchPosition   | Get the state of the 3-position switch                                                                                                    | 111  |
|               | OCXcip_SetModuleStatus     | Lets an application set the status of the module's status LED indicator.                                                                                                | 112  |
|               | OCXcip_ErrorString         | Returns a text error message associated with the error code errcode.                                                                                                    | 112  |
|               | OCXcip_Sleep               | Delays for approximately msdelay milliseconds.                                                                                                    | 112  |
|               | OCXcip_CalculateCRC        | Computes a 16-bit CRC for a range of data                                                                                                    | 113  |
|               | OCXcip_SetModuleStatusWord | Lets an application to set the 16-bit status attribute of the module's Identity Object.                                                                                 | 113  |
|               | OCXcip_GetModuleStatusWord | Lets an application read the current value of the 16-bit status attribute of the module's Identity Object.                                                              | 113  |
| Callback      | connect_proc               | Passes to the API in the OCXcip_RegisterAssemblyObj function and called when a Class 1 scheduled connection request is made for the registered object instance.         | 114  |
|               | service_proc               | Passes to the API in the OCXcip_RegisterAssemblyObj function and called when an<br>unscheduled message is received for the registered object.                           | 116  |
|               | fatalfault_proc            | Passes to the API in the OCXcip_RegisterFatalFaultRtn function and called when the backplane device driver detects a fatal fault condition.                             | 117  |
|               | resetrequest_proc          | Passes to the API in the OCXcip_RegisterResetReqRtn function and called if the backplane device driver receives a module reset request (Identity Object reset service). | 118  |

# Initialization Function Category

This section describes the Initialization functions.

# OCXcip\_Open

| Syntax       | int                                                                                                    | OCXcip_Open(OCXHANDLE *apiHandle);                                         |
|--------------|----------------------------------------------------------------------------------------------------|----------------------------------------------------------------------------|
| Parameters   | apiHandle                                                                                                    | Pointer to variable of type OCXHANDLE                                      |
| Description  | OCXcip_Open acquires access to the host API and sets apiHandle to a unique ID that the application uses in subsequent functions. This function must be called before any of the other API functions can be used. |                                                                            |
|              | IMPORTANT: Once the API has been                                                                                                    | opened, OCXcip_Close must always be called before exiting the application. |
| Return Value | OCX_SUCCESS                                                                                                    | BPIE has started successfully and API access is granted                    |
|              | OCX_ERR_REOPEN                                                                                                    | API is already open (host application can already be running)              |
|              | OCX_ERR_NODEVICE                                                                                                    | Backplane device driver could not be accessed                              |
|              | OCX_ERR_NODEVICE is returned if the backplane device driver is not properly installed or has not been started.                                                                                                   |                                                                            |
|              | OCX_ERR_MEMALLOC                                                                                                    | Unable to allocate resources for BPIE                                      |
|              | OCX_ERR_TIMEOUT                                                                                                    | BPIE did not start                                                         |
| Example      | OCXHANDLE                                                                                                    | apiHandle;                                                                 |
|              | if (OCXcip_Open(&apiHandle)!= OCX_SUCCESS)                                                                                                    |                                                                            |
|              | {                                                                                                    |                                                                            |
|              | <pre>printf("Open failed!\n"); } else</pre>                                                                                                    |                                                                            |
|              |                                                                                                    |                                                                            |
|              |                                                                                                    |                                                                            |
|              | {                                                                                                    |                                                                            |
|              | printf("Open succe                                                                                                    | eeded\n");                                                                 |
|              | }                                                                                                    |                                                                            |

For more information, see OCXcip\_Close on page 58.

# OCXcip\_OpenNB

| Syntax       | int                                                                                                    | OCXcip_OpenNB(OCXHANDLE *apiHandle);                          |  |
|--------------|----------------------------------------------------------------------------------------------------|---------------------------------------------------------------|--|
| Parameters   | apiHandle                                                                                                    | Pointer to variable of type OCXHANDLE                         |  |
| Description  | OCXcip_OpenNB acquires access to the API and sets <i>apiHandle</i> to a unique ID that the application uses in subsequent functions. This function must be called before any of the other API functions can be used.         Most applications use OCXcip_Open instead of this function. This version of the open function gives access to a limited subset of API functions that are not related to the ControlLogix backplane. This can be useful in some situations if an application separate from the host application needs access to a device such as the alphanumeric display, for example.         An application must use either OCXcip_Open or OCXcip_OpenNB but never both.         The API functions that can be accessed after calling OCXcip_OpenNB are the following:         • OCXcip_GetDisplay         • OCXcip_GetdDbject         • OCXcip_GetdDbject         • OCXcip_GetVersionInfo         • OCXcip_SetModuleStatus         • OCXcip_SetLED         • OCXcip_SetUED         • OCXcip_SetUED         • OCXcip_SetUED         • OCXcip_GetVersionInfo         • OCXcip_SetUED         • OCXcip_SetUED         • OCXcip_SetUED         • OCXcip_SetUED         • OCXcip_SetUED         • OCXcip_SetUED         • OCXcip_SetUED         • OCXcip_SetUED         • OCXcip_SetUED         • OCXcip_SetUED         • OCXcip_SetUED         • OCXcip_SetUED         • OCXcip_SetU |                                                               |  |
| Return Value | OCX_SUCCESS                                                                                                    | BPIE has started successfully and API access is granted       |  |
|              | OCX_ERR_REOPEN                                                                                                    | API is already open (host application can already be running) |  |
| Example      | OCXHANDLE     apiHandle;       if (OCXcip_OpenNB(&apiHandle)!= OCX_SUCCESS)       {       printf("Open failed!\n");       }       else       {       printf("Open succeeded\n");       }                                                                                                    |                                                               |  |

For more information, see the following:

- <u>OCXcip\_Open on page 56</u>.
- <u>OCXcip\_Close on page 58</u>.

# OCXcip\_Close

| Syntax       | int                                                                                                    | OCXcip_Close(OCXHANDLE apiHandle);              |
|--------------|----------------------------------------------------------------------------------------------------|-------------------------------------------------|
| Parameters   | apiHandle                                                                                                    | Handle returned by previous call to OCXcip_Open |
| Description  | This function is used by an application to release control of the API. <i>apiHandle</i> must be a valid handle returned from OCXcip_Open. |                                                 |
| IMPORTANT    | Once the API has been opened, this function must always be called before exiting the application.                                         |                                                 |
| Return Value | OCX_SUCCESS                                                                                                    | API was closed successfully                     |
|              | OCX_ERR_NOACCESS                                                                                                    | apiHandle does not have access                  |
| Example      | OCXHANDLE                                                                                                    | apiHandle;                                      |
|              | OCXcip_Close                                                                                                    | (apiHandle);                                    |

For more information, see OCXcip\_Open on page 56.

# Object Registration Function Category

This section describes the Object Registration functions.

### OCXcip\_RegisterAssemblyObj

| Syntax       | int                                                                                                    | OCXcip_RegisterAssemblyObj(                                                                                                    |
|--------------|----------------------------------------------------------------------------------------------------|----------------------------------------------------------------------------------------------------|
|              |                                                                                                    | OCXHANDLE apiHandle,                                                                                                    |
|              |                                                                                                    | DWORD reg param.                                                                                                    |
|              |                                                                                                    | OCXCALLBACK (*connect_proc)(),                                                                                                    |
|              |                                                                                                    | OCXCALLBACK (*service_proc)() );                                                                                                    |
| Parameters   | apiHandle                                                                                                    | Handle returned by previous call to OCXcip_Open                                                                                                    |
|              | objHandle                                                                                                    | Pointer to variable of type OCXHANDLE. On successful return, this variable contains a value that identifies this object.                                     |
|              | reg_param                                                                                                    | Value that is passed back to the application as a parameter in the <i>connect_proc</i> and <i>service_proc</i> callback functions.                           |
|              | connect_proc                                                                                                    | Pointer to callback function to handle connection requests                                                                                                   |
|              | service_proc                                                                                                    | Pointer to callback function to handle service requests                                                                                                    |
| Description  | This function is used by an application to register all instances of the Assembly Object with the API. The object must be registered connection can be established with it. <i>apiHandle</i> must be a valid handle returned from OCXcip_Open. |                                                                                                    |
|              | reg_param is a value that is passed back                                                                                                    | ck to the application as a parameter in the <i>connect_proc</i> and <i>service_proc</i> callback functions. The<br>day or pointer. It is not used by the API |
|              | application can use this to store all influes of pointer. It is not used by the APT.                                                                                                    |                                                                                                    |
|              | backplane device driver when a Class 1 scheduled connection request for the object is received. It is also called when an established                                                                                                    |                                                                                                    |
|              | service_proc is a pointer to a callback function that handles service requests to the registered object. This function is called by the backplane device driver when an unscheduled message is received for the object.                        |                                                                                                    |
| Return Value | OCX_SUCCESS                                                                                                    | Object was registered successfully                                                                                                    |
|              | OCX_ERR_NOACCESS                                                                                                    | apiHandle does not have access                                                                                                    |
|              | OCX_ERR_BADPARAM                                                                                                    | connect_proc or service_proc is NULL                                                                                                    |
|              | OCX_ERR_ALREADY_REGISTERED                                                                                                    | Object has already been registered                                                                                                    |
| Example      | OCXHANDLE                                                                                                    | apiHandle;                                                                                                    |
|              | OCXHANDLE                                                                                                    | objHandle;                                                                                                    |
|              | MY_STRUCT                                                                                                    | mystruct;                                                                                                    |
|              | int                                                                                                    | rc;                                                                                                    |
|              | OCXCALLBACK MyConnectP                                                                                                    | <pre>roc(OCXHANDLE, OCXCIPCONNSTRUC *);</pre>                                                                                                    |
|              | OCXCALLBACK MyServiceProc(OCXHANDLE, OCXCIPSERVSTRUC *);                                                                                                    |                                                                                                    |
|              | // Register all instances of the assembly object                                                                                                    |                                                                                                    |
|              | <pre>rc = OCXcip_RegisterAssemblyObj(apiHandle, &amp;objHandle, (DWORD)&amp;mystruct,<br/>MyConnectProc, MyServiceProc );</pre>                                                                                                    |                                                                                                    |
|              | <pre>if (rc != OCX_SUCCESS)     printf("Unable to re</pre>                                                                                                    | egister assembly object\n");                                                                                                    |

For more information, see the following:

- OCXcip\_UnregisterAssemblyObj on page 60
- <u>connect\_proc on page 114</u>
- <u>service\_proc on page 116</u>

# OCXcip\_UnregisterAssemblyObj

| Syntax       | int                                                                                                    | OCXcip_UnregisterAssemblyObj(<br>OCXHANDLE apiHandle,<br>OCXHANDLE obiHandle ): |
|--------------|----------------------------------------------------------------------------------------------------|---------------------------------------------------------------------------------|
| Parameters   | apiHandle                                                                                                    | Handle returned by previous call to OCXcip_Open                                 |
|              | objHandle                                                                                                    | Handle for object to be unregistered                                            |
| Description  | This function is used by an application to unregister all instances of the Assembly Object with the API. Any current connections for the object specified by <i>objHandle</i> are terminated.<br><i>apiHandle</i> must be a valid handle returned from OCXcip_Open. <i>objHandle</i> must be a handle returned from OCXcip_RegisterAssemblyObj. |                                                                                 |
| Return Value | OCX_SUCCESS                                                                                                    | Object was unregistered successfully                                            |
|              | OCX_ERR_NOACCESS                                                                                                    | apiHandle does not have access                                                  |
|              | OCX_ERR_INVALID_OBJHANDLE                                                                                                    | <i>objhandle</i> is invalid                                                     |
| Example      | OCXHANDLE                                                                                                    | apiHandle;                                                                      |
|              | OCXHANDLE                                                                                                    | objHandle;                                                                      |
|              | // Unregister all inst                                                                                                    | ances of the object                                                             |
|              | OCXcip_UnregisterAssemblyObj(apiHandle, objHandle );                                                                                                    |                                                                                 |

For more information, see OCXcip\_RegisterAssemblyObj on page 59.

# Special Callback Registration Function Category

This section describes the Callback Registration functions.

## OCXcip\_RegisterFatalFaultRtn

| Syntax       | int                                                                                                    | OCXcip_RegisterFatalFaultRtn(<br>OCXHANDLE apiHandle,<br>OCXCALLBACK (*fatalfault_proc)()); |
|--------------|----------------------------------------------------------------------------------------------------|---------------------------------------------------------------------------------------------|
| Parameters   | apiHandle                                                                                                    | Handle returned by previous call to OCXcip_Open                                             |
|              | fatalfault_proc                                                                                                    | Pointer to fatal fault callback routine                                                     |
| Description  | This function is used by an application to register a fatal fault callback routine. Once registered, the backplane device driver calls <i>fatalfault_proc</i> if a fatal fault condition is detected. <i>apiHandle</i> must be a valid handle returned from OCXcip_Open. <i>fatalfault_proc</i> must be a pointer to a fatal fault callback function. A fatal fault condition results in the module being taken offline; i.e., all backplane communications halt. The application can register a fatal fault callback to perform recovery, safe-state, or diagnostic actions. |                                                                                             |
| Return Value | OCX_SUCCESS                                                                                                    | Routine was registered successfully                                                         |
|              | OCX_ERR_NOACCESS                                                                                                    | apiHandle does not have access                                                              |
| Example      | OCXHANDLE                                                                                                    | apiHandle;                                                                                  |
|              | <pre>// Register a fatal fault handler OCXcip_RegisterFatalFaultRtn(apiHandle, fatalfault_proc);</pre>                                                                                                    |                                                                                             |
|              |                                                                                                    |                                                                                             |

For more information, see <u>fatalfault\_proc on page 117</u>.

### OCXcip\_RegisterResetReqRtn

| Syntax       | int                                                                                                    | OCXcip_RegisterResetReqRtn(<br>OCXHANDLE apiHandle,<br>OCXCALLBACK (*resetrequest_proc)()); |
|--------------|----------------------------------------------------------------------------------------------------|---------------------------------------------------------------------------------------------|
| Parameters   | apiHandle                                                                                                    | Handle returned by previous call to OCXcip_Open                                             |
|              | resetrequest_proc                                                                                                    | Pointer to reset request callback routine                                                   |
| Description  | This function is used by an application to register a reset request callback routine. Once registered, the backplane device driver calls resetrequest_proc if a module reset request is received. <i>apiHandle</i> must be a valid handle returned from OCXcip_Open. <i>resetrequest_proc</i> must be a pointer to a reset request callback function. If the application does not register a reset request handler, receipt of a module reset request results in a software reset (i.e., reboot) of the module. The application can register a reset request callback to perform an orderly shutdown, reset special hardware, or to deny the reset request. |                                                                                             |
| Return Value | OCX_SUCCESS                                                                                                    | Routine was registered successfully                                                         |
|              | OCX_ERR_NOACCESS                                                                                                    | apiHandle does not have access                                                              |
| Example      | OCXHANDLE                                                                                                    | apiHandle;                                                                                  |
|              | // Register a reset request handler                                                                                                    |                                                                                             |
|              | OCXcip_RegisterResetReqRtn(apiHandle, resetrequest_proc);                                                                                                    |                                                                                             |

For more information, see <u>resetrequest\_proc on page 118</u>.

# Connected Data Transfer Function Category

This section describes the Connected Data Transfer functions.

# OCXcip\_Write Connected

| Syntax       | int                                                                                                    | OCXcip_WriteConnected(<br>OCXHANDLE apiHandle,<br>OCXHANDLE connHandle,<br>BYTE *dataBuf,<br>WORD offset,<br>WORD dataSize ):                                                                                                    |  |
|--------------|----------------------------------------------------------------------------------------------------|----------------------------------------------------------------------------------------------------|--|
| Parameters   | apiHandle                                                                                                    | Handle returned by previous call to OCXcip_Open                                                                                                    |  |
|              | connHandle                                                                                                    | Handle of open connection                                                                                                    |  |
|              | dataBuf                                                                                                    | Pointer to data to be written                                                                                                    |  |
|              | offset                                                                                                    | Offset of byte to begin writing                                                                                                    |  |
|              | dataSize                                                                                                    | Number of bytes of data to write                                                                                                    |  |
| Description  | This function is used by an applicati<br>apiHandle must be a valid handle re<br>function.<br>offset is the offset into the connecte<br>is the number of bytes of data to be | This function is used by an application to update data being sent on the open connection specified by <i>connHandle</i> .<br><i>apiHandle</i> must be a valid handle returned from OCXcip_Open. <i>connHandle</i> must be a handle passed by the <b>connect_proc</b> callback<br>function.<br><i>offset</i> is the offset into the connected data buffer to begin writing. <i>dataBuf</i> is a pointer to a buffer containing the data to be written. <i>dataSize</i><br>is the number of bytes of data to be written. |  |
| Return Value | OCX_SUCCESS                                                                                                    | Data was updated successfully                                                                                                    |  |
|              | OCX_ERR_NOACCESS                                                                                                    | apiHandle does not have access                                                                                                    |  |
|              | OCX_ERR_BADPARAM                                                                                                    | connHandle or offset/dataSize is invalid                                                                                                    |  |
| Example      | OCXHANDLE                                                                                                    | apiHandle;                                                                                                    |  |
|              | OCXHANDLE                                                                                                    | connHandle;                                                                                                    |  |
|              | BYTE                                                                                                    | <pre>buffer[128];</pre>                                                                                                    |  |
|              | // Write 128 bytes                                                                                                    | s to the connected data buffer                                                                                                    |  |
|              | OCXcip_WriteConned                                                                                                    | OCXcip_WriteConnected(apiHandle, connHandle, buffer, 0, 128 );                                                                                                    |  |

For more information, see <u>OCXcip\_ReadConnected on page 63</u>.

# OCXcip\_ReadConnected

| Syntax       | int                                                                                                    | OCXcip_ReadConnected(<br>OCXHANDLE apiHandle,<br>OCXHANDLE connHandle,<br>BYTE *dataBuf,<br>WORD offset, |
|--------------|----------------------------------------------------------------------------------------------------|----------------------------------------------------------------------------------------------------|
|              |                                                                                                    | WORD dataSize );                                                                                         |
| Parameters   | apiHandle                                                                                                    | Handle returned by previous call to OCXcip_Open                                                          |
|              | connHandle                                                                                                    | Handle of open connection                                                                                |
|              | dataBuf                                                                                                    | Pointer to buffer to receive data                                                                        |
|              | offset                                                                                                    | Offset of byte to begin reading                                                                          |
|              | dataSize                                                                                                    | Number of bytes to read                                                                                  |
| Description  | This function is used by an application to read data being received on the open connection specified by <i>connHandle</i> .<br><i>apiHandle</i> must be a valid handle returned from OCXcip_Open. <i>connHandle</i> must be a handle passed by the <b>connect_proc</b> callback function.<br><i>offset</i> is the offset into the connected data buffer to begin reading. <i>dataBuf</i> is a pointer to a buffer to receive the data. <i>dataSize</i> is the number<br>of bytes of data to be read.<br>When a connection has been established with a ControlLogix controller, the first 4 bytes of received data are processor status and are<br>automatically set by the controller. The first byte of data appears at offset 4 in the receive data buffer. |                                                                                                    |
| Return Value | OCX_SUCCESS                                                                                                    | Data was read successfully                                                                               |
|              | OCX_ERR_NOACCESS                                                                                                    | apiHandle does not have access                                                                           |
|              | OCX_ERR_BADPARAM                                                                                                    | connHandle or offset/dataSize is invalid                                                                 |
| Example      | OCXHANDLE                                                                                                    | apiHandle;                                                                                               |
|              | OCXHANDLE                                                                                                    | connHandle;                                                                                              |
|              | BYTE                                                                                                    | <pre>buffer[128];</pre>                                                                                  |
|              | // Read 128 bytes f                                                                                                    | rom the connected data buffer                                                                            |
|              | OCXcip_ReadConnected(apiHandle, connHandle, buffer, 0, 128);                                                                                                    |                                                                                                    |

For more information, see OCXcip\_Write Connected on page 62.

### OCXcip\_ImmediateOutput

| Syntax       | int                                                                                                    | OCXcip_ImmediateOutput(<br>OCXHANDLE apiHandle,<br>OCXHANDLE connHandle,                                                                                                    |
|--------------|----------------------------------------------------------------------------------------------------|----------------------------------------------------------------------------------------------------|
| Parameters   | apiHandle                                                                                                    | Handle returned by previous call to OCXcip_Open                                                                                                    |
|              | connHandle                                                                                                    | Handle of open connection                                                                                                    |
| Description  | This function causes the output data of scheduled transmission (based on the <i>apiHandle</i> must be a valid handle returned to the state of the state of the state o | f an open connection to be queued for transmission immediately, rather than waiting for the next RPI). It is equivalent to the ControlLogix IOT instruction. ned from OCXcip_Open. <i>connHandle</i> must be a handle passed by the <b>connect_proc</b> callback function. |
| Return Value | OCX_SUCCESS                                                                                                    | Data was received                                                                                                    |
|              | OCX_ERR_NOACCESS                                                                                                    | apiHandle does not have access                                                                                                    |
|              | OCX_ERR_BADPARAM                                                                                                    | connHandle is invalid                                                                                                    |
| Example      | OCXHANDLE                                                                                                    | apiHandle;                                                                                                    |
|              | OCXHANDLE                                                                                                    | connHandle;                                                                                                    |
|              | BYTE                                                                                                    | <pre>buffer[128];</pre>                                                                                                    |
|              | // Update the outpu                                                                                                    | t data and transmit now                                                                                                    |
|              | <pre>OCXcip_WriteConnected(apiHandle, connHandle, buffer, 0, 128 );</pre>                                                                                                    |                                                                                                    |
|              | OCXcip_ImmediateOutput(apiHandle, connHandle);                                                                                                    |                                                                                                    |

For more information, see OCXcip\_Write Connected on page 62.

### OCXcip\_WaitForRxData

| Syntax       | int                                                                                                    | OCXcip_WaitForRxData(<br>OCXHANDLE apiHandle,<br>OCXHANDLE connHandle,<br>int timeout );                                                                                                    |  |
|--------------|----------------------------------------------------------------------------------------------------|----------------------------------------------------------------------------------------------------|--|
| Parameters   | apiHandle                                                                                                    | Handle returned by previous call to OCXcip_Open                                                                                                    |  |
|              | connHandle                                                                                                    | Handle of open connection                                                                                                    |  |
|              | timeout                                                                                                    | Timeout in milliseconds                                                                                                    |  |
| Description  | This function blocks the calling t data is received, the function ret <i>apiHandle</i> must be a valid handl function. | This function blocks the calling thread until data is received on the open connection specified by <i>connHandle</i> . If the timeout expires before data is received, the function returns OCX_ERR_TIMEOUT.<br><i>apiHandle</i> must be a valid handle returned from OCXcip_Open. <i>connHandle</i> must be a handle passed by the <b>connect_proc</b> callback function. |  |
| Return Value | OCX_SUCCESS                                                                                                    | Data was received                                                                                                    |  |
|              | OCX_ERR_NOACCESS                                                                                                    | apiHandle does not have access                                                                                                    |  |
|              | OCX_ERR_BADPARAM                                                                                                    | connHandle is invalid                                                                                                    |  |
|              | OCX_ERR_TIMEOUT                                                                                                    | The timeout expired before data was received                                                                                                    |  |
| Example      | OCXHANDLE                                                                                                    | apiHandle;                                                                                                    |  |
|              | OCXHANDLE                                                                                                    | connHandle;                                                                                                    |  |
|              | // Synchronize w                                                                                                    | rith the controller scan                                                                                                    |  |
|              | OCXcip_WaitForRx                                                                                                    | Data(apiHandle, connHandle, 1000);                                                                                                    |  |

#### **IMPORTANT** This function is not supported in Windows.

For more information, see <u>OCXcip\_ReadConnected on page 63</u>.

# OCXcip\_WriteConnectedImmediate

| Syntax       | int                                                                                                    | OCXcip_WriteConnectedImmediate(<br>OCXHANDLE apiHandle,<br>OCXHANDLE connHandle,<br>BYTE *dataBuf,<br>WORD offset,<br>WORD dataSize ); |
|--------------|----------------------------------------------------------------------------------------------------|----------------------------------------------------------------------------------------------------|
| Parameters   | apiHandle                                                                                                    | Handle returned by previous call to OCXcip_Open                                                                                        |
|              | connHandle                                                                                                    | Handle of open connection                                                                                                    |
|              | dataBuf                                                                                                    | Pointer to data to be written                                                                                                    |
|              | offset                                                                                                    | Offset of byte to begin writing                                                                                                    |
|              | dataSize                                                                                                    | Number of bytes of data to write                                                                                                    |
| Description  | This function is used by an application to update data being sent on the open connection specified by <i>connHandle</i> . This function differs from the OCXcip_WriteConnected function in that it bypasses the normal image-integrity mechanism and transmits the updated data immediately. This is faster and more efficient than OCXcip_WriteConnected, but it does not guarantee image integrity. <i>apiHandle</i> must be a valid handle returned from OCXcip_Open. <i>connHandle</i> must be a handle passed by the <b>connect_proc</b> callback function. <i>offset</i> is the offset into the connected data buffer to begin writing. <i>dataBuf</i> is a pointer to a buffer containing the data to be written. <i>dataSize</i> is the number of bytes of data to be written. This function must not be used in conjunction with OCXcip_WriteConnected. It is recommended that this function only be used to update the entire output image (i.e., no partial updates). The OCXcip_WriteConnected function is the preferred method of updating output data. However, for applications that need a potentially faster method and do not need image integrity, this function can be a viable option. |                                                                                                    |
| Return Value | OCX_SUCCESS                                                                                                    | Data was updated successfully                                                                                                    |
|              | OCX_ERR_NOACCESS                                                                                                    | apiHandle does not have access                                                                                                    |
|              | OCX_ERR_BADPARAM                                                                                                    | connHandle or offset/dataSize is invalid                                                                                               |
| Example      | OCXHANDLE                                                                                                    | apiHandle;                                                                                                    |
|              | OCXHANDLE                                                                                                    | connHandle;                                                                                                    |
|              | BYTE                                                                                                    | buffer [128]:                                                                                                    |
|              | // Write 128 bytes                                                                                                    | to the connected data buffer                                                                                                    |
|              | OCXcip_WriteConnect<br>);                                                                                                    | edImmediate(apiHandle, connHandle, buffer, 0, 128                                                                                      |

For more information, see <u>OCXcip\_Write Connected on page 62</u>.

## **Tag Access Functions**

The API functions in this section can be used to access tag data within ControlLogix<sup>™</sup> controllers. The prototypes for most of these functions and their associated data structure definitions can be found in the header file **OCXTagDb.h**.

The tag access functions that include 'Db' in the name are for use with a valid tag database. For more information, see <u>OCXcip\_BuildTagDb on page 71</u>.

### OCXcip\_AccessTagData

| Syntax      | int                                                                                                    | OCXcip_AccessTagData(                                                                                                    |  |  |
|-------------|----------------------------------------------------------------------------------------------------|----------------------------------------------------------------------------------------------------|--|--|
|             |                                                                                                    | OCXHANDLE handle,                                                                                                    |  |  |
|             |                                                                                                    | char * pPathStr,                                                                                                    |  |  |
|             |                                                                                                    | WORD rspTimeout,                                                                                                    |  |  |
|             |                                                                                                    | OCXCIPTAGACCESS * pTagAccArr,                                                                                                    |  |  |
|             |                                                                                                    | WORD numTagAcc)                                                                                                    |  |  |
| Parameters  | handle                                                                                                    | Handle returned by previous call to OCXcip_Open.                                                                                                    |  |  |
|             | pPathStr                                                                                                    | Pointer to NULL terminated device path string (see Appendix A).                                                                                                    |  |  |
|             | rspTimeout                                                                                                    | CIP response timeout in milliseconds.                                                                                                    |  |  |
|             | pTagAccArr                                                                                                    | Pointer to array of pointers to tag access definitions.                                                                                                    |  |  |
|             | numTagAcc                                                                                                    | Number of tag access definitions to process.                                                                                                    |  |  |
| Description | This function efficiently reads and/<br>can be required to process all of th<br>pTagAccArr is a pointer to an array<br>The OCXCIPTAGACCESS structure is | This function efficiently reads and/or writes a number of tags. As many operations as fit are combined in a single CIP packet. Multiple packets can be required to process all of the access requests.<br>pTagAccArr is a pointer to an array of pointers to OCXCIPTAGACCESS structures. numTagAcc is the number of pointers in the array.<br>The OCXCIPTAGACCESS structure is described in the rest of this section.                    |  |  |
|             | typedef struct tagOC                                                                                                    | CXCIPTAGACCESS                                                                                                    |  |  |
|             |                                                                                                    |                                                                                                    |  |  |
|             | WORD daTumo:                                                                                                    | <pre>// tag name (symwame[x,y,z].mbr.mbr[x].etc) // Data type gode</pre>                                                                                                    |  |  |
|             | WORD elesize:                                                                                                    | // Size of one data element                                                                                                    |  |  |
|             | WORD ODTUDE:                                                                                                    | // Bead/Write operation type                                                                                                    |  |  |
|             | WORD oprype,                                                                                                    | // Number of elements to read or write                                                                                                    |  |  |
|             | word * data :                                                                                                    | // Read/Write data pointer                                                                                                    |  |  |
|             | void * wrMask;                                                                                                    | // Pointer to write bit mask data NULL if none                                                                                                    |  |  |
|             | int result;                                                                                                    | // Read/Write operation result                                                                                                    |  |  |
|             | <pre>} OCXCIPTAGACCESS;</pre>                                                                                                    |                                                                                                    |  |  |
|             | tagName                                                                                                    | Pointer to tag name string (symName[x,y,z].mbr[x].etc). All array indices must be specified except the last set of brackets — if the last set is omitted, the indices are assumed to be zero.                                                                                                    |  |  |
|             | daType                                                                                                    | Data type code (OCX_CIP_DINT, etc).                                                                                                    |  |  |
|             | eleSize                                                                                                    | Size of a single data element (DINT = 4, $BOOL = 1$ , etc).                                                                                                    |  |  |
|             | орТуре                                                                                                    | OCX_CIP_TAG_READ_OP or OCX_CIP_TAG_WRITE_OP.                                                                                                    |  |  |
|             | numEle                                                                                                    | Number of elements to read or write - must be 1 if not array.                                                                                                    |  |  |
|             | data                                                                                                    | Pointer to read/write data buffer. Strings are expected to be in OCX_CIP_STRING82_TYPE format. The size of the data is assumed to be <i>numEle</i> * <i>eleSize</i> .                                                                                                    |  |  |
|             | wrMask                                                                                                    | Write data mask. Set to NULL to execute a non-masked write. If a masked write is specified, <i>numEle</i> must be 1 and the total amount of write data must be 8 bytes or less. Only signed and unsigned integer types can be written with a masked write. Only <i>data</i> bits with corresponding set <i>wrMask</i> bits are written. If a wrMask is supplied, it is assumed to be the same size as the write data (eleSize * numEle). |  |  |
|             | result                                                                                                    | Read/write operation result (output). Set to OCX_SUCCES if operation successful, else if failure. This value is not set if the function return value is other than OCX_SUCCESS or opType is OCX_CIP_TAG_NO_OP.                                                                                                    |  |  |
|             | Full structure reads and writes are                                                                                                    | not permitted (with the exception of OCX_CIP_STRING82).                                                                                                    |  |  |

| Return Value | OCX_SUCCESS                                                                                                    | All of the access requests were processed (except those whose opTypes were set to<br>OCX_CIP_TAG_NO_OP). Check the individual access <i>result</i> parameters for success/fail. |  |
|--------------|----------------------------------------------------------------------------------------------------|----------------------------------------------------------------------------------------------------|--|
|              | Else                                                                                                    | An access error occurred. Individual access result parameters not set.                                                                                                    |  |
| Example      | OCXHANDLE                                                                                                    | apiHandle;                                                                                                    |  |
|              | OCXCIPTAGACCESS                                                                                                    | tal;                                                                                                    |  |
|              | OCXCIPTAGACCESS                                                                                                    | ta2;                                                                                                    |  |
|              | OCXCIPTAGACCESS                                                                                                    | * pTa[2];                                                                                                    |  |
|              | INT32                                                                                                    | wrVal;                                                                                                    |  |
|              | INT16                                                                                                    | rdVal;                                                                                                    |  |
|              | int                                                                                                    | rc;                                                                                                    |  |
|              | <pre>tal.tagName = "dintArr[2]";</pre>                                                                                                    |                                                                                                    |  |
|              | <pre>tal.daType = OCX_CIP_DINT;</pre>                                                                                                    |                                                                                                    |  |
|              | tal.eleSize = 4;                                                                                                    |                                                                                                    |  |
|              | <pre>tal.opType = OCX_CIP_TAG_WRITE_OP;</pre>                                                                                                    |                                                                                                    |  |
|              | <pre>tal.numEle = 1;</pre>                                                                                                    |                                                                                                    |  |
|              | tal.data = (void *) &wrVal                                                                                                    |                                                                                                    |  |
|              | <pre>tal.wrMask = NULL;</pre>                                                                                                    |                                                                                                    |  |
|              | <pre>tal.result = OCX_SUCCESS;</pre>                                                                                                    |                                                                                                    |  |
|              | wrVal = 123456;                                                                                                    |                                                                                                    |  |
|              | <pre>ta2.tagName = "intVal"</pre>                                                                                                    |                                                                                                    |  |
|              | <pre>ta2.daType = OCX_CIP_INT;</pre>                                                                                                    |                                                                                                    |  |
|              | <pre>ta2.eleSize = 2;</pre>                                                                                                    |                                                                                                    |  |
|              | <pre>ta2.opType = OCX_CIP_TAG_READ_OP;</pre>                                                                                                    |                                                                                                    |  |
|              | <pre>ta2.numEle = 1;</pre>                                                                                                    |                                                                                                    |  |
|              | ta2.data = (void *) &rdVal                                                                                                    |                                                                                                    |  |
|              | ta2.wrMask = NULL;                                                                                                    |                                                                                                    |  |
|              | <pre>ta2.result = OCX_SUCCESS;</pre>                                                                                                    |                                                                                                    |  |
|              | pTa[0] = &tal                                                                                                    |                                                                                                    |  |
|              | pTa[1] = &ta2                                                                                                    |                                                                                                    |  |
|              | <pre>rc = OCXcip_AccessTagData(Handle, "p:1,s:0", 2500, pTa, 2);<br/>if ( OCX SUCCESS != rc)</pre>                                                                                                    |                                                                                                    |  |
|              | {                                                                                                    |                                                                                                    |  |
|              | <pre>printf("OCXcip_AccessTagData() error = %d\n", rc);</pre>                                                                                                    |                                                                                                    |  |
|              |                                                                                                    |                                                                                                    |  |
|              | r eise                                                                                                    |                                                                                                    |  |
|              | $\int \frac{d}{dt} = \int \frac{d}{dt} \int \frac{d}{dt} \int \frac{d}{$ |                                                                                                    |  |
|              | $\frac{11}{(tal.result := 0CA_SUCCESS)}$                                                                                                    |                                                                                                    |  |
|              | else                                                                                                    | rior = va(ir , car.cagname, carrebare,,                                                                                                    |  |
|              | nrintf("%g write guggeggful\n" tal tagName\:                                                                                                    |                                                                                                    |  |
|              | if ( ta2.result != 0                                                                                                    | CX SUCCESS )                                                                                                    |  |
|              | printf("%s read er                                                                                                    | ror = %d\n". ta2.tagName. ta.result);                                                                                                    |  |
|              | else                                                                                                    |                                                                                                    |  |
|              | printf("%s = %d\n"                                                                                                    | , ta2.tagName, rdVal);                                                                                                    |  |
|              | }                                                                                                    |                                                                                                    |  |

For more information, see <u>OCXcip\_Open on page 56</u>.

# OCXcip\_AccessTagDataAbortable

| Syntax      | int                                                                                                    | OCXcip_AccessTagDataAbortable(<br>OCXHANDLE handle,<br>char * pPathStr,<br>WORD rspTimeout,<br>OCXCIPTAGACCESS * pTagAccArr,<br>WORD numTagAcc,<br>WORD * pAbortCode)                                                                                                |
|-------------|----------------------------------------------------------------------------------------------------|----------------------------------------------------------------------------------------------------|
| Parameters  | pAbortCode                                                                                                    | Pointer to abort code. This lets the application pass a large number of tags and gracefully abort between accesses. Can be NULL. *pAbort can be OCX_ABORT_TAG_ACCESS_MINOR to abort between tag accesses or OCX_ABORT_TAG_ACCESS_MAJOR to abort between CIP packets. |
| Description | This function is similar to OCXcip_AccessTagData(), but provides an abort flag. See OCXcip_AccessTagData() for additional operational and parameter description. |                                                                                                    |

For more information, see OCXcip\_AccessTagData on page 66.

### OCXcip\_CreateTagDbHandle

| Syntax       | int                                                                                                    | OCXcip_CreateTagDbHandle(<br>OCXHANDLE apiHandle,<br>BYTE *pPathStr,<br>WORD devRspTimeout,<br>OCXTAGDBHANDLE * pTagDbHandle); |
|--------------|----------------------------------------------------------------------------------------------------|----------------------------------------------------------------------------------------------------|
| Parameters   | apiHandle                                                                                                    | Handle returned by previous call to OCXcip_Open.                                                                               |
|              | pPathStr                                                                                                    | Pointer to device path string.<br>For more information, see Appendix B, <u>Specify the Communication Path on page 121</u> .    |
|              | devRspTimeout                                                                                                    | Device unconnected message response timeout in milliseconds.                                                                   |
|              | pTagDbHandle                                                                                                    | Pointer to OCXTAGDBHANDLE instance.                                                                                            |
| Description  | OCXcip_CreateTagDbHandle creates a tag database and returns a handle to the new database if successful.           IMPORTANT: Once the handle has been created, OCXcip_DeleteTagDbHandle must be called when the tag database is no longer necessa OCXcip_Close() deletes any tag database resources the application left open. |                                                                                                    |
|              |                                                                                                    |                                                                                                    |
| Return Value | OCX_SUCCESS                                                                                                    | Tag database handle successfully created                                                                                       |
|              | OCX_ERR_NOACCESS                                                                                                    | Invalid apiHandle                                                                                                    |
|              | OCX_ERR_MEMALLOC                                                                                                    | Out of memory                                                                                                    |
|              | OCX_ERR_* code                                                                                                    | Other failure                                                                                                    |

| Example | OCXHANDLE            | apiHandle;                                   |
|---------|----------------------|----------------------------------------------|
|         | OCXTAGDBHANDLE       | hTagDb;                                      |
|         | BYTE * devPathStr =  | (BYTE *) "p:1,s:0";                          |
|         | int                  | rc;                                          |
|         | rc = OCXcip_CreateT  | agDbHandle(hApi, devPathStr, 1000, &hTagDb); |
|         | if ( rc != OCX_SUCC  | ESS )                                        |
|         | printf("Tag database | handle creation failed!\n");                 |
|         | else                 |                                              |
|         | printf("Tag database | handle successfully created.\n");            |

### For more information, see the following:

- OCXcip\_Open on page 56
- <u>OCXcip\_DeleteTagDbHandle on page 69</u>

### OCXcip\_DeleteTagDbHandle

| Syntax       | int                                                                                                    | OCXcip_DeleteTagDbHandle(<br>OCXHANDLE apiHandle,<br>OCXTAGDBHANDLE tdbHandle); |  |
|--------------|----------------------------------------------------------------------------------------------------|---------------------------------------------------------------------------------|--|
| Parameters   | apiHandle                                                                                                    | Handle returned by previous call to OCXcip_Open.                                |  |
|              | tdbHandle                                                                                                    | Handle created by previous call to OCXcip_CreateTagDbHandle.                    |  |
| Description  | This function is used by an application to delete a tag database handle. <i>tdbHandle</i> must be a valid handle previously created with OCXcip_CreateTagDbHandle. |                                                                                 |  |
|              | IMPORTANT: Once the tag database handle has been created, this function must be called when the database is no longer needed.                                      |                                                                                 |  |
| Return Value | OCX_SUCCESS                                                                                                    | Tag database handle successfully created                                        |  |
|              | OCX_ERR_NOACCESS                                                                                                    | apiHandle or tdbHandle invalid                                                  |  |
|              | OCX_ERR_* code                                                                                                    | Other failure                                                                   |  |
| Example      | OCXHANDLE                                                                                                    | hApi;                                                                           |  |
|              | OCXTAGDBHANDLE                                                                                                    | hTagDb;                                                                         |  |
|              | OCXcip_DeleteTagDbHandle(hApi, hTagDb);                                                                                                    |                                                                                 |  |

For more information, see <u>OCXcip\_CreateTagDbHandle on page 68</u>.

| Syntax      | int                                                                                                    | OCX.cin_SetTagDhOntions(                                                                                                    |
|-------------|----------------------------------------------------------------------------------------------------|----------------------------------------------------------------------------------------------------|
| Syntax      |                                                                                                    | OCXHANDI E aniHandle                                                                                                    |
|             |                                                                                                    | OCYTAGDRHANDI E tdhHandla                                                                                                    |
|             |                                                                                                    | DWORD ontElags                                                                                                    |
|             |                                                                                                    | WORD structAlian)                                                                                                    |
| Paramotors  | aniHandlo                                                                                                    | Handle returned by providure call to OCY cin. Onen                                                                                                    |
| Falameters  | apirialiule                                                                                                    | Handle rectified by previous call to OCX.cip_Open.                                                                                                    |
|             |                                                                                                    |                                                                                                    |
|             | optFlags                                                                                                    | Bit masked option flags field. Multiple options can be combined (with  ).                                                                                                    |
|             |                                                                                                    | UCX_CIP_IAGDBUPI_NUKM_STRINGS:                                                                                                    |
|             |                                                                                                    | Normalized stings are scoled as CDARA < NOLL> (instead of CLENP CHAR).<br>OCXcip_GetSymbolInfo() and OCXcip_GetStructMbrInfo() report strings as having a <i>datype</i> of<br>OCX_CIP_TAGDB_DATYPE_NORM_STRING. The reported <i>eleSize</i> is the size of the string data<br>buffer including space for the NULL term (OCX_CIP_STRING82s have an eleSize of 83). The<br>reported <i>hStruct</i> is zero (not a struct). When accessing normalized strings (with<br>OCXcip_AccessTagDataDb()), pass a <i>daType</i> of OCX_CIP_TAGDB_DATYPE_NORM_STRING.<br>OCX_CIP_TAGDBOPT_NORM_BOOLS:<br>With this option, OCX_CIP_BODU saviables are treated as bytes. OCX_CIP_BYTE,<br>OCM_CIP_COV_CIP_BODU and OCY_CIP_NORM_STRING.                                                                                                    |
|             |                                                                                                    | OCX_CIP_WORD, OCX_CIP_DWORD, and OCX_CIP_LWORD types are converted to arrays of OCX_CIP_BOOLS. A normalized OCX_CIP_DWORD are normalized to an array of 32 OCX_CIP_BOOL (that occupies 32 bytes) for example. When accessing arrays of BOOLs (with OCXcip_AccessTagDataDb()), any number of array elements can be specified – masked and unmasked controller reads/writes are executed as required to complete the tag access. Some OCX_CIP_BOOLS cannot be normalized. The FUNCTION_GENERATOR structure has OCX_CIP_BOOLS that are aliased into an OCX_CIP_DINT. Because the DINT base member is not expanded into a BOOL array, the BOOL alias structure members cannot be normalized. A special (and rarely used) data type has been created to identify alias structure member OCX_CIP_BOOLs that cannot be normalized: OCX_CIP_TAGDB_DATYPE_NORM_BITMASK. |
|             |                                                                                                    | OCX_CIP_TAGDBOPT_STRUCT_MBR_ORDER_NATIVE:                                                                                                    |
|             |                                                                                                    | This option causes OCXcip_GetStructMbrInfo() to retrieve structure members in native order<br>(lowest offset to highest) instead of alphabetical order. This is not a normalization option.                                                                                                    |
|             | structAlign                                                                                                    | Ignored if no normalization options are used. If normalization is enabled, this can be 1, 2, 4, or 8 (4 = recommended). Structure members are aligned according to the minimum alignment requirement. That is, if <i>structAlign</i> is 4, OCX_CIP_DINTs are aligned on 4 byte boundaries, but OCX_CIP_INTs are aligned on 2 byte boundaries.                                                                                                    |
|             | OCX SUCCESS                                                                                                    | Options set successfully                                                                                                    |
|             | OCX_ERR_NOACCESS                                                                                                    | aniHandle or tdbHandle invalid                                                                                                    |
|             | OCX_EBB_* code                                                                                                    | Other failure                                                                                                    |
| Description | This function can be used to change options on the fly, but is intended to be called once immediately after OCXcip_CreateTagDbHandle(). All options are off by default. |                                                                                                    |
| Example     | OCXHANDLE                                                                                                    | hApi;                                                                                                    |
|             | OCXTAGDBHANDLE                                                                                                    | hTagDb;                                                                                                    |
|             | DWORD opts = OCX_CIP_TAGDBOPT_NORM_STRINGS  <br>OCX_CIP_TAGDBOPT_NORM_BOOLS;                                                                                            |                                                                                                    |
|             | int rc;                                                                                                    |                                                                                                    |
|             | <pre>rc = OCXcip_SetTagDbOptions(hApi, hTagDb, opts, 4); if ( rc != OCX_SUCCESS ) {     printf("OCXcip_SetTagDbOpts() error %d\n", rc); } else</pre>                    |                                                                                                    |
|             |                                                                                                    |                                                                                                    |
|             |                                                                                                    |                                                                                                    |
|             |                                                                                                    |                                                                                                    |
|             |                                                                                                    |                                                                                                    |
|             |                                                                                                    |                                                                                                    |
|             | <pre>{     printf("OCXcip_S }</pre>                                                                                                    | etTagDbOpts() success\n");                                                                                                    |
|             |                                                                                                    |                                                                                                    |

### OCXcip\_SetTagDbOptions

For more information, see the following:

- <u>OCXcip\_GetSymbolInfo on page 73</u>.
- <u>OCXcip\_GetStructInfo on page 74</u>.
- <u>OCXcip\_GetStructMbrInfo on page 75</u>.
- <u>OCXcip\_AccessTagDataDb on page 77</u>.

### OCXcip\_BuildTagDb

| Syntax       | int                                                                                                    | OCXcip_BuildTagDb(                                                                                                    |  |
|--------------|----------------------------------------------------------------------------------------------------|----------------------------------------------------------------------------------------------------|--|
|              |                                                                                                    | OCXHANDLE apiHandle,                                                                                                    |  |
|              |                                                                                                    | OCXTAGDBHANDLE tdbHandle,                                                                                                    |  |
|              |                                                                                                    | WORD * numSymbols);                                                                                                    |  |
| Parameters   | apiHandle                                                                                                    | Handle returned by previous call to OCXcip_Open.                                                                                                    |  |
|              | tdbHandle                                                                                                    | Handle created by previous call to OCXcip_CreateTagDbHandle.                                                                                                    |  |
|              | numSymbols                                                                                                    | Pointer to WORD value - set to the number of discovered symbols if success.                                                                                                    |  |
| Description  | This function is used to retrieve a t<br>existing database is deleted befor<br>to a few tens of seconds to comple<br>*numSymbols is set to the number | This function is used to retrieve a tag database from the target device. If the database associated with <i>tdbHandle</i> was previously built, the existing database is deleted before the new one is built. This function communicates with the target device and my take a few milliseconds to a few tens of seconds to complete. tdbHandle must be a valid handle previously created with OCXcip_CreateTagDbHandle. If successful, <i>*numSymbols</i> is set to the number of symbols in the tag database. |  |
| Return Value | OCX_SUCCESS                                                                                                    | Tag database build successful                                                                                                    |  |
|              | OCX_ERR_NOACCESS                                                                                                    | apiHandle or tdbHandle invalid                                                                                                    |  |
|              | OCX_ERR_VERMISMATCH                                                                                                    | The device program version changed during the build                                                                                                    |  |
|              | OCX_CIP_INVALID_REQUEST                                                                                                    | Target device response not valid or remote device not accessible                                                                                                    |  |
|              | OCX_ERR_* code                                                                                                    | Other failure                                                                                                    |  |
| Example      | OCXHANDLE                                                                                                    | hApi;                                                                                                    |  |
|              | OCXTAGDBHANDLE                                                                                                    | hTagDb;                                                                                                    |  |
|              | WORD                                                                                                    | numSyms                                                                                                    |  |
|              | if ( OCXcip_Build                                                                                                    | if ( OCXcip_BuildTagDb(hApi, hTagDb, &numSyms) != OCX_SUCCESS )                                                                                                    |  |
|              | printf("Error                                                                                                    | printf("Error building tag database\n");                                                                                                    |  |
|              | else                                                                                                    |                                                                                                    |  |
|              | printf("Tag da                                                                                                    | atabase build success, numSyms=%d\n", numSyms);                                                                                                    |  |

For more information, see the following:

- <u>OCXcip\_CreateTagDbHandle on page 68</u>.
- OCXcip\_DeleteTagDbHandle on page 69.
- <u>OCXcip\_TestTagDbVer on page 72</u>.
- <u>OCXcip\_GetSymbolInfo on page 73</u>.

# OCXcip\_TestTagDbVer

| Syntax       | int                                                                                                    | OCXcip_TestTagDbVer(<br>OCXHANDLE apiHandle,                 |  |
|--------------|----------------------------------------------------------------------------------------------------|--------------------------------------------------------------|--|
|              |                                                                                                    | OCXTAGDBHANDLE tdbHandle);                                   |  |
| Parameters   | apiHandle                                                                                                    | Handle returned by previous call to OCXcip_Open.             |  |
|              | tdbHandle                                                                                                    | Handle created by previous call to OCXcip_CreateTagDbHandle. |  |
| Description  | This function reads the program version from the target device and compares it to the device program version read when the tag database was built. |                                                              |  |
| Return Value | OCX_SUCCESS                                                                                                    | Tag database exists and program versions match               |  |
|              | OCX_ERR_NOACCESS                                                                                                    | apiHandle or tdbHandle invalid                               |  |
|              | OCX_ERR_OBJEMPTY                                                                                                    | Tag database empty, call OCXcip_BuildTagDb to build          |  |
|              | OCX_ERR_VERMISMATCH                                                                                                    | Database version mismatch, call OCXcip_BuildTagDb to refresh |  |
|              | OCX_ERR_* code                                                                                                    | Other failure                                                |  |
| Example      | OCXHANDLE                                                                                                    | hApi;                                                        |  |
|              | OCXTAGDBHANDLE                                                                                                    | hTagDb;                                                      |  |
|              | int rc;                                                                                                    |                                                              |  |
|              | <pre>rc = OCXcip_TestTagDbVer(hApi, hTagDb);</pre>                                                                                                 |                                                              |  |
|              | if ( rc != OCX_SUCCESS )                                                                                                    |                                                              |  |
|              | {                                                                                                    |                                                              |  |
|              | if ( rc == OCX_ERR_OBJEMPTY    rc == OCX_ERR_VERMISMATCH )                                                                                         |                                                              |  |
|              | <pre>rc = OCXcip_BuildTagDb(hApi, hTagDb);</pre>                                                                                                   |                                                              |  |
|              | }                                                                                                    |                                                              |  |
|              | if ( rc != OCX_SUCCESS )                                                                                                    |                                                              |  |
|              | <pre>printf("Tag database not valid\n");</pre>                                                                                                    |                                                              |  |

For more information, see <u>OCXcip\_BuildTagDb on page 71</u>.
#### OCXcip\_GetSymbolInfo

| Syntax       | int                                                                                                    | OCXcip_GetSymbolInfo(<br>OCXHANDLE apiHandle.                                                                                                    |  |
|--------------|----------------------------------------------------------------------------------------------------|----------------------------------------------------------------------------------------------------|--|
|              |                                                                                                    | OCXTAGDBHANDLE tdbHandle,                                                                                                    |  |
|              |                                                                                                    | WORD symid,                                                                                                    |  |
|              |                                                                                                    | OCXCIPTAGDBSYM * pSymInfo);                                                                                                    |  |
| Parameters   | apiHandle                                                                                                    | Handle returned by previous call to OCXcip_Open.                                                                                                    |  |
|              | tdbHandle                                                                                                    | Handle created by previous call to OCXcip_CreateTagDbHandle.                                                                                                    |  |
|              | symId                                                                                                    | 0 through numSymbols-1.                                                                                                    |  |
|              | pSymInfo                                                                                                    | <ul> <li>Pointer to symbol info variable – all members set if success: <ul> <li>name = NULL terminated symbol name</li> <li>daType = OCX_CIP_BOOL, OCX_CIP_INT, OCX_CIP_STRING82, etc.</li> <li>hStruct = 0 if symbol is a base type, else if symbol is a structure</li> <li>eleSize = size of single data element, is zero if the symbol is a structure and the structure is not accessible as a whole</li> <li>xDim = 0 if no array dimension, else if symbol is array</li> <li>yDim = 0 if no array dimension, else for Y dimension</li> <li>zDim = 0 if no array dimension, else for Z dimension</li> <li>fAttr = Bit masked attributes, where:</li> <li>OCXCIPTAGDBSYM_ATTR_ALIAS – Symbol is an alias for another tag.</li> </ul> </li> </ul> |  |
| Description  | This function gets symbol information from the tag database. A tag database must have been previously built with OCXcip_BuildTagDb. This function does not access the device or verify the device program version.                                                                                                    |                                                                                                    |  |
| Return Value | OCX_SUCCESS                                                                                                    | Symbol information successfully retrieved                                                                                                    |  |
|              | OCX_ERR_NOACCESS                                                                                                    | apiHandle or tdbHandle invalid                                                                                                    |  |
|              | OCX_ERR_BADPARAM                                                                                                    | symld invalid                                                                                                    |  |
|              | OCX_ERR_* code                                                                                                    | Other failure                                                                                                    |  |
| Example      | OCXHANDLE                                                                                                    | hApi;                                                                                                    |  |
|              | OCXTAGDBHANDLE                                                                                                    | hTagDb;                                                                                                    |  |
|              | OCXCIPTAGDBSYM                                                                                                    | symInfo;                                                                                                    |  |
|              | WORD                                                                                                    | numSyms;                                                                                                    |  |
|              | WORD                                                                                                    | symId;                                                                                                    |  |
|              | int rc;                                                                                                    |                                                                                                    |  |
|              | <pre>if ( OCXcip_BuildTagDb(hApi, hTagDb, &amp;numSyms) == OCX_SUCCESS ) </pre>                                                                                                    |                                                                                                    |  |
|              | {                                                                                                    |                                                                                                    |  |
|              | <pre>for ( symId = 0; symId &lt; numSyms; symId++ ) </pre>                                                                                                    |                                                                                                    |  |
|              | {                                                                                                    |                                                                                                    |  |
|              | <pre>rc = OCXCIP_GetSymbolinio(nApi, nTagub, symid, &amp;syminio); if ( rg == OCX_SUCCESS_)</pre>                                                                                                    |                                                                                                    |  |
|              | {                                                                                                    |                                                                                                    |  |
|              | <pre>printf("Symbol name = [%s]\n", symInfo.name);<br/>printf(" type = %04X\n", symInfo.daType);<br/>printf(" hStruct = %d\n", symInfo.hStruct);<br/>printf(" eleSize = %d\n", symInfo.eleSize);<br/>printf(" xDim = %d\n", symInfo.xDim);<br/>printf(" yDim = %d\n", symInfo.yDim);<br/>printf(" zDim = %d\n", symInfo.zDim);<br/>}<br/>}</pre> |                                                                                                    |  |
|              | }                                                                                                    |                                                                                                    |  |

- <u>OCXcip\_BuildTagDb on page 71</u>.
- <u>OCXcip\_TestTagDbVer on page 72</u>.
- <u>OCXcip\_GetStructInfo on page 74</u>.
- <u>OCXcip\_GetStructMbrInfo on page 75</u>.

#### OCXcip\_GetStructInfo

| Syntax       | int                                                                                                    | OCXcip_GetStructInfo(<br>OCXHANDLE apiHandle,<br>OCXTAGDBHANDLE tdbHandle,<br>WORD hStruct,<br>OCXCIPTAGDBSTRUCT * pStructInfo):                                                                                                    |  |  |
|--------------|----------------------------------------------------------------------------------------------------|----------------------------------------------------------------------------------------------------|--|--|
| Parameters   | apiHandle                                                                                                    | Handle returned by previous call to OCXcip_Open.                                                                                                    |  |  |
|              | tdbHandle                                                                                                    | Handle created by previous call to OCXcip_CreateTagDbHandle.                                                                                                    |  |  |
|              | hStruct                                                                                                    | Nonzero structure handle from previous OCXcip_GetSymbolInfo or OcxCip_GetStructMbrInfo call.                                                                                                    |  |  |
|              | pStructInfo                                                                                                    | Pointer to structure info variable – all members set if success:         - name = NULL terminated name string         - daType = Structure data type         - daSize = Size of structure data in bytes, zero indicates the structure is not accessible as a whole.         - ioType = OCX_CIP_STRUCT_IOTYPE_NA: Structure is not accessible as a whole.         OCX_CIP_STRUCT_IOTYPE_INP: Structure is an input type and is read only when accessed as a whole.         - OCX_CIP_STRUCT_IOTYPE_OUT: Structure is an output type and is read only when accessed as a whole.         - OCX_CIP_STRUCT_IOTYPE_RMEM: Structure is memory type and is read only when accessed as a whole.         - OCX_CIP_STRUCT_IOTYPE_RMEM: Structure is memory type and is read only when accessed as a whole.         - OCX_CIP_STRUCT_IOTYPE_RMEM: Structure is memory type and is read only when accessed as a whole.         - OCX_CIP_STRUCT_IOTYPE_RMEM: Structure is memory and is read/write compatible.         - OCX_CIP_STRUCT_IOTYPE_STRING: Structure is a memory string and is read/write compatible.         - numMbr = number of structure members |  |  |
| Description  | This function gets structure inform<br>This function does not access the                                                                                                    | nation from the tag database. A tag database must have been previously built with OCXcip_BuildTagDb.<br>device or verify the device program version.                                                                                                    |  |  |
| Return Value | OCX_SUCCESS                                                                                                    | Structure info successfully retrieved                                                                                                    |  |  |
|              | OCX_ERR_NOACCESS                                                                                                    | apiHandle or tdbHandle invalid                                                                                                    |  |  |
|              | OCX_ERR_BADPARAM                                                                                                    | hStruct invalid                                                                                                    |  |  |
|              | OCX_ERR_* code                                                                                                    | Other failure                                                                                                    |  |  |
| Example      | OCXHANDLE                                                                                                    | hApi;                                                                                                    |  |  |
|              | OCXTAGDBHANDLE                                                                                                    | hTagDb;                                                                                                    |  |  |
|              | OCXCIPTAGDBSYM                                                                                                    | symInfo;                                                                                                    |  |  |
|              | OCXCIPTAGDBSTRUCT                                                                                                    | structInfo;                                                                                                    |  |  |
|              | WORD                                                                                                    | symId;                                                                                                    |  |  |
|              | int rc;                                                                                                    |                                                                                                    |  |  |
|              | rc = OCXcip_GetSymbol                                                                                                    | <pre>rc = OCXcip_GetSymbolInfo(hApi, hTagDb, symId, &amp;symInfo);</pre>                                                                                                    |  |  |
|              | if ( rc == OCX_SUCCES                                                                                                    | if ( rc == OCX_SUCCESS && symInfo.hStruct != 0 )                                                                                                    |  |  |
|              | <pre>{     rc = OCXcip_GetSt     if ( rc == OCX_St     {         printf("Struct         printf(" type         printf(" size         printf(" num         rintf(" num          rintf(" num</pre> | <pre>{     rc = OCXcip_GetStructInfo(hApi, hTagDb, symInfo.hStruct, &amp;structInfo);     if ( rc == OCX_SUCCESS )     {         printf("Structure name = [%s]\n", structInfo.name);         printf(" type = %04X\n", structInfo.daType);         printf(" size = %d\n", structInfo.daSize);         printf(" numMbr = %d\n", structInfo.numMbr);     } }</pre>                                                                                                    |  |  |

- <u>OCXcip\_BuildTagDb on page 71</u>.
- <u>OCXcip\_TestTagDbVer on page 72</u>.
- <u>OCXcip\_GetSymbolInfo on page 73</u>.
- <u>OCXcip\_GetStructMbrInfo on page 75</u>.

#### OCXcip\_GetStructMbrInfo

| Syntax       | lint                                                                                                    | OCXcip GetStructMbrInfo(                                                                                                    |  |
|--------------|----------------------------------------------------------------------------------------------------|----------------------------------------------------------------------------------------------------|--|
| -,           |                                                                                                    | OCXHANDLE apiHandle,                                                                                                    |  |
|              |                                                                                                    | OCXTAGDBHANDLE tdbHandle,                                                                                                    |  |
|              |                                                                                                    | WORD hStruct                                                                                                    |  |
|              |                                                                                                    | WORD mbrld                                                                                                    |  |
|              |                                                                                                    | OCXCIPTAGDBSTRUCTMBR * pStructMbrInfo);                                                                                                    |  |
| Parameters   | api Handle                                                                                                    | Handle returned by previous call to OCXcip_Open.                                                                                                    |  |
|              | tdb Handle                                                                                                    | Handle created by previous call to OCXcip_CreateTagDbHandle.                                                                                                    |  |
|              | hStruct                                                                                                    | Nonzero structure handle from previous OCXcip_GetSymbolInfo or OCXcip_GetStructMbrInfo call.                                                                                                    |  |
|              | mbrld                                                                                                    | Member identifier (0 thru numMbr-1).                                                                                                    |  |
|              | pStructMbrInfo                                                                                                    | Pointer to structure member info variable – all members set if success:<br>– name = NULL terminated name string daType = Structure member data type<br>– hStruct = Zero if member is a base type, nonzero for structure<br>– daOfs = Byte offset of member data in structure data block<br>– bitID = Bit ID (0-7) if daType is OCX_CIP_BOOL and BOOL normalization is off, or daType is |  |
|              |                                                                                                    | OCX_CIP_TAGDB_DATYPE_NORM_BITMASK<br>— arrDim = Member array dimensions if array, 0 = not array<br>— dispFmt = Recommended display format<br>— fAttr = Bit masked attribute flags                                                                                                    |  |
|              |                                                                                                    | <ul> <li>where: OCXCIPTAGDBSTRUCTMBR_ATTR_ALIAS – Indicates member is an alias for (or within)<br/>another member.</li> <li>baseMbrId = Alias base member ID (0-numMbr, if alias flag is set).</li> </ul>                                                                                                    |  |
| Description  | This function gets structure member information from the tag database. A tag database must have been previously built with OCXcip_BuildTagDb. This function does not access the device or verify the device program version. |                                                                                                    |  |
| Return Value | OCX_SUCCESS                                                                                                    | Structure member info successfully retrieved                                                                                                    |  |
|              | OCX_ERR_NOACCESS                                                                                                    | apiHandle or tdbHandle invalid                                                                                                    |  |
|              | OCX_ERR_BADPARAM                                                                                                    | hStruct or mbrld invalid                                                                                                    |  |
|              | OCX_ERR_* code                                                                                                    | Other failure                                                                                                    |  |
| Example      | OCXHANDLE                                                                                                    | hApi;                                                                                                    |  |
|              | OCXTAGDBHANDLE                                                                                                    | hTagDb;                                                                                                    |  |
|              | OCXCIPTAGDBSTRUCT                                                                                                    | structInfo;                                                                                                    |  |
|              | OCXCIPTAGDBSTRUCTMBR                                                                                                    | structMbrInfo;                                                                                                    |  |
|              | WORD                                                                                                    | hStruct;                                                                                                    |  |
|              | WORD                                                                                                    | mbrId;                                                                                                    |  |
|              | int rc;                                                                                                    |                                                                                                    |  |
|              | <pre>rc = OCXcip_GetStructInfo(hApi, hTagDb, hStruct, &amp;structInfo);</pre>                                                                                                    |                                                                                                    |  |
|              | <pre>if ( rc == OCX_SUCCESS ) </pre>                                                                                                    |                                                                                                    |  |
|              | for ( mbrId = 0; mbrId < structInfo.numMbr; mbrId++ ) {                                                                                                    |                                                                                                    |  |
|              | <pre>rc = OCXcip_GetStructMbrInfo(hApi, hTagDb, hStruct, mbrId, &amp;structMbrInfo);</pre>                                                                                                    |                                                                                                    |  |
|              | if (rc == OCX_SUCCESS)                                                                                                    |                                                                                                    |  |
|              | <pre>printf("Successully retrieved member info\n");</pre>                                                                                                    |                                                                                                    |  |
|              | else                                                                                                    |                                                                                                    |  |
|              | printf("Erro                                                                                                    | or %d getting member info\n", rc);                                                                                                    |  |
|              | }                                                                                                    |                                                                                                    |  |
|              | }                                                                                                    |                                                                                                    |  |

- <u>OCXcip\_BuildTagDb on page 71</u>.
- <u>OCXcip\_TestTagDbVer on page 72</u>.
- <u>OCXcip\_GetSymbolInfo on page 73</u>.
- <u>OCXcip\_GetStructInfo on page 74</u>.

# OCXcip\_GetTagDbTagInfo

| Suntay       | int                                                                                               | OCYcin GetTaaDhTaalnfo(                                                                                                    |  |  |
|--------------|---------------------------------------------------------------------------------------------------|----------------------------------------------------------------------------------------------------|--|--|
| Jyinax       | int                                                                                               |                                                                                                    |  |  |
|              |                                                                                                   | OCVTACIDELIANDI E tabliandia                                                                                                    |  |  |
|              |                                                                                                   | char * tagNamo                                                                                                    |  |  |
|              |                                                                                                   |                                                                                                    |  |  |
|              |                                                                                                   |                                                                                                    |  |  |
|              |                                                                                                   |                                                                                                    |  |  |
| Parameters   | apiHandle                                                                                         | Handle returned by previous call to OCXcip_Open.                                                                                                    |  |  |
|              | tdbHandle                                                                                         | Handle created by previous call to OCXcip_CreateTagDbHandle.                                                                                                    |  |  |
|              | tagName                                                                                           | Pointer NULL terminated tag name string.                                                                                                    |  |  |
| Description  | taginfo                                                                                           | Pointer to OCXCIPTAGINFO structure. All members set if success.<br>- daType = Data type code.<br>- hStruct = Zero if member is a base type, nonzero for structure.<br>- eleSize = Data element size in bytes.<br>- xDim = X dimension – zero if not an array.<br>- yDim = Y dimension – zero if no Y dimension.<br>- zDim = Z dimension – zero if no Z dimension.<br>- xIdx = X index – zero if not array.<br>- yldx = Y index – zero if not array.<br>- zldx = Z index – zero if not array.<br>- zldx = Z index – zero if not array.<br>- dispFmt = Recommended display format. |  |  |
| Description  | This function gets information<br>unspecified indices are assume<br>not communicate with the targ | regarding a fully qualified tag name (i.e. symName(x,y,z].mbr[x],etc). If symName or mbr specifies an array,<br>d to be zero. A tag database must have been previously built with OCXcip_BuildTagDb(). This function does<br>get device or verify the device program version.                                                                                                    |  |  |
| Return Value | OCX_SUCCESS                                                                                       | Success                                                                                                    |  |  |
|              | OCX_ERR_* code                                                                                    | Failure                                                                                                    |  |  |
| Example      | OCXHANDLE                                                                                         | hApi;                                                                                                    |  |  |
|              | OCXTAGDBHANDLE                                                                                    | hTagDb;                                                                                                    |  |  |
|              | OCXCIPTAGINFO                                                                                     | tagInfo;                                                                                                    |  |  |
|              | int rc;                                                                                           |                                                                                                    |  |  |
|              | rc = OCXcip GetTagE                                                                               | rc = OCXcip GetTagDbTagInfo(hApi, hTagDb, "svm[1.2.3].mbr[0]", &tagInfo);                                                                                                    |  |  |
|              | if (rc != 0CX SUCCE                                                                               | $if (r_0 = 0.000 \text{ gm/cmss})$                                                                                                    |  |  |
|              |                                                                                                   | {                                                                                                    |  |  |
|              | l                                                                                                 | l                                                                                                    |  |  |
|              | )                                                                                                 | princl("OCACIP_GetTagDDTagInIO() error %a\n", rc);                                                                                                    |  |  |
|              | )<br>2]22                                                                                         |                                                                                                    |  |  |
|              | (                                                                                                 |                                                                                                    |  |  |
|              | 1                                                                                                 |                                                                                                    |  |  |
|              | printi("OCXcip_                                                                                   | GetTagDDTagInIO() Success\n");                                                                                                    |  |  |
|              | }                                                                                                 |                                                                                                    |  |  |

For more information, see <u>OCXcip\_BuildTagDb on page 71</u>.

| Syntax      | int                                                                                                    | OCXcip_AccessTagDataDb(                                                                                                    |
|-------------|----------------------------------------------------------------------------------------------------|----------------------------------------------------------------------------------------------------|
|             |                                                                                                    | OCXHANDLE apiHandle,                                                                                                    |
|             |                                                                                                    | OCXTAGDBHANDLE tdbHandle,                                                                                                    |
|             |                                                                                                    | OCXCIPTAGDBACCESS ** pTagAccArr,                                                                                                    |
|             |                                                                                                    | WORD numTagAcc,                                                                                                    |
|             |                                                                                                    | WORD * pAbortCode)                                                                                                    |
| Parameters  | apiHandle                                                                                                    | Handle returned by previous call to OCXcip_Open.                                                                                                    |
|             | tdbHandle                                                                                                    | Handle created by previous call to OCXcip_CreateTagDbHandle.                                                                                                    |
|             | pTagAccArr                                                                                                    | Pointer to array of pointers to tag access definitions.                                                                                                    |
|             |                                                                                                    | <ul> <li>tagName = Pointer to tag name string (symName[x,y,z].mbr[x].etc). All array indices must be specified except the last set of brackets – if the last set is omitted, the indices are assumed to be zero.</li> <li>daType = Data type code (OCX_CIP_DINT, etc).</li> <li>eleSize = Size of a single data element (DINT = 4, BOOL = 1, etc).</li> <li>opType = OCX_CIP_TAG_READ_OP or OCX_CIP_TAG_WRITE_OP.</li> <li>numEle = Number of elements to read or write - must be 1 if not array.</li> <li>data = Pointer to read/write data buffer. The size of the data is assumed to be numEle * eleSize.</li> <li>wrMask = Write data mask. Set to NULL to execute a non-masked write. If a masked write is specified, numEle must be 1 and the total amount of write data must be 8 bytes or less. Only signed and unsigned integer types can be written with a masked write. Only data bits with corresponding set wrMask bits are written. If a wrMask is supplied, it is assumed to be the same size as the write data (eleSize * numEle).</li> <li>result = Read/write operation result (output). Set to OCX_SUCCES if operation successful, else if failure. This value is not set if the function return value is other than OCX_SUCCESS or opType is OCX_CIP_TAG_NO_OP.</li> </ul> |
|             | numTagAcc                                                                                                    | Number of tag access definitions to process.                                                                                                    |
|             | pAbortCode                                                                                                    | Pointer to abort code. This lets the application to pass a large number of tags and gracefully abort between accesses. Can be NULL. *pAbort can be OCX_ABORT_TAG_ACCESS_MINOR to abort between tag accesses or OCX_ABORT_TAG_ACCESS_MAJOR to abort between CIP packets.                                                                                                    |
| Description | This function is similar to OCXcip_AccessTagData() but lets full structure reads and writes. See OCXcip_AccessTagData() (in the OCX API document) for additional operational and parameter description. See OCXcip_GetStructInfo() for more information on the structures are accessible as a whole. |                                                                                                    |

#### OCXcip\_AccessTagDataDb

- <u>OCXcip\_AccessTagData on page 66</u>.
- <u>OCXcip\_GetSymbolInfo on page 73</u>.
- <u>OCXcip\_GetStructInfo on page 74</u>.
- <u>OCXcip\_GetStructMbrInfo on page 75</u>.

#### OCXcip\_SetTagAccessConnSize

| Syntax      | int                                                                                                    | OCXcip_SetTagAccessConnSize (                                                                                                    |  |
|-------------|----------------------------------------------------------------------------------------------------|----------------------------------------------------------------------------------------------------|--|
|             |                                                                                                    | OCXHANDLE apiHandle,                                                                                                    |  |
|             |                                                                                                    | int connSize)                                                                                                    |  |
| Parameters  | handle                                                                                                    | Handle returned by previous call to OCXcip_Open.                                                                                                    |  |
|             | connSize                                                                                                    | Must be one of OCX_TAGACC_CONNSIZE_SM, OCX_TAGACC_CONNSIZE_MED, or<br>OCX_TAGACC_CONNSIZE_LG                                                                                                    |  |
| Description | This function allows the connection siz<br>controller and can eliminate any redun<br>performance. In order to select a small<br>accessing any controller tags. | e used for tag access to be configured. A smaller connection size results in less loading on the dant chassis synchronization errors. By default, the API uses the largest connection size for highest er connection size, the application must call the OCXcip_SetTagAccessConnSize function once before |  |
|             | There are three connection size options                                                                                                    | are available:                                                                                                    |  |
|             | Small (OCX_TAGACC_CONNSIZE_SM)                                                                                                    |                                                                                                    |  |
|             | Medium (OCX_TAGACC_CONNSIZE_MED)                                                                                                    |                                                                                                    |  |
|             | Large (OCX_TAGACC_CONNSIZE_LG).                                                                                                    |                                                                                                    |  |
|             | A larger connection size usually results in faster tag transfers, but can increase controller loading. Trial and error can be required to determine            |                                                                                                    |  |
|             | the optimal size for a given application and system configuration.                                                                                             |                                                                                                    |  |
|             |                                                                                                    |                                                                                                    |  |
| Example     | rc = OCXcip_Open(&apiHar                                                                                                    | ndle);                                                                                                    |  |
|             | if (rc != OCX_SUCCESS)                                                                                                    |                                                                                                    |  |
|             | {                                                                                                    |                                                                                                    |  |
|             | <pre>fprintf(stderr, "ERROR:</pre>                                                                                                    | OCXcip_Open failed: %d\n", rc);                                                                                                    |  |
|             | return(rc);                                                                                                    |                                                                                                    |  |
|             | }                                                                                                    |                                                                                                    |  |
|             | <pre>rc = OCXcip_SetTagAccessConnSize(apiHandle, OCX_TAGACC_CONNSIZE_SM);</pre>                                                                                |                                                                                                    |  |
|             | if (rc != OCX_SUCCESS)                                                                                                    |                                                                                                    |  |
|             | {                                                                                                    |                                                                                                    |  |
|             | <pre>fprintf(stderr, "ERROR: OCXcip_SetTagAccessConnSize failed: %d\n", rc);</pre>                                                                             |                                                                                                    |  |
|             | return(rc);                                                                                                    |                                                                                                    |  |
|             | }                                                                                                    |                                                                                                    |  |

- <u>OCXcip\_AccessTagData on page 66</u>
- OCXcip\_AccessTagDataDb on page 77

# **Messaging Functions**

This section describes the Messaging functions.

#### OCXcip\_GetDeviceIdObject

| Syntax       | int                                                                    | OCXcip_GetDeviceIdObject(                                                                                               |  |  |
|--------------|------------------------------------------------------------------------|----------------------------------------------------------------------------------------------------|--|--|
|              |                                                                        | OCXHANDLE apiHandle,                                                                                                    |  |  |
|              |                                                                        | BYTE *pPathStr,                                                                                                    |  |  |
|              |                                                                        | OCXCIPIDOBJ *idobject                                                                                                   |  |  |
|              |                                                                        | WORD timeout );                                                                                                    |  |  |
| Parameters   | api Handle                                                             | Handle returned from OCXcip_Open call                                                                                   |  |  |
|              | pPathStr                                                               | Path to device being read                                                                                               |  |  |
|              | idobject                                                               | Pointer to structure receiving the Identity Object data                                                                 |  |  |
|              | timeout                                                                | Number of milliseconds to wait for the read to complete                                                                 |  |  |
| Description  | OCXcip_GetDeviceIdObject retr<br>returned from OCXcip_Open.            | ieves the identity object from the device at the address specified in <i>pPathStr. apiHandle</i> must be a valid handle |  |  |
|              | idobject is a pointer to a structu                                     | re of type OCXCIPIDOBJ. The members of this structure are updated with the module identity data.                        |  |  |
|              | <i>timeout</i> is used to specify the a The OCXCIPIDOBJ structure is d | mount of time in milliseconds the application must wait for a response from the device.<br>efined below:                |  |  |
|              | typedef struct tac                                                     | ACCXCIPIDOBJ                                                                                                    |  |  |
|              | {                                                                      |                                                                                                    |  |  |
|              | WORD                                                                   | VendorID; // Vendor ID number                                                                                           |  |  |
|              | WORD                                                                   | DeviceType; // General product type                                                                                     |  |  |
|              | WORD                                                                   | ProductCode; // Vendor-specific product identifier                                                                      |  |  |
|              | BYTE                                                                   | MajorRevision; // Major revision level                                                                                  |  |  |
|              | BYTE                                                                   | MinorRevision; // Minor revision level                                                                                  |  |  |
|              | DWORD                                                                  | SerialNo; // Module serial number                                                                                       |  |  |
|              | BYTE                                                                   | <pre>Name[32]; // Text module name (null-terminated)</pre>                                                              |  |  |
|              | BYTE                                                                   | Slot; // Not used                                                                                                    |  |  |
|              | <pre>} OCXCIPIDOBJ;</pre>                                              |                                                                                                    |  |  |
| Return Value | OCX_SUCCESS                                                            | ID object was retrieved successfully                                                                                    |  |  |
|              | OCX_ERR_NOACCESS                                                       | apiHandle does not have access                                                                                          |  |  |
|              | OCX_ERR_MEMALLOC                                                       | If not enough memory is available                                                                                       |  |  |
|              | OCX_ERR_BADPARAM                                                       | If path was bad                                                                                                    |  |  |
| Example      | OCXHANDLE                                                              | apiHandle;                                                                                                    |  |  |
|              | OCXCIPIDOBJ                                                            | idobject;                                                                                                    |  |  |
|              | BYTE                                                                   | Path[]="p:1,s:0";                                                                                                    |  |  |
|              | // Read Id Data fro                                                    | // Read Id Data from controller in slot 0                                                                               |  |  |
|              | OCXcip_GetDeviceIdC                                                    | OCXcip_GetDeviceIdObject(apiHandle, &Path, &idobject, 5000);                                                            |  |  |
|              | printf("\r\n\rDevic                                                    | <pre>printf("\r\n\rDevice Name: ");</pre>                                                                               |  |  |
|              | printf((char *)idob                                                    | <pre>printf((char *)idobject.Name);</pre>                                                                               |  |  |
|              | printf("\n\rVendorI                                                    | D: %2X DeviceType: %d", idobject.VendorID, idobject.DeviceType);                                                        |  |  |
|              | printf("\n\rProdCod                                                    | printf("\n\rProdCode: %d SerialNum: %ld", idobject.ProductCode, idobject.SerialNo);                                     |  |  |

# OCXcip\_GetDeviceICPObject

| _            | 1.                                                                                                    |                                                                                                    |  |  |
|--------------|----------------------------------------------------------------------------------------------------|----------------------------------------------------------------------------------------------------|--|--|
| Syntax       | int                                                                                                    | OCXcip_GetDevicelCPObject(                                                                                                    |  |  |
|              |                                                                                                    | OCXHANDLE apiHandle,                                                                                                    |  |  |
|              |                                                                                                    | BY IE "PRATIST,<br>OCYCIPICPORT *icoobject                                                                                                    |  |  |
|              |                                                                                                    | WORD timeout )                                                                                                    |  |  |
| Parameters   | api Handle                                                                                                   | Handle returned from OCXcip Open call                                                                                                    |  |  |
|              | nPathStr                                                                                                    | Path to device being read                                                                                                    |  |  |
|              | icpobject                                                                                                    | Pointer to structure receiving the ICP data                                                                                                    |  |  |
|              | timeout                                                                                                    | Number of milliceronds to wait for the read to complete                                                                                                    |  |  |
| Description  | OCXcip_GetDevicelCPObject re                                                                                 | trieves the ICP object from the module at the address specified in <i>pPathStr</i> . apiHandle must be a valid handle                                                                                                    |  |  |
|              | <i>icpobject</i> is a pointer to a struct<br>addressed module. The ICP obj<br>backplane and the chassis in w | <i>icpobject</i> is a pointer to a structure of type OCXCIPICPOBJ. The members of this structure are updated with the ICP object data from the addressed module. The ICP object contains a variety of status and diagnostic information about the module's communications over the backplane and the chassis in which it resides. |  |  |
|              | timeout is used to specify the a                                                                             | mount of time in milliseconds the application must wait for a response from the device.                                                                                                    |  |  |
|              | The OCXCIPICPOBJ structure is o                                                                              | defined below:                                                                                                    |  |  |
|              | typedef struct tag                                                                                           | JOCXCIPICPOBJ                                                                                                    |  |  |
|              | {                                                                                                    |                                                                                                    |  |  |
|              | BYTE                                                                                                    | RxBadMulticastCrcCounter; // Number of multicast Rx CRC<br>errors                                                                                                    |  |  |
|              | BYTE                                                                                                    | MulticastCrcErrorThreshold; // Threshold for entering fault state due to multicast CRC errors                                                                                                    |  |  |
|              | BYTE                                                                                                    | RxBadCrcCounter; // Number of CRC errors that occurred on Rx                                                                                                    |  |  |
|              | BYTE                                                                                                    | RxBusTimeoutCounter; // Number of Rx bus timeouts                                                                                                    |  |  |
|              | BYTE                                                                                                    | TxBadCrcCounter; // Number of CRC errors that occurred on Tx                                                                                                    |  |  |
|              | BYTE                                                                                                    | TxBusTimeoutCounter; // Number of Tx bus timeouts                                                                                                    |  |  |
|              | BYTE                                                                                                    | TxRetryLimit; // Number of times a Tx is retried if an error occurs                                                                                                    |  |  |
|              | BYTE                                                                                                    | Status; // ControlBus status                                                                                                    |  |  |
|              | WORD                                                                                                    | ModuleAddress; // Module's slot number                                                                                                    |  |  |
|              | BYTE                                                                                                    | RackMajorRev; // Chassis major revision                                                                                                    |  |  |
|              | BYTE                                                                                                    | RackMinorRev; // Chassis minor revision                                                                                                    |  |  |
|              | DWORD                                                                                                    | RackSerialNumber; // Chassis serial number                                                                                                    |  |  |
|              | WORD                                                                                                    | RackSize; // Chassis size (number of slots)                                                                                                    |  |  |
|              | <pre>} OCXCIPICPOBJ;</pre>                                                                                   |                                                                                                    |  |  |
| Return Value | OCX_SUCCESS                                                                                                  | ICP object was retrieved successfully                                                                                                    |  |  |
|              | OCX_ERR_NOACCESS                                                                                             | apiHandle does not have access                                                                                                    |  |  |
|              | OCX_ERR_MEMALLOC                                                                                             | If not enough memory is available                                                                                                    |  |  |
|              | OCX_ERR_BADPARAM                                                                                             | If path was bad                                                                                                    |  |  |
| Example      | OCXHANDLE                                                                                                    | apiHandle;                                                                                                    |  |  |
|              | OCXCIPIDOBJ                                                                                                  | icpobject;                                                                                                    |  |  |
|              | BYTE                                                                                                    | <pre>Path[]="p:1,s:0";</pre>                                                                                                    |  |  |
|              | // Read ICP Data fr                                                                                          | com controller in slot O                                                                                                    |  |  |
|              | OCXcip_GetDeviceICF                                                                                          | Object(apiHandle, &Path, &icpobject, 5000);                                                                                                    |  |  |
|              | printf("\n\rRack Si<br>icpobject.RackS                                                                       | .ze: %d SerialNum: %ld", icpobject.RackSize,<br>erialNumber);                                                                                                    |  |  |
|              | printf("\n\rRack Re                                                                                          | printf("\n\rRack Revision: %d.%d", icpobject.RackMajorRev, icpobject.RackMinorRev);                                                                                                    |  |  |

| OCXHANDLE apiHandle,<br>BYTE *nPathStr                                                                                                    |                                                                                                    |  |  |
|----------------------------------------------------------------------------------------------------|----------------------------------------------------------------------------------------------------|--|--|
| RYTE *nPathStr                                                                                                    |                                                                                                    |  |  |
| bitte pratista,                                                                                                    |                                                                                                    |  |  |
| WORD *status,                                                                                                    |                                                                                                    |  |  |
| WOKD timeout );                                                                                                    |                                                                                                    |  |  |
| api Handle Handle returned from OCXcip_Open call                                                                                                    |                                                                                                    |  |  |
| pPathStr Path to device being read                                                                                                    |                                                                                                    |  |  |
| status Pointer to location receiving the Identity Object status word                                                                                                    |                                                                                                    |  |  |
| timeout Number of milliseconds to wait for the read to complete                                                                                                    |                                                                                                    |  |  |
| OCXcip_GetDeviceldStatus retrieves the identity object status word from the device at the address specified in pPathStr. <i>apiHandle</i> must valid handle returned from OCXcip_Open. | must be a                                                                                                    |  |  |
| status is a pointer to a WORD that receives the identity status word data. The following bit masks and bit defines can be used to decode to the status word data.                      | code the                                                                                                    |  |  |
| STATUS WORD:<br>— OCX_ID_STATUS_DEVICE_STATUS_MASK                                                                                                    |                                                                                                    |  |  |
| <ul> <li>OCX_ID_STATUS_FLASHUPDATE - Flash update in progress</li> </ul>                                                                                                    | – OCX_ID_STATUS_DEVICE_STATUS_MASK                                                                                                |  |  |
| <ul> <li>OCX_ID_STATUS_FLASHBAD - Flash is bad</li> </ul>                                                                                                    | <ul> <li>OCX_ID_STATUS_FLASHBAD - Flash is bad</li> </ul>                                                                         |  |  |
| - OCX_ID_STATUS_FAULTED - Faulted                                                                                                    | - OCX_ID_STATUS_FAULTED - Faulted                                                                                                 |  |  |
| - OCX_ID_STATUS_KUN - KUN INDOR<br>- OCX_ID_STATUS_PROGRAM - Program mode                                                                                                    | – OCX_ID_STATUS_RUN - Run mode                                                                                                    |  |  |
| - OCX_ID_STATUS_FAULT_STATUS_MASK                                                                                                    | – OCX_ID_STATUS_FAULT_STATUS_MASK                                                                                                 |  |  |
| <ul> <li>OCX_ID_STATUS_RCV_MINOR_FAULT - Recoverable minor fault</li> </ul>                                                                                                    | <ul> <li>OCX_ID_STATUS_RCV_MINOR_FAULT - Recoverable minor fault</li> </ul>                                                       |  |  |
| <ul> <li>OCX_ID_STATUS_URCV_MINOR_FAULT - Unrecoverable minor fault</li> <li>OCY_ID_STATUS_DCV_MAIOD_FAULT - Decoverable minor fault</li> </ul>                                        | - OCX_ID_STATUS_URCV_MINOR_FAULT - Unrecoverable minor fault                                                                      |  |  |
| – OCX_ID_STATUS_KCV_MAJOR_FAULT - Recoverable major lault                                                                                                    | – OCX_ID_STATUS_RCV_MAJOR_FAULT - Recoverable major fault                                                                         |  |  |
| The key and controller mode bits are 555x specific                                                                                                    | The key and controller mode bits are 555x specific                                                                                |  |  |
| – OCX ID STATUS KEY SWITCH MASK - Key switch position mask                                                                                                    | – OCX_ID_STATUS_KEY_SWITCH_MASK - Key switch position mask                                                                        |  |  |
| – OCX_ID_STATUS_KEY_RUN - Keyswitch in run                                                                                                    | – OCX_ID_STATUS_KEY_RUN - Keyswitch in run                                                                                        |  |  |
| <ul> <li>OCX_ID_STATUS_KEY_PROGRAM - Keyswitch in program</li> <li>OCX_ID_STATUS_KEY_PROGRAM - Keyswitch in program</li> </ul>                                                         | <ul> <li>OCX_ID_STATUS_KEY_PROGRAM - Keyswitch in program</li> <li>OCX_ID_STATUS_KEY_PROMOTE_Keyswitch in program</li> </ul>      |  |  |
| — UCX_ID_STATUS_KEY_KEMUTE - Keyswitch in remote<br>— OCX_ID_STATUS_CNTR_MODE_MASK - Controller mode bit mask                                                                          | <ul> <li>OCX_ID_STATUS_KEY_REMOTE - Keyswitch in remote</li> <li>OCX_ID_STATUS_CNTP_MODE_MASK_Controller mode bit mask</li> </ul> |  |  |
| <ul> <li>OCX_ID_STATUS_CHTM_MODE_CHANGING - Controller induction modes</li> <li>OCX_ID_STATUS_MODE_CHANGING - Controller is changing modes</li> </ul>                                  |                                                                                                    |  |  |
| <ul> <li>OCX_ID_STATUS_DEBUG_MODE - Debug mode if controller is in Run mode</li> </ul>                                                                                                 | <ul> <li>OCX_ID_STATUS_DEBUG_MODE - Debug mode if controller is in Run mode</li> </ul>                                            |  |  |
| timeout is used to specify the amount of time in milliseconds the application must wait for a response from the device.                                                                | imeout is used to specify the amount of time in milliseconds the application must wait for a response from the device.            |  |  |
| OCX_SUCCESS ID object was retrieved successfully                                                                                                    |                                                                                                    |  |  |
| OCX_ERR_NOACCESS apiHandle does not have access                                                                                                    |                                                                                                    |  |  |
| OCX_ERR_MEMALLOC If not enough memory is available                                                                                                    |                                                                                                    |  |  |
|                                                                                                    |                                                                                                    |  |  |

# OCXcip\_GetDeviceIdStatus

| Evamplo | OCYHANDI F                                         | ani Handlo:                              |  |  |  |
|---------|----------------------------------------------------|------------------------------------------|--|--|--|
| rvamhic | MOD                                                | apinanaic,                               |  |  |  |
|         | BYTE                                               | Path[] = "p:1 c:0":                      |  |  |  |
|         | // Read Id Status from                             | controller in slot 0                     |  |  |  |
|         | OCXcip GetDeviceIdStatu                            | concretioner in Side o                   |  |  |  |
|         | printf("\n\r"):                                    | S(apinanaie, alach, ascaeas, 5000,)      |  |  |  |
|         | switch(Status & OCX ID                             | STATUS DEVICE STATUS MASK)               |  |  |  |
|         | {                                                  | 011100_D1v101_011100_1100()              |  |  |  |
|         | CASE OCX ID STATUS                                 | FLASHIPDATE: // Flash undate in progress |  |  |  |
|         | printf("Status:                                    | Flash Undate in Drogress"):              |  |  |  |
|         | princi("Status. Fiash update in Progress");        |                                          |  |  |  |
|         | case OCX ID STATUS                                 | FLASHBAD: // Flash is had                |  |  |  |
|         | printf("Status:                                    | Flash is had");                          |  |  |  |
|         | break;                                             |                                          |  |  |  |
|         | case OCX ID STATUS                                 | FAULTED: // Faulted                      |  |  |  |
|         | printf("Status:                                    | Faulted");                               |  |  |  |
|         | break;                                             |                                          |  |  |  |
|         | Case OCX ID STATUS                                 | RIIN: // Run mode                        |  |  |  |
|         | printf("Status:                                    | Run mode");                              |  |  |  |
|         | break:                                             |                                          |  |  |  |
|         | case OCX ID STATUS PROGRAM: // Program mode        |                                          |  |  |  |
|         | printf("Status: Program mode");                    |                                          |  |  |  |
|         | break;                                             |                                          |  |  |  |
|         | default:                                           |                                          |  |  |  |
|         | printf("ERROR: Bad status mode");                  |                                          |  |  |  |
|         | break:                                             |                                          |  |  |  |
|         | }                                                  |                                          |  |  |  |
|         | <pre>printf("\n\r");</pre>                         |                                          |  |  |  |
|         | switch(Status & OCX II                             | ) STATUS KEY SWITCH MASK)                |  |  |  |
|         | {                                                  |                                          |  |  |  |
|         | case OCX_ID_STATUS_                                | KEY_RUN: // Key switch in run            |  |  |  |
|         | printf("Key swi                                    | tch position: Run");                     |  |  |  |
|         | break;                                             |                                          |  |  |  |
|         | case OCX_ID_STATUS_                                | KEY_PROGRAM: // Key switch in program    |  |  |  |
|         | <pre>printf("Key switch position: program");</pre> |                                          |  |  |  |
|         | break;                                             |                                          |  |  |  |
|         | case OCX_ID_STATUS_                                | KEY_REMOTE: // Key switch in remote      |  |  |  |
|         | <pre>printf("Key switch position: remote");</pre>  |                                          |  |  |  |
|         | break;                                             |                                          |  |  |  |
|         | default:                                           |                                          |  |  |  |
|         | printf("ERROR:                                     | Bad key position");                      |  |  |  |
|         | break;                                             |                                          |  |  |  |
|         | }                                                  |                                          |  |  |  |

# OCXcip\_GetExDevObject

| Syntax       | int                                                                                                    | OCXcip GetExDeviceObiect(                                                                                             |  |
|--------------|----------------------------------------------------------------------------------------------------|----------------------------------------------------------------------------------------------------|--|
|              |                                                                                                    | OCXHANDLE apiHandle,                                                                                                  |  |
|              |                                                                                                    | BYTE *pPathStr,                                                                                                    |  |
|              |                                                                                                    | OCXCIPEXDEVOBJ *exdevobject                                                                                           |  |
|              |                                                                                                    | WORD timeout );                                                                                                    |  |
| Parameters   | api Handle                                                                                                    | Handle returned from OCXcip_Open call                                                                                 |  |
|              | pPathStr                                                                                                    | Path to device being read                                                                                             |  |
|              | exdevobject                                                                                                    | Pointer to structure receiving the extended device object data                                                        |  |
|              | timeout                                                                                                    | Number of milliseconds to wait for the read to complete                                                               |  |
| Description  | OCXcip_GetDeviceExDevObject retriever a valid handle returned from OCXcip_C                                                                                                    | es the Extended Device object from the module at the address specified in <i>pPathStr. apiHandle</i> must be<br>Open. |  |
|              | <i>exdevobject</i> is a pointer to a structure of data from the addressed module.                                                                                                    | f type OCXCIPEXDEVOBJ. The members of this structure are updated with the extended device object                      |  |
|              | <i>timeout</i> is used to specify the amount of The OCXCIPEXDEVOBJ structure is defined at the other of the other other | of time in milliseconds the application must wait for a response from the device.<br>red below:                       |  |
|              | typedef struct tagOCXC                                                                                                    | IPEXDEVOBJ                                                                                                    |  |
|              | {                                                                                                    |                                                                                                    |  |
|              | BYTE                                                                                                    | Name[64];                                                                                                    |  |
|              | BYTE                                                                                                    | Description[64];                                                                                                    |  |
|              | BYTE                                                                                                    | GeoLocation[64];                                                                                                    |  |
|              | WORD                                                                                                    | NumPorts;                                                                                                    |  |
|              | OCXCIPEXDEVPORTATTR PortList[8];                                                                                                    |                                                                                                    |  |
|              | <pre>} OCXCIPEXDEVOBJ;</pre>                                                                                                    |                                                                                                    |  |
|              | The OCXCIPEXDEVPORTATTR structure is defined below:                                                                                                    |                                                                                                    |  |
|              | typedef struct tagOCXCIPEXDEVPORTATTR                                                                                                    |                                                                                                    |  |
|              | {                                                                                                    |                                                                                                    |  |
|              | WORD                                                                                                    | PortNum;                                                                                                    |  |
|              | WORD                                                                                                    | PortUse;                                                                                                    |  |
|              | <pre>} OCXCIPEXDEVPORTATTR;</pre>                                                                                                    |                                                                                                    |  |
| Return Value | OCX_SUCCESS                                                                                                    | ICP object was retrieved successfully                                                                                 |  |
|              | OCX_ERR_NOACCESS                                                                                                    | apiHandle does not have access                                                                                        |  |
|              | OCX_ERR_MEMALLOC                                                                                                    | If not enough memory is available                                                                                     |  |
|              | OCX_ERR_BADPARAM                                                                                                    | If path was bad                                                                                                    |  |
|              | OCX_CIP_INVALID_REQUEST                                                                                                    | The device does not support the requested object                                                                      |  |
| Example      | OCXHANDLE                                                                                                    | apiHandle;                                                                                                    |  |
|              | OCXCIPEXDEVOBJ                                                                                                    | exdevobject;                                                                                                    |  |
|              | BYTE                                                                                                    | Path[]="p:1,s:0";                                                                                                    |  |
|              | // Read Extended Device                                                                                                    | object from controller in slot 0                                                                                      |  |
|              | <pre>OCXcip_GetExDevObject(apiHandle, &amp;Path, &amp;exdevobject, 5000);</pre>                                                                                                    |                                                                                                    |  |
|              | printf("\nDevice Name:                                                                                                    | <pre>%s", exdevobject.Name);</pre>                                                                                    |  |
|              | printf("\nDescription:                                                                                                    | <pre>%s", exdevobject.Description);</pre>                                                                             |  |

# OCXcip\_GetWCTime

| Syntax        | int                                                                                                    | OCXcin GetWCTime(                                                                                                    |  |
|---------------|----------------------------------------------------------------------------------------------------|----------------------------------------------------------------------------------------------------|--|
| Syntax        |                                                                                                    | OCXHANDI E aniHandle                                                                                                    |  |
|               |                                                                                                    | RYTE *nPathStr                                                                                                    |  |
|               |                                                                                                    | OCXCIPWCT *nWCT                                                                                                    |  |
|               |                                                                                                    | WORD timeout );                                                                                                    |  |
| Parameters    | api Handle                                                                                                    | Handle returned from OCXcip_Open call                                                                                                    |  |
|               | pPathStr                                                                                                    | Path to device being accessed                                                                                                    |  |
|               | рѠСТ                                                                                                    | Pointer to OCXCIPWCT structure to be filled with Wall Clock Time data                                                                                                    |  |
|               | timeout                                                                                                    | Number of milliseconds to wait for the device to respond                                                                                                    |  |
| Description   | OCXcip_GetWCTime retrieves informat format, and conventional time/date for                                                                                                    | tion from the Wall Clock Time object in the specified device. The information is returned both in 'raw' rmat.                                                                                        |  |
|               | apiHandle must be a valid handle retur                                                                                                    | rned from OCXcip_Open.                                                                                                    |  |
|               | pPathStr must be a pointer to a string of                                                                                                    | containing the path to a device that supports the Wall Clock Time object, such as a ControlLogix                                                                                                    |  |
|               | controller. For information on specifyin                                                                                                    | ig paths, see Appendix B, <u>Specify the Communication Path on page 121</u> .                                                                                                    |  |
|               | <i>timeout</i> is used to specify the amount of<br><i>pWCT</i> can point to a structure of type 0                                                                                                    | of time in milliseconds the application must wait for a response from the device.<br>CXCIPWCT, that on success is filled with the data read from the device. As a special case, <i>pWCT</i> can also |  |
|               | If <i>pWCT</i> is NULL, then the system time system time with the controller time. (                                                                                                    | is set with the local time returned from the WCT object. This is a convenient way to synchronize the<br>Note: The user account must have appropriate privileges to set the system time.)             |  |
|               | The OCXCIPWCT structure is defined be                                                                                                    | low:                                                                                                    |  |
|               | typedef struct tagOCXC                                                                                                    | IPWCT                                                                                                    |  |
|               | {                                                                                                    |                                                                                                    |  |
|               | ULARGE_INTEGER                                                                                                    | CurrentValue;                                                                                                    |  |
|               | WORD                                                                                                    | TimeZone;                                                                                                    |  |
|               | ULARGE_INTEGER                                                                                                    | CSTOffset;                                                                                                    |  |
|               | WORD                                                                                                    | LocalTimeAdj;                                                                                                    |  |
|               | SYSTEMTIME                                                                                                    | SystemTime;                                                                                                    |  |
|               | <pre>} OCXCIPWCT;</pre>                                                                                                    |                                                                                                    |  |
|               | <i>CurrentValue</i> is the 64-bit Wall Clock Time counter value (adjusted for local time), that is the number of microseconds since 1/1/1972, 00:00 hours. This is the 'raw' Wall Clock Time as presented by the device.                                            |                                                                                                    |  |
|               | TimeZone is obsolete and is no longer used. It is retained in the structure only for backwards compatibility and is not used.                                                                                                    |                                                                                                    |  |
|               | CSTOffset is the positive offset in microseconds from the current system CST (Coordinated System Time). In a system that utilizes a CST Time Master, this value lets the Wall Clock Time be precisely synchronized among multiple devices that support CST and WCT. |                                                                                                    |  |
|               | LocalTimeAdj is obsolete and is no longer used. It is retained in the structure only for backwards compatibility and is not used.                                                                                                    |                                                                                                    |  |
|               | and date returned in this structure of type SYSTEMTIME. (Refer to the Microsoft Platform SUK documentation for more information.) The time and date returned in this structure is the local adjusted time on the device. The SYSTEMTIME structure is shown below:   |                                                                                                    |  |
|               | typedef struct _SYSTEM                                                                                                    | TIME {                                                                                                    |  |
|               | WORD                                                                                                    | wYear;                                                                                                    |  |
|               | WORD                                                                                                    | wMonth;                                                                                                    |  |
|               | WORD                                                                                                    | wDayO1Week;                                                                                                    |  |
|               | WORD                                                                                                    | wDay;                                                                                                    |  |
|               | WORD                                                                                                    | wHour;                                                                                                    |  |
|               | WORD                                                                                                    | wMinute;                                                                                                    |  |
|               | WORD                                                                                                    | wSecond;                                                                                                    |  |
|               | WORD                                                                                                    | WMIIIISECONAS;                                                                                                    |  |
| Poturn Valuo  | } SISTEMIIME, ^PSISTEM                                                                                                    | MCT information has been read suscessfully                                                                                                    |  |
| neturii Value |                                                                                                    | anillandle doos not have accoss                                                                                                    |  |
|               |                                                                                                    | upinunue uves nut nave access                                                                                                    |  |
|               |                                                                                                    | Not enough memory is available                                                                                                    |  |
|               |                                                                                                    | I AN INVAINE PARAMETER WAS PASSED                                                                                                    |  |
|               |                                                                                                    | I ne device does not exist                                                                                                    |  |
|               | UCX_CIP_INVALID_REQUEST                                                                                                    | The device does not support the WCT object                                                                                                    |  |

| Example | OCXHANDLE                                                     | apiHandle;                                           |  |  |
|---------|---------------------------------------------------------------|------------------------------------------------------|--|--|
|         | OCXCIPWCT                                                     | Wct;                                                 |  |  |
|         | BYTE                                                          | <pre>Path[]="p:1,s:0"; // controller in Slot 0</pre> |  |  |
|         | int                                                           | rc;                                                  |  |  |
|         | rc = OCXcip_GetWCTime(apiHandle, Path, &Wct, 3000);           |                                                      |  |  |
|         | if (rc != OCX_SUCCESS)                                        |                                                      |  |  |
|         | {                                                             |                                                      |  |  |
|         | <pre>printf("\n\rOCXcip_GetWCTime failed: %d\n\r", rc);</pre> |                                                      |  |  |
|         | }                                                             |                                                      |  |  |
|         | else                                                          |                                                      |  |  |
|         | {                                                             |                                                      |  |  |
|         | printf("\nWall Clock Time: %02d/%02d/%d %02d:%02d:%02d.%03d", |                                                      |  |  |
|         | Wct.SystemTime.wMonth, Wct.SystemTime.wDay,                   |                                                      |  |  |
|         | Wct.SystemTime.wYear, Wct.SystemTime.wHour,                   |                                                      |  |  |
|         | Wct.SystemTime.wMinute, Wct.SystemTime.wSecond,               |                                                      |  |  |
|         | Wct.System1                                                   | ime.wMilliseconds);                                  |  |  |
|         | }                                                             |                                                      |  |  |

- <u>OCXcip\_SetWCTime on page 86</u>.
- <u>OCXcip\_GetWCTimeUTC on page 88</u>.

#### OCXcip\_SetWCTime

| Syntax       | int                                                                                                    | OCXcip_SetWCTime(                                                                                                    |  |
|--------------|----------------------------------------------------------------------------------------------------|----------------------------------------------------------------------------------------------------|--|
|              |                                                                                                    | OCXHANDLE apiHandle,                                                                                                    |  |
|              |                                                                                                    | BYTE *pPathStr,                                                                                                    |  |
|              |                                                                                                    | OCXCIPWCT *pWCT,                                                                                                    |  |
|              |                                                                                                    | WORD timeout );                                                                                                    |  |
| Parameters   | api Handle                                                                                                    | Handle returned from OCXcip_Open call                                                                                                    |  |
|              | pPathStr                                                                                                    | Path to device being accessed                                                                                                    |  |
|              | pWCT                                                                                                    | Pointer to OCXCIPWCT structure with Wall Clock Time data to set                                                                                                    |  |
|              | timeout                                                                                                    | Number of milliseconds to wait for the device to respond                                                                                                    |  |
| Description  | OCXcip_SetWCTime writes to the Wall<br>a specified date/time (Win32 SYSTEMT<br>parameter for more information.                                                                                                    | Clock Time object in the specified device. This function lets the time be specified in two different ways:<br>IME structure), or automatically set to the local system time. See the description of the <i>pWCT</i> |  |
|              | apiHandle must be a valid handle retur                                                                                                    | ned from OCXcip_Open.                                                                                                    |  |
|              | <i>pPathStr</i> must be a pointer to a string c controller. For information on specifyin                                                                                                    | containing the path to a device that supports the Wall Clock Time object, such as a ControlLogix<br>g paths, see Appendix B, <u>Specify the Communication Path on page 121</u> .                                    |  |
|              | timeout is used to specify the amount of<br>pWCT can point to a structure of type 0<br>function GetLocalTime()).<br>The OCXCIPWCT structure is defined be                                                                                                    | of time in milliseconds the application must wait for a response from the device.<br>ICXCIPWCT, or can be NULL. If <i>pWCT</i> is NULL, the local system time is used (as returned by the Win32<br>low:             |  |
|              | typedef struct tagOCXC                                                                                                    | IPWC'T                                                                                                    |  |
|              | {                                                                                                    |                                                                                                    |  |
|              | ULARGE_INTEGER                                                                                                    | CurrentValue;                                                                                                    |  |
|              | WORD                                                                                                    | TimeZone;                                                                                                    |  |
|              | ULARGE_INTEGER                                                                                                    | CSTOffset;                                                                                                    |  |
|              | WORD                                                                                                    | LocalTimeAdj;                                                                                                    |  |
|              | SYSTEMTIME                                                                                                    | SystemTime;                                                                                                    |  |
|              | <pre>} OCXCIPWCT;</pre>                                                                                                    |                                                                                                    |  |
|              | <i>CurrentValue</i> is ignored by this function.<br><i>TimeZone</i> is obsolete and is no longer used. It is retained in the structure only for backwards compatibility and is ignored by this function.<br><i>CSTOffset</i> is ignored by this function.<br><i>LocalTimeAdj</i> is obsolete and is no longer used. It is retained in the structure only for backwards compatibility and is ignored by this function.<br><i>SystemTime</i> is a Win32 structure of type SYSTEMTIME. The SYSTEMTIME structure is shown below: |                                                                                                    |  |
|              | typedef struct _SYSTEM                                                                                                    | TIME {                                                                                                    |  |
|              | WORD                                                                                                    | wYear;                                                                                                    |  |
|              | WORD                                                                                                    | wMonth;                                                                                                    |  |
|              | WORD                                                                                                    | wDayOfWeek;                                                                                                    |  |
|              | WORD                                                                                                    | wDay;                                                                                                    |  |
|              | WORD                                                                                                    | wHour;                                                                                                    |  |
|              | WORD                                                                                                    | wMinute;                                                                                                    |  |
|              | WORD                                                                                                    | wSecond;                                                                                                    |  |
|              | WORD wMilliseconds;                                                                                                    |                                                                                                    |  |
|              | <pre>} SYSTEMTIME, *PSYSTEMTIME;</pre>                                                                                                    |                                                                                                    |  |
|              | The wDayOfWeek member is not used                                                                                                    | by the OCXcip_SetWCTime function.                                                                                                    |  |
| Return Value | OCX_SUCCESS                                                                                                    | WCT information has been set successfully                                                                                                    |  |
|              | OCX_ERR_NOACCESS                                                                                                    | apiHandle does not have access                                                                                                    |  |
|              | OCX_ERR_MEMALLOC                                                                                                    | Not enough memory is available                                                                                                    |  |
|              | OCX_ERR_BADPARAM                                                                                                    | An invalid parameter was passed                                                                                                    |  |
|              | OCX_ERR_NODEVICE                                                                                                    | The device does not exist                                                                                                    |  |
|              | OCX_CIP_INVALID_REQUEST                                                                                                    | The device does not support the WCT object                                                                                                    |  |

| Example 1 | OCXHANDLE                                                      | apiHandle;                                           |  |
|-----------|----------------------------------------------------------------|------------------------------------------------------|--|
|           | BYTE                                                           | <pre>Path[]="p:1,s:0"; // controller in Slot 0</pre> |  |
|           | int                                                            | rc;                                                  |  |
|           | // Set the controller t                                        | ime to the local system time                         |  |
|           | <pre>rc = OCXcip_SetWCTime(apiHandle, Path, NULL, 3000);</pre> |                                                      |  |
|           | if (rc != OCX_SUCCESS)                                         |                                                      |  |
|           | {                                                              |                                                      |  |
|           | printf("\n\rOCXcip                                             | _SetWCTime failed: %d\n\r", rc);                     |  |
|           | }                                                              |                                                      |  |

| Example 2 | OCXHANDLE         | apiHandle;                                                         |  |  |
|-----------|-------------------|--------------------------------------------------------------------|--|--|
|           | OCXCIPWCT         | Wct;                                                               |  |  |
|           | BYTE              | <pre>Path[]="p:1,s:0"; // controller in Slot 0</pre>               |  |  |
|           | int               | rc;                                                                |  |  |
|           | // Set the contro | oller time to current GMT using SystemTime                         |  |  |
|           | GetSystemTime(&W  | GetSystemTime(&Wct.SystemTime);                                    |  |  |
|           | rc = OCXcip_SetW  | <pre>rc = OCXcip_SetWCTime(apiHandle, Path, &amp;Wct, 3000);</pre> |  |  |
|           | if (rc != OCX_SU  | if (rc != OCX_SUCCESS)                                             |  |  |
|           | {                 |                                                                    |  |  |
|           | printf("\n\r0     | <pre>DCXcip_SetWCTime failed: %d\n\r", rc);</pre>                  |  |  |
|           | }                 |                                                                    |  |  |

- <u>OCXcip\_GetWCTime on page 84</u>.
- <u>OCXcip\_SetWCTimeUTC on page 90</u>.

# OCXcip\_GetWCTimeUTC

| Syntax        | int                                                                                                    | OCYcin GetWCTime(                                                                                                    |  |
|---------------|----------------------------------------------------------------------------------------------------|----------------------------------------------------------------------------------------------------|--|
| Syntax        | IIIC                                                                                                    |                                                                                                    |  |
|               |                                                                                                    | RVTE *nDathStr                                                                                                    |  |
|               |                                                                                                    | OCYCIPWCT *nWCT                                                                                                    |  |
|               |                                                                                                    | WORD timeout ):                                                                                                    |  |
| Parameters    | api Handle                                                                                                    | Handle returned from OCXcip Open call                                                                                                    |  |
|               | nPathStr                                                                                                    | Path to device being accessed                                                                                                    |  |
|               | nWCT                                                                                                    | Pointer to OCYCIPWCTLITC structure to be filled with Wall Clock Time data                                                                                            |  |
|               | timeeut                                                                                                    | Number of milling can do to unit for the device to reason d                                                                                                    |  |
| · · · · · · · |                                                                                                    |                                                                                                    |  |
| Compatibility | in error OCX_CIP_INVALID_REQUEST. F                                                                                                    | ogix 5000 controllers with firmware revision 16 or later installed. Firmware revision 15 or earlier result<br>For previous firmware revisions, see OCXcip_SetWCTime. |  |
| Description   | OCXcip_GetWCTimeUTC retrieves infor time.                                                                                                    | mation from the Wall Clock Time object in the specified device. The time returned is expressed as UTC                                                                |  |
|               | apiHandle must be a valid handle retur                                                                                                    | rned from OCXcip_Open.                                                                                                    |  |
|               | <i>pPathStr</i> must be a pointer to a string controller. For information on specifyin                                                                                                    | containing the path to a device that supports the Wall Clock Time object, such as a ControlLogix<br>19 paths, see Appendix A.                                        |  |
|               | timeout is used to specify the amount of                                                                                                    | of time in milliseconds the application must wait for a response from the device.                                                                                    |  |
|               | <i>pWCT</i> can point to a structure of type 0 also be NULL.                                                                                                    | CXCIPWCTUTC, that on success is filled with the data read from the device. As a special case, <i>pWCT</i> can                                                        |  |
|               | If <i>pWCT</i> is NULL, then the system time is set with the UTC time returned from the WCT object. This is a convenient way to synchronize the system time with the controller time. ( <b>IMPORTANT</b> : The user account must have appropriate privileges to set the system time.)                                                                                                    |                                                                                                    |  |
|               |                                                                                                    |                                                                                                    |  |
|               | typeder struct tagocxc                                                                                                    | IPWCTUTC                                                                                                    |  |
|               |                                                                                                    |                                                                                                    |  |
|               | ULARGE_INIEGER                                                                                                    |                                                                                                    |  |
|               | char                                                                                                    | Timezone[84];                                                                                                    |  |
|               | int                                                                                                    | DSTOILSEL;                                                                                                    |  |
|               | 1nt                                                                                                    | DSTEnable;                                                                                                    |  |
|               | SYSTEMTIME                                                                                                    | SystemTime;                                                                                                    |  |
|               | } OCXCLPWCT7 Time 7 and is a well dominant all states that the site and an effective distribution that is deduced as the states of the set of the set of th |                                                                                                    |  |
|               | <i>TimeZone</i> is a null-terminated string that describes the time zone configured on the controller. It includes the adjustment in hours and minutes that is used to derive the local time value from UTC time. The TimeZone string is expressed in one of the following formats:<br>GMT+hh:mm <location><br/>Or</location>                                                                                                    |                                                                                                    |  |
|               | GMT-hh:mm <location></location>                                                                                                    |                                                                                                    |  |
|               | DSTOffset is the number of minutes (positive or negative) to be adjusted for Daylight Savings Time.                                                                                                    |                                                                                                    |  |
|               | DSTEnable indicates whether or not Daylight Savings Time is in effect (1 if DST is in effect, 0 if not).                                                                                                    |                                                                                                    |  |
|               | SystemTime is a Win32 structure of type SYSTEMTIME. (For more information, see the Microsoft Platform SDK documentation.) The time and date returned in this structure is UTC time. The SYSTEMTIME structure is shown below:                                                                                                    |                                                                                                    |  |
|               | typedef struct _SYSTEM                                                                                                    | TIME {                                                                                                    |  |
|               | WORD                                                                                                    | wYear;                                                                                                    |  |
|               | WORD                                                                                                    | wMonth;                                                                                                    |  |
|               | WORD                                                                                                    | wDayOfWeek;                                                                                                    |  |
|               | WORD                                                                                                    | wDay;                                                                                                    |  |
|               | WORD                                                                                                    | wHour;                                                                                                    |  |
|               | WORD                                                                                                    | wMinute;                                                                                                    |  |
|               | WORD                                                                                                    | wSecond;                                                                                                    |  |
|               | WORD                                                                                                    | wMilliseconds;                                                                                                    |  |
|               | <pre>} SYSTEMTIME, *PSYSTEMTIME;</pre>                                                                                                    |                                                                                                    |  |

| Return Value | OCX_SUCCESS                                                                       | WCT information has been read successfully           |  |
|--------------|-----------------------------------------------------------------------------------|------------------------------------------------------|--|
|              | OCX_ERR_NOACCESS                                                                  | apiHandle does not have access                       |  |
|              | OCX_ERR_MEMALLOC                                                                  | Not enough memory is available                       |  |
|              | OCX_ERR_BADPARAM                                                                  | An invalid parameter was passed                      |  |
|              | OCX_ERR_NODEVICE                                                                  | The device does not exist                            |  |
|              | OCX_CIP_INVALID_REQUEST                                                           | The device does not support the WCT object           |  |
| Example      | OCXHANDLE                                                                         | apiHandle;                                           |  |
|              | OCXCIPWCTUTC                                                                      | Wct;                                                 |  |
|              | BYTE                                                                              | <pre>Path[]="p:1,s:0"; // controller in Slot 0</pre> |  |
|              | int                                                                               | rc;                                                  |  |
|              | <pre>rc = OCXcip_GetWCTimeUTC(apiHandle, Path, &amp;Wct, 3000);</pre>             |                                                      |  |
|              | if (rc != OCX_SUCCESS)                                                            |                                                      |  |
|              | {                                                                                 |                                                      |  |
|              | <pre>printf("\n\rOCXcip_GetWCTimeUTC failed: %d\n\r", rc);</pre>                  |                                                      |  |
|              | }                                                                                 |                                                      |  |
|              | else                                                                              |                                                      |  |
|              | {                                                                                 |                                                      |  |
|              | printf("\nWall Clock Time: %02d/%02d/%d %02d:%02d:%02d.%03d",                     |                                                      |  |
|              | Wct.SystemTime.wMonth, Wct.SystemTime.wDay,                                       |                                                      |  |
|              | Wct.SystemTime.wYear, Wct.SystemTime.wHour,                                       |                                                      |  |
|              | Wct.SystemTime.wMinute, Wct.SystemTime.wSecond,<br>Wct.SystemTime.wMilliseconds); |                                                      |  |
|              | }                                                                                 |                                                      |  |

- <u>OCXcip\_GetWCTime on page 84</u>.
- <u>OCXcip\_SetWCTimeUTC on page 90</u>.

# OCXcip\_SetWCTimeUTC

| Svntax                                       | int                                                                                                    | OCXcip SetWCTimeUTC(                                                                                                    |  |
|----------------------------------------------|----------------------------------------------------------------------------------------------------|----------------------------------------------------------------------------------------------------|--|
|                                              |                                                                                                    | OCXHANDLE apiHandle.                                                                                                    |  |
|                                              |                                                                                                    | BYTE *pPathStr,                                                                                                    |  |
|                                              |                                                                                                    | OCXCIPWCTUTC *pWCT,                                                                                                    |  |
|                                              |                                                                                                    | WORD timeout );                                                                                                    |  |
| Parameters                                   | api Handle                                                                                                    | Handle returned from OCXcip_Open call                                                                                                    |  |
|                                              | pPathStr                                                                                                    | Path to device being accessed                                                                                                    |  |
|                                              | pWCT                                                                                                    | Pointer to OCXCIPWCTUTC structure with Wall Clock Time data to set                                                                                                    |  |
|                                              | timeout                                                                                                    | Number of milliseconds to wait for the device to respond                                                                                                    |  |
| Compatibility                                | This function is compatible only with Large to the second second se | ogix 5000 controllers with firmware revision 16 or greater installed. Firmware revision 15 or earlier UEST. For previous firmware revisions, please refer to OCXcip_SetWCTime().                                                                              |  |
| Description                                  | OCXcip_SetWCTimeUTC writes to the V<br>ways: a specific date and time expresse<br>(expressed in UTC time). See the descri                                                                                                    | Vall Clock Time object in the specified device. This function lets the time be specified in two different<br>ed in UTC time (Win32 SYSTEMTIME structure), or automatically set to the 56Comp system time<br>ption of the pWCT parameter for more information. |  |
|                                              | apiHandle must be a valid handle retur                                                                                                    | ned from OCXcip_Open.                                                                                                    |  |
|                                              | <i>pPathStr</i> must be a pointer to a string c controller. For information on specifyin                                                                                                    | containing the path to a device that supports the Wall Clock Time object, such as a ControlLogix<br>19 paths, see Appendix A.                                                                                                    |  |
|                                              | timeout is used to specify the amount of                                                                                                    | of time in milliseconds the application must wait for a response from the device.                                                                                                    |  |
|                                              | <i>pWCT</i> can point to a structure of type OCXCIPWCTUTC, or can be NULL. If <i>pWCT</i> is NULL, the 56Comp system time (UTC) is used (as returned by the Win32 function GetSystemTime()).                                                                                                    |                                                                                                    |  |
|                                              | The OCXCIPWCTUTC structure is defined                                                                                                    | d below:                                                                                                    |  |
|                                              | typedef struct tagOCXC                                                                                                    | IPWCTUTC                                                                                                    |  |
|                                              | {                                                                                                    |                                                                                                    |  |
|                                              | ULARGE_INTEGER                                                                                                    | CurrentUTCValue;                                                                                                    |  |
|                                              | char                                                                                                    | TimeZone[84];                                                                                                    |  |
|                                              | int                                                                                                    | DSTOffset;                                                                                                    |  |
|                                              | int                                                                                                    | DSTEnable;                                                                                                    |  |
|                                              | SYSTEMTIME                                                                                                    | SystemTime;                                                                                                    |  |
|                                              | <pre>} OCXCIPWCTUTC;</pre>                                                                                                    |                                                                                                    |  |
| CurrentUTCValue, TimeZone, DSTOffset, and DS |                                                                                                    | and DSTEnable are ignored by this function.                                                                                                    |  |
|                                              | SystemTime is a Win32 structure of typ                                                                                                    | e SYSTEMTIME. The SYSTEMTIME structure is shown below:                                                                                                    |  |
|                                              | typedef struct _SYSTEM                                                                                                    | TIME {                                                                                                    |  |
|                                              | WORD                                                                                                    | wYear;                                                                                                    |  |
|                                              | WORD                                                                                                    | wMonth;                                                                                                    |  |
|                                              | WORD                                                                                                    | wDayOfWeek;                                                                                                    |  |
|                                              | WORD                                                                                                    | wDay;                                                                                                    |  |
|                                              | WORD                                                                                                    | wHour;                                                                                                    |  |
|                                              | WORD                                                                                                    | wMinute;                                                                                                    |  |
|                                              | WORD                                                                                                    | wSecond;                                                                                                    |  |
|                                              | WORD                                                                                                    | wMilliseconds;                                                                                                    |  |
|                                              | <pre>} SYSTEMTIME, *PSYSTEMTIME;</pre>                                                                                                    |                                                                                                    |  |
|                                              | The wDayOfWeek member is not used l                                                                                                    | by the OCXcip_SetWCTimeUTC function.                                                                                                    |  |
| Return Value                                 | OCX_SUCCESS                                                                                                    | WCT information has been set successfully                                                                                                    |  |
|                                              | OCX_ERR_NOACCESS                                                                                                    | apiHandle does not have access                                                                                                    |  |
|                                              | OCX_ERR_MEMALLOC                                                                                                    | Not enough memory is available                                                                                                    |  |
|                                              | OCX_ERR_BADPARAM                                                                                                    | An invalid parameter was passed                                                                                                    |  |
|                                              | OCX_ERR_NODEVICE                                                                                                    | The device does not exist                                                                                                    |  |
|                                              | OCX_CIP_INVALID_REQUEST                                                                                                    | The device does not support the WCT object                                                                                                    |  |
|                                              | ,                                                                                                    |                                                                                                    |  |

| Example 1 | OCXHANDLE                | apiHandle;                                           |
|-----------|--------------------------|------------------------------------------------------|
|           | BYTE                     | <pre>Path[]="p:1,s:0"; // controller in Slot 0</pre> |
|           | int                      | rc;                                                  |
|           | rc = OCXcip_SetWCTimeUT( | C(apiHandle, Path, NULL, 3000);                      |
|           | if (rc != OCX_SUCCESS)   |                                                      |
|           | {                        |                                                      |
|           | printf("\n\rOCXcip_{     | SetWCTimeUTC failed: %d\n\r", rc);                   |
|           | }                        |                                                      |

| Example 2 | OCXHANDLE          | apiHandle;                                                            |  |  |
|-----------|--------------------|-----------------------------------------------------------------------|--|--|
|           | OCXCIPWCTUTC       | Wct;                                                                  |  |  |
|           | BYTE               | <pre>Path[]="p:1,s:0"; // controller in Slot 0</pre>                  |  |  |
|           | int                | rc;                                                                   |  |  |
|           | // Set the control | // Set the controller time to current GMT using SystemTime            |  |  |
|           | GetSystemTime(&Wct | GetSystemTime(&Wct.SystemTime);                                       |  |  |
|           | rc = OCXcip_SetWCI | <pre>rc = OCXcip_SetWCTimeUTC(apiHandle, Path, &amp;Wct, 3000);</pre> |  |  |
|           | if (rc != OCX_SUCC | if (rc != OCX_SUCCESS)                                                |  |  |
|           | {                  |                                                                       |  |  |
|           | printf("\n\r00     | <pre>Xcip_SetWCTimeUTC failed: %d\n\r", rc);</pre>                    |  |  |
|           | }                  |                                                                       |  |  |

- <u>OCXcip\_GetWCTime on page 84</u>.
- <u>OCXcip\_SetWCTimeUTC on page 90</u>.

| Syntax       | int                                                                                                    | OCXcip_PLC5TypedRead(                                                                                                    |  |
|--------------|----------------------------------------------------------------------------------------------------|----------------------------------------------------------------------------------------------------|--|
|              |                                                                                                    | OCXHANDLE apiHandle,                                                                                                    |  |
|              |                                                                                                    | BYTE *pPathStr,                                                                                                    |  |
|              |                                                                                                    | void *pDataDest,                                                                                                    |  |
|              |                                                                                                    | BYTE *pSourceStr,                                                                                                    |  |
|              |                                                                                                    | WORD NumElements,                                                                                                    |  |
|              |                                                                                                    | WORD timeout );                                                                                                    |  |
| Parameters   | api Handle                                                                                                    | Handle returned from OCXcip_Open call                                                                                                    |  |
|              | pPathStr                                                                                                    | Path to device being read                                                                                                    |  |
|              | pDataDest                                                                                                    | Pointer to an array into which the retrieved data is stored                                                                                                    |  |
|              | pSourceStr                                                                                                    | Pointer to an ASCII string representation of the desired data file in the PLC5                                                                                                    |  |
|              | NumElements                                                                                                    | Number of data elements to be retrieved from the PLC5                                                                                                    |  |
|              | timeout                                                                                                    | Number of milliseconds to wait for the read to complete                                                                                                    |  |
| Description  | OCXcip_PLC5TypedRead retriev<br>apiHandle must be a valid hand<br>pDataDest is a void pointer to a<br>from the PLC5. Available types<br>OCX_CIP_REAL - Reading o<br>OCX_CIP_STRING82_TYPE<br>WORD – All other permitted<br>pSourceStr is a pointer to a strin<br>Available file types are Output<br>type identifier shown in parent<br><b>IMPORTANT</b> : Bit data is return<br>NumElements is the number da<br>timeout is used to specify the a | OCXcip_PLCSTypedRead retrieves data from the PLC5 at the path specified in <i>pPathStr and stores it to the location specified in pDataDest. apiHandle</i> must be a valid handle returned from OCXcip_Open. <i>pDataDest</i> is a void pointer to a structure of the desired type of data to be retrieved. The members of this structure are updated with the data from the PLC5. Available types are:         OCX_CIP_REAL - Reading of file type F, floating-point         OCX_CIP_STRING82_TYPE - Reading of file type ST, ASCII string         WORD - All other permitted file types: 0, 1, 8, N and S <i>pSourceStr</i> is a pointer to a string that contains an ASCII representation of the desired data file in the PLC5 from that the data is to be retrieved.         Available file types are Output Image (0), Input Image (1), Status (S), Bit (B), Integer (N), Floating-point (F), ASCII string (ST) with the file-type identifier shown in parenthesis. <b>IMPORTANT</b> : Bit data is returned as a full word, it is the responsibility of the application to mask the desired bit. <i>NumElements</i> is the number data elements to be retrieved from the PLC5. <i>timeout</i> is used to specify the amount of time in milliseconds the application must wait for a response from the device |  |
| Return Value | OCX_SUCCESS                                                                                                    | Data was retrieved successfully                                                                                                    |  |
|              | OCX_ERR_NOACCESS                                                                                                    | apiHandle does not have access                                                                                                    |  |
|              | OCX_ERR_MEMALLOC                                                                                                    | If enough memory is available                                                                                                    |  |
|              | OCX_ERR_BADPARAM                                                                                                    | If pPathStr, pSourceStr or NumElements are invalid                                                                                                    |  |
|              | OCX_ERR_OBJEMPTY                                                                                                    | If object ID of this module is empty                                                                                                    |  |
|              | OCX_ERR_PCCC                                                                                                    | If error occurs in communications to the PLC5                                                                                                    |  |

# OCXcip\_PLC5TypedRead

| Example | OCXHANDLE                                                                                                    | apiHandle;                                   |  |
|---------|----------------------------------------------------------------------------------------------------|----------------------------------------------|--|
|         | WORD                                                                                                    | ReadData[100];                               |  |
|         | WORD                                                                                                    | timeout;                                     |  |
|         | BYTE                                                                                                    | SourceStr[32];                               |  |
|         | BYTE                                                                                                    | PathStr[32];                                 |  |
|         | WORD                                                                                                    | NumElements;                                 |  |
|         | int                                                                                                    | rc;                                          |  |
|         | // Read 5 elements of da                                                                                      | ata from file type integer N10 in PLC5 at IP |  |
|         | // address 10.0.104.123                                                                                       | . Start at the fourth element of N10.        |  |
|         | 11                                                                                                    |                                              |  |
|         | <pre>sprintf((char *)PathStr, "p:1,s:3,p:2,t:10.0.104.123");// Set path</pre>                                 |                                              |  |
|         | <pre>sprintf((char *)SourceStr,"N10:5"); // Set source to file N10:5</pre>                                    |                                              |  |
|         | timeout = 5000; //Allow 5 seconds for xfer                                                                    |                                              |  |
|         | NumElements = 5; //Fetch 5 integers                                                                           |                                              |  |
|         | <pre>if(OCX_SUCCESS != (rc = OCXcip_PLC5TypedRead(apiHandle, PathStr, ReadData, NumElements, timeout)))</pre> |                                              |  |
|         | {                                                                                                    |                                              |  |
|         | printf("PLC5 Read Fa                                                                                          | ailed! Error Code = %d\n",rc);               |  |
|         | }                                                                                                    |                                              |  |
|         | else                                                                                                    |                                              |  |
|         | {                                                                                                    |                                              |  |
|         | printf("PLC5 Read St                                                                                          | <pre>uccessful!\n");</pre>                   |  |
|         | }                                                                                                    |                                              |  |

# OCXcip\_PLC5TypedWrite

| Syntax       | int                                                                                                    | OCXcip_PLC5TypedWrite(                                                                                                    |  |  |
|--------------|----------------------------------------------------------------------------------------------------|----------------------------------------------------------------------------------------------------|--|--|
|              |                                                                                                    | OCXHANDLE apiHandle,                                                                                                    |  |  |
|              |                                                                                                    | BYTE *pPathStr,                                                                                                    |  |  |
|              |                                                                                                    | BYTE *pDataDestStr,                                                                                                    |  |  |
|              |                                                                                                    | void *pSourceData,                                                                                                    |  |  |
|              |                                                                                                    | WORD NUMELEMENTS,                                                                                                    |  |  |
| Davameters   | ani Handla                                                                                                    | Undle returned from OCV-in Onen call                                                                                                    |  |  |
| rarameters   |                                                                                                    | Path to device being written                                                                                                    |  |  |
|              |                                                                                                    | Path to device being written                                                                                                    |  |  |
|              | pDataDest                                                                                                    | Pointer to an ASUI string representation of the desired data file in the PLCS                                                                                                    |  |  |
|              | pSourceStr                                                                                                    | Pointer to an array from which the data to be written is retrieved                                                                                                    |  |  |
|              | NumElements                                                                                                    | Number of data elements to write                                                                                                    |  |  |
|              | timeout                                                                                                    | Number of milliseconds to wait for the write to complete                                                                                                    |  |  |
| Description  | OCXcip_PLC5TypedWrite writes data<br>a valid handle returned from OCXcip_                                                                                                    | to the PLC5 at the path specified in <i>pPathStr</i> to the location specified in <i>pDataDestStr. apiHandle</i> must beOpen.                                                                                                    |  |  |
|              | pSourceData is a void pointer to a str<br>designated file in the PLCS. Available<br>– OCX_CIP_REAL - Writing of fil<br>– OCX_CIP_STRING82_TYPE - '<br>– WORD_All other permitted fi | ucture of the desired type of data to be written. The members of this structure are written to the<br>: types are:<br>e type floating-point (F)<br>Writing of file type ASCII string (ST)<br>la types: O. L. B. N. and S.                                                                                                    |  |  |
|              | <i>pDataDestStr</i> is a pointer to a string t<br>written. Permissible file types are Ou<br>with the file-type identifier shown ir                                                  | — WORD — All other permitted file types: 0, I, B, N and S<br>pDataDestStr is a pointer to a string that contains an ASCII representation of the desired data file in the PLC5 to which the data is to be<br>written. Permissible file types are Output Image (0), Input Image (I), Status (S), Bit (B), Integer (N), Floating-point (F) and ASCII string (ST)<br>with the file-type identifier shown in parenthesis. |  |  |
|              | Use the OCXcip PLC5ReadModWrite                                                                                                    | Use the OCXcip PLC5ReadModWrite function to write individual bit fields within a data file.                                                                                                    |  |  |
|              | NumElements is the number data ele                                                                                                    | <i>NumElements</i> is the number data elements to be written to the PLC5.                                                                                                    |  |  |
| Determ Velse |                                                                                                    |                                                                                                    |  |  |
| Keturn value |                                                                                                    |                                                                                                    |  |  |
|              |                                                                                                    | apiHanale does not have access                                                                                                    |  |  |
|              |                                                                                                    | If not enough memory is available                                                                                                    |  |  |
|              | OCX_ERR_BADPARAM                                                                                                    | If pPathStr, pDataDestStr or NumElements are invalid                                                                                                    |  |  |
|              | OCX_ERR_OBJEMPTY                                                                                                    | If object ID of this module is empty                                                                                                    |  |  |
|              | OCX_ERR_PCCC                                                                                                    | If error occurs in communications to the PLC5                                                                                                    |  |  |
| Example      | OCXHANDLE                                                                                                    | apiHandle;                                                                                                    |  |  |
|              | WORD                                                                                                    | WriteData[100];                                                                                                    |  |  |
|              | WORD                                                                                                    | timeout;                                                                                                    |  |  |
|              | BYTE                                                                                                    | pDataDestStr[32];                                                                                                    |  |  |
|              | BYTE                                                                                                    | PathStr[32];                                                                                                    |  |  |
|              | WORD                                                                                                    | NumElements;                                                                                                    |  |  |
|              | int                                                                                                    | rc;                                                                                                    |  |  |
|              | // Write 5 elements of                                                                                                    | data from WriteData array to file type integer                                                                                                    |  |  |
|              | // N10 in PLC5 at IP a                                                                                                    | // N10 in PLC5 at IP address 10.0.104.123. Start at element 24.                                                                                                    |  |  |
|              | <pre>sprintf((char *)PathSt;</pre>                                                                                                    | r, "p:1,s:3,p:2,t:10.0.104.123");// Set path                                                                                                    |  |  |
|              | <pre>sprintf((char *) pData</pre>                                                                                                    | <pre>sprintf((char *) pDataDestStr,"N10:23"); // Set destination to integer //file N10:23</pre>                                                                                                    |  |  |
|              | timeout = 5000; //Allo                                                                                                    | w 5 seconds for xfer                                                                                                    |  |  |
|              | NumElements = 5; //Wri                                                                                                    | te 5 integers                                                                                                    |  |  |
|              | <pre>if(OCX_SUCCESS != (rc WriteData, NumElements</pre>                                                                                                    | = OCXcip_PLC5TypedWrite(apiHandle, PathStr, pDataDestStr,<br>, timeout)))                                                                                                    |  |  |
|              | {<br>printf("PLC5 Write                                                                                                    | <pre>Failed! Error Code = %d\n",rc);</pre>                                                                                                    |  |  |
|              | }                                                                                                    |                                                                                                    |  |  |
|              | else                                                                                                    |                                                                                                    |  |  |
|              | {                                                                                                    |                                                                                                    |  |  |
|              | printf("PLC5 Write                                                                                                    | Successful!\n");                                                                                                    |  |  |
|              | }                                                                                                    |                                                                                                    |  |  |

| Syntax       | int                                                                                                    | OCXcip_PLC5WordRangeWrite(                                                                                                    |  |
|--------------|----------------------------------------------------------------------------------------------------|----------------------------------------------------------------------------------------------------|--|
|              |                                                                                                    | OCXHANDLE apiHandle,                                                                                                    |  |
|              |                                                                                                    | BYTE *pPathStr,                                                                                                    |  |
|              |                                                                                                    | BYTE *pDataDestStr,                                                                                                    |  |
|              |                                                                                                    | void *pSourceData,                                                                                                    |  |
|              |                                                                                                    | WORD NumElements,                                                                                                    |  |
|              |                                                                                                    | WORD timeout );                                                                                                    |  |
| Parameters   | api Handle                                                                                                    | Handle returned from OCXcip_Open call                                                                                                    |  |
|              | pPathStr                                                                                                    | Path to device being written                                                                                                    |  |
|              | pDataDestStr                                                                                                    | Pointer to an ASCII string representation of the desired data file in the PLC5                                                                                                    |  |
|              | pSourceData                                                                                                    | Pointer to an array from which the data to be written is retrieved                                                                                                    |  |
|              | NumElements                                                                                                    | Number of data elements to write                                                                                                    |  |
|              | timeout                                                                                                    | Number of milliseconds to wait for the write to complete                                                                                                    |  |
| Description  | OCXcip_PLC5WordRangeWrite writes of must be a valid handle returned from                                                              | data to the PLCS at the path specified in <i>pPathStr</i> to the location specified in pDataDestStr. <i>apiHandle</i> OCXcip_Open.                                                                                                    |  |
|              | <i>pSourceData</i> is a void pointer to a struc<br>designated file in the PLC5. This pointe                                           | ture of the desired type of data to be written. The members of this structure are written to the<br>r is void for consistency with the OCXcip_PLC5TypedWrite command, the only permitted type is WORD.                                    |  |
|              | <i>pDataDestStr</i> is a pointer to a string the written. Permissible file types are Time status (SC) with the file-type identifier   | at contains an ASCII representation of the desired data file in the PLC5 to which the data is to be<br>er (T), Counter (C), Control (R), ASCII (A), BCD (D), Block-transfer (BT), Message (MG), PID (PD) and SFC<br>shown in parenthesis. |  |
|              | ASCII must be written as an entire wor                                                                                                | d or 2 characters per write.                                                                                                    |  |
|              | When writing floating point elements                                                                                                  | of the PD file type it is the responsibility of the application to write these as two integers and to                                                                                                    |  |
|              | properly orient the bytes for the correct                                                                                             | t floating point format.                                                                                                    |  |
|              | timeout is used to specify the amount                                                                                                 | refits to be written to the application must wait for a response from the device                                                                                                    |  |
| Poturn Valuo |                                                                                                    | Data was written successfully                                                                                                    |  |
|              |                                                                                                    | Data was written succession                                                                                                    |  |
|              |                                                                                                    |                                                                                                    |  |
|              | OCX_ERR_MEMALLOC                                                                                                    | If not enough memory is available                                                                                                    |  |
|              | OCX_ERR_BADPARAM                                                                                                    | If pPathStr, pDataDestStr or NumElements are invalid                                                                                                    |  |
|              | OCX_ERR_OBJEMPTY                                                                                                    | If object ID of this module is empty                                                                                                    |  |
|              | OCX_ERR_PCCC                                                                                                    | If error occurs in communications to the PLC5                                                                                                    |  |
| Example      | OCXHANDLE                                                                                                    | apiHandle;                                                                                                    |  |
|              | WORD                                                                                                    | WriteData[100];                                                                                                    |  |
|              | WORD                                                                                                    | timeout;                                                                                                    |  |
|              | BYTE                                                                                                    | pDataDestStr[32];                                                                                                    |  |
|              | BYTE                                                                                                    | PathStr[32];                                                                                                    |  |
|              | WORD                                                                                                    | NumElements;                                                                                                    |  |
|              | int                                                                                                    | rc;                                                                                                    |  |
|              | // Write a preset value                                                                                                    | to the 1st counter in file C5                                                                                                    |  |
|              | // in the PLC5 at IP address 10.0.104.123                                                                                             |                                                                                                    |  |
|              | //                                                                                                    |                                                                                                    |  |
|              | sprintf((char *)PathStr, "p:1,s:3,p:2,t:10.0.104.123");// Set path                                                                    |                                                                                                    |  |
|              | <pre>sprintf((char *)SourceStr,"C5:0.PRE"); // Set destination to preset // of the 1st<br/>counter in file // C5</pre>                |                                                                                                    |  |
|              | <pre>timeout = 5000; //Allow 5 seconds for xfer</pre>                                                                                 |                                                                                                    |  |
|              | NumElements = 1; //Write 1 value                                                                                                    |                                                                                                    |  |
|              | <pre>if(OCX_SUCCESS != (rc = OCXcip_PLC5WordRangeWrite(apiHandle, PathStr, pDataDestStr,<br/>WriteData, NumElements, timeout)))</pre> |                                                                                                    |  |
|              | <pre>{     printf("PLC5 Counter Write Failed! Error Code = %d\n",rc);</pre>                                                           |                                                                                                    |  |
|              | }                                                                                                    |                                                                                                    |  |
|              | else                                                                                                    |                                                                                                    |  |
|              | {                                                                                                    |                                                                                                    |  |
|              | <pre>printf("PLC5 Counter Write Successful!\n");</pre>                                                                                |                                                                                                    |  |
|              | }                                                                                                    |                                                                                                    |  |

# OCXcip\_PLC5WordRangeWrite

| Svntax       | int                                                                                                    | OCXcip PLC5WordRangeRead(                                                                                                    |  |  |
|--------------|----------------------------------------------------------------------------------------------------|----------------------------------------------------------------------------------------------------|--|--|
|              |                                                                                                    | OCXHANDLE apiHandle,                                                                                                    |  |  |
|              |                                                                                                    | BYTE *pPathStr,                                                                                                    |  |  |
|              |                                                                                                    | void *pDataDest,                                                                                                    |  |  |
|              |                                                                                                    | BYTE *pSourceStr,                                                                                                    |  |  |
|              |                                                                                                    | WORD NumElements,                                                                                                    |  |  |
|              |                                                                                                    | WORD timeout );                                                                                                    |  |  |
| Parameters   | api Handle                                                                                                    | Handle returned from OCXcip_Open call                                                                                                    |  |  |
|              | pPathStr                                                                                                    | Path to device being read                                                                                                    |  |  |
|              | pDataDest                                                                                                    | Pointer to an array into which the data is stored                                                                                                    |  |  |
|              | pSourceStr                                                                                                    | Pointer to an ASCII string representation of the desired data file in the PLC5                                                                                                    |  |  |
|              | NumElements                                                                                                    | Number of data elements to be retrieved from the PLC5                                                                                                    |  |  |
|              | timeout                                                                                                    | Number of milliseconds to wait for the read to complete                                                                                                    |  |  |
| Description  | OCXcip_WordRangeRead retri<br>apiHandle must be a valid han                                                         | OCXcip_WordRangeRead retrieves data from the PLC5 at the path specified in <i>pPathStr</i> and stores it to the location specified in <i>pDataDest. apiHandle</i> must be a valid handle returned from OCXcip_Open.                                                                                                    |  |  |
|              | <i>pDataDest</i> is a void pointer to a from the PLC5. This pointer is v                                            | pDataDest is a void pointer to a structure of the desired type of data to be retrieved. The members of this structure are updated with the data from the PLC5. This pointer is void for consistency with the OCXcip_PLC5TypedRead command, the only permitted type is WORD.                                                                                    |  |  |
|              | <i>pSourceStr</i> is a pointer to a strin<br>retrieved. Permissible file type:<br>status (SC) with the file-type id | pSourceStr is a pointer to a string that contains an ASCII representation of the desired data file in the PLC5 from which the data is to be retrieved. Permissible file types are Timer (T), Counter (C), Control (R), ASCII (A), BCD (D), Block-transfer (BT), Message (MG), PID (PD) and SFC status (SC) with the file-type identifier shown in parenthesis. |  |  |
|              | <b>IMPORTANT</b> : ASCII must be re it is the responsibility of the ap                                              | <b>IMPORTANT</b> : ASCII must be read as an entire word or 2 characters per read. Also, when retrieving floating point elements of the PD file type it is the responsibility of the application to retrieve these as two integers and to properly orient the bytes for the correct floating point format.                                                      |  |  |
|              | NumElements is the number of                                                                                        | NumElements is the number of data elements to be retrieved from the PLC5.                                                                                                    |  |  |
|              | timeout is used to specify the a                                                                                    | timeout is used to specify the amount of time in milliseconds the application must wait for a response from the device.                                                                                                    |  |  |
| Return Value | OCX_SUCCESS                                                                                                    | Data was retrieved successfully                                                                                                    |  |  |
|              | OCX_ERR_NOACCESS                                                                                                    | apiHandle does not have access                                                                                                    |  |  |
|              | OCX_ERR_MEMALLOC                                                                                                    | If not enough memory is available                                                                                                    |  |  |
|              | OCX_ERR_BADPARAM                                                                                                    | If pPathStr, pSourceStr or NumElements are invalid                                                                                                    |  |  |
|              | OCX_ERR_OBJEMPTY                                                                                                    | If object ID of this module is empty                                                                                                    |  |  |
|              | OCX_ERR_PCCC                                                                                                    | If error occurs in communications to the PLC5                                                                                                    |  |  |

# OCXcip\_PLC5WordRangeRead

| Example | OCXHANDLE                                                                                                    | apiHandle;                |  |
|---------|----------------------------------------------------------------------------------------------------|---------------------------|--|
|         | WORD                                                                                                    | ReadData[100];            |  |
|         | WORD                                                                                                    | timeout;                  |  |
|         | BYTE                                                                                                    | SourceStr[32]             |  |
|         | BYTE                                                                                                    | PathStr[32];              |  |
|         | WORD                                                                                                    | NumElements;              |  |
|         | int                                                                                                    | rc;                       |  |
|         | // Read the accumulator value of the 4th timer in file T4                                                                        |                           |  |
|         | // in the PLC5 at IP add                                                                                                    | dress 10.0.104.123        |  |
|         | 11                                                                                                    |                           |  |
|         | sprintf((char *)PathStr, "p:1,s:3,p:2,t:10.0.104.123");// Set path                                                               |                           |  |
|         | <pre>sprintf((char *)SourceStr,"T4:4.ACC"); // Set source to the</pre>                                                           |                           |  |
|         |                                                                                                    | // accumulator of the 4th |  |
|         |                                                                                                    | // counter in file T4     |  |
|         | <pre>timeout = 5000; //Allow 5 seconds for xfer</pre>                                                                            |                           |  |
|         | NumElements = 1; //Read                                                                                                    | 1 value                   |  |
|         | <pre>if(OCX_SUCCESS != (rc = OCXcip_PLC5WordRangeRead(apiHandle, PathStr, ReadData,<br/>SourceStr, NumElements, timeout)))</pre> |                           |  |
|         | {                                                                                                    |                           |  |
|         | <pre>printf("PLC5 Timer Read Failed! Error Code = %d\n",rc);</pre>                                                               |                           |  |
|         | }                                                                                                    |                           |  |
|         | else                                                                                                    |                           |  |
|         | {                                                                                                    |                           |  |
|         | printf("PLC5 Timer 1                                                                                                    | Read Successful!\n");     |  |
|         | }                                                                                                    |                           |  |

| Syntax       | int                                                                     | OCXcip_PLC5ReadModWrite (                                                                                                    |  |  |
|--------------|-------------------------------------------------------------------------|----------------------------------------------------------------------------------------------------|--|--|
|              |                                                                         | OCXHANDLE apiHandle,                                                                                                    |  |  |
|              |                                                                         | BYTE *pPathStr,                                                                                                    |  |  |
|              |                                                                         | OCX_CIP_PLC5_RMW_CMD *pDataArray,                                                                                                    |  |  |
|              |                                                                         | WORD numAddrs,                                                                                                    |  |  |
|              |                                                                         | WORD timeout );                                                                                                    |  |  |
| Parameters   | apiHandle                                                               | Handle returned from OCXcip_Open call                                                                                                    |  |  |
|              | pPathStr                                                                | Path to device being read                                                                                                    |  |  |
|              | pDataArray                                                              | Pointer to the array containing pointers to the symbolic file addresses and their associated AND and OR masks for the read-modify-write process.                                                                                          |  |  |
|              | numAddrs                                                                | Number of file addresses to be processed. Maximum number permitted is 20 as long as the total number of bytes required for the symbolic addresses and their associated masks does not exceed 242.                                         |  |  |
|              | timeout                                                                 | Number of milliseconds to wait for the read-modify-write to complete                                                                                                    |  |  |
| Description  | OCXcip_PLC5ReadModWrite set<br>must be a valid handle returne           | OCXcip_PLCSReadModWrite sets or clears specific bits within the specified addresses in the PLC5 at the path specified in pPathStr. apiHandle must be a valid handle returned from OCXcip_Open.                                            |  |  |
|              | <i>pDataArray</i> is a pointer to an an the locations within the PLC5 t | pDataArray is a pointer to an array of structure type OCX_CIP_PLC5_RMW_CMD. This structure contains the symbolic (ASCII) addresses of the locations within the PLC5 that are to be modified according to the associated AND and OR masks. |  |  |
|              | Bit manipulation is not permit                                          | Bit manipulation is not permitted in floating point (F) or ASCII string (ST) file types.                                                                                                    |  |  |
|              | numAddrs is the number addre                                            | numAddrs is the number addresses to be modified in the PLC5.                                                                                                    |  |  |
|              | Each address to be modified m                                           | Each address to be modified must have an associated address, AND and OR mask in pDataArray.                                                                                                    |  |  |
|              | timeout is used to specify the a                                        | mount of time in milliseconds the application must wait for a response from the device.                                                                                                    |  |  |
| Return Value | OCX_SUCCESS                                                             | Data was retrieved successfully                                                                                                    |  |  |
|              | OCX_ERR_NOACCESS                                                        | apiHandle does not have access                                                                                                    |  |  |
|              | OCX_ERR_MEMALLOC                                                        | If not enough memory is available                                                                                                    |  |  |
|              | OCX_ERR_BADPARAM                                                        | If pPathStr, pDataArray or numAddrs are invalid                                                                                                    |  |  |
|              | OCX_ERR_OBJEMPTY                                                        | If object ID of this module is empty                                                                                                    |  |  |
|              | OCX_ERR_PCCC                                                            | If error occurs in communications to the PLC5                                                                                                    |  |  |
|              | The OCX_CIP_PLC5_RMW_CM                                                 | The OCX_CIP_PLC5_RMW_CMD structure is defined below:                                                                                                    |  |  |
|              | typedef struct tag OCX_CIP_PI                                           | typedef struct tag OCX_CIP_PLC5_RMW_CMD                                                                                                    |  |  |
|              | {                                                                       | {                                                                                                    |  |  |
|              | char *AddrStr;                                                          | char *AddrStr;                                                                                                    |  |  |
|              | WORD AndMask:                                                           | WORD AndMask:                                                                                                    |  |  |
|              | WORD OrMask:                                                            |                                                                                                    |  |  |
|              | } OCX CIP PLC5 RMW CMD:                                                 |                                                                                                    |  |  |
|              | ,                                                                       |                                                                                                    |  |  |

# OCXcip\_PLC5ReadModWrite

Example

| OCXHANDLE                                       | apiHandle;                                                          |
|-------------------------------------------------|---------------------------------------------------------------------|
| OCX_CIP_PLC5_RMW_CMD                            | DataArray[2];                                                       |
| WORD                                            | timeout;                                                            |
| BYTE                                            | PathStr[32];                                                        |
| WORD                                            | numAddrs;                                                           |
| int                                             | rc;                                                                 |
| BYTE                                            | AddrStr1[10];                                                       |
| 3YTE                                            | AddrStr2[10];                                                       |
| // Set bits 5, 10 and 3                         | 11 at the PLC5 address `N7:9'and clear                              |
| // the output bits 4,5                          | and 12 at the PLC5 address `0:167'                                  |
| // in the PLC5 at IP ad                         | ddress 10.0.104.123                                                 |
| //                                              |                                                                     |
| sprintf((char *)PathSt:                         | r, "p:1,s:3,p:2,t:10.0.104.123");// Set pat                         |
| sprintf((char *)AddrSt:                         | r1, "N7:9"); // Set address 1                                       |
| sprintf((char *)AddrSt:                         | r2, "0:167"); // Set address 2                                      |
| DataArray[0].AddrStr =                          | AddrStr1; // Store addr pointer                                     |
| )ataArray[0].AndMask =                          | 0xFFFF; // Store AND mask                                           |
| DataArray[0].OrMask =                           | 0x0C20; // Store OR mask                                            |
| DataArray[1].AddrStr =                          | AddrStr2; // Store addr pointer                                     |
| DataArray[1].AndMask =                          | OxEFCF; // Store AND mask                                           |
| DataArray[1].OrMask =                           | 0x0000; // Store OR mask                                            |
| cimeout = 5000; // Alle                         | ow 5 seconds for execution                                          |
| numAddrs = 2; // Read-1                         | Mod-Write 2 locations                                               |
| if(OCX_SUCCESS != (rc :<br>numAddrs, timeout))) | <pre>= OCXcip_PLC5ReadModWrite(apiHandle, PathStr, DataArray,</pre> |
| {                                               |                                                                     |
| printf("PLC5 Read-I                             | Modify-Write failed! Error Code = %d\n",rc);                        |
| }                                               |                                                                     |
| else                                            |                                                                     |
| {                                               |                                                                     |
| printf("PLC5 Read-I                             | Modify-Write Successful!\n");                                       |
| }                                               |                                                                     |

| Genetaria    | 1-4                                                                                                    |                                                                                                    |  |
|--------------|----------------------------------------------------------------------------------------------------|----------------------------------------------------------------------------------------------------|--|
| Syntax       | Int                                                                                                    |                                                                                                    |  |
|              |                                                                                                    | UCXHANULE APIHANOIE,                                                                                                    |  |
|              |                                                                                                    | BY IE "PPathStr,                                                                                                    |  |
|              |                                                                                                    | void ^puatabest,                                                                                                    |  |
|              |                                                                                                    | BY IE *psourcestr,                                                                                                    |  |
|              |                                                                                                    | WORD NumElements,                                                                                                    |  |
|              |                                                                                                    | WORD timeout );                                                                                                    |  |
| Parameters   | apiHandle                                                                                                    | Handle returned from OCXcip_Open call                                                                                              |  |
|              | pPathStr                                                                                                    | Path to device being read                                                                                                    |  |
|              | pDataDest                                                                                                    | Pointer to an array into which the data is stored                                                                                  |  |
|              | pSourceStr                                                                                                    | Pointer to an ASCII string representation of the desired data file in the SLC                                                      |  |
|              | NumElements                                                                                                    | Number of data elements to be retrieved from the SLC                                                                               |  |
|              | timeout                                                                                                    | Number of milliseconds to wait for the read to complete                                                                            |  |
| Description  | OCXcip_SLCProtTypedRead retrieves date<br>must be a valid handle returned from (                                                                                                    | ata from the SLC at the path specified in <i>pPathStr</i> and the location specified in <i>pSourceStr</i> . apiHandle DCXcip_Open. |  |
|              | pDataDest is a void pointer to a structu                                                                                                    | re of the desired type of data to be retrieved. The members of this structure are updated with the data                            |  |
|              | from the SLC. Permissible types are:                                                                                                    |                                                                                                    |  |
|              | - UCX_CIP_KEAL - Keading of file                                                                                                    | Type F, Tioating-point<br>Joding of file type ST_ASCII string                                                                      |  |
|              | <ul> <li>WORD – All other permitted file</li> </ul>                                                                                                    | types: 0. I. B. N. S. A. T. R and C                                                                                                |  |
|              | <i>pSourceStr</i> is a pointer to a string that of                                                                                                    | contains an ASCII representation of the desired data file in the SLC from which the data is to be                                  |  |
|              | retrieved. Permissible file types are Output Image (0), Image (1), Status (5), Bit (B), Integer (N), ASCII (A), Floating-point (F), ASCII string (ST), Counter (C). Control (B) and Timer (T) with the file-type identifier shown in parenthesis. |                                                                                                    |  |
|              | Bit data is returned as a full word. If bit(s) information is desired it is the responsibility of the application to mask the desired bit(s).                                                                                                    |                                                                                                    |  |
|              | NumElements is the number data elements to be retrieved from the SLC.                                                                                                    |                                                                                                    |  |
|              | timeout is used to specify the amount of                                                                                                    | of time in milliseconds the application must wait for a response from the device.                                                  |  |
| Return Value | OCX_SUCCESS                                                                                                    | Data was retrieved successfully                                                                                                    |  |
|              | OCX_ERR_NOACCESS                                                                                                    | apiHandle does not have access                                                                                                    |  |
|              | OCX ERR MEMALLOC                                                                                                    | If not enough memory is available                                                                                                  |  |
|              | OCX_FRR_BADPARAM                                                                                                    | If nPathStr. pSourceStr or NumElements are invalid                                                                                 |  |
|              | OCX_ERR_ORIEMPTY                                                                                                    | If object ID of this module is empty                                                                                               |  |
|              | OCX_ERR_PCCC                                                                                                    | If error occurs in communications to the SIC                                                                                       |  |
| Frample      | OCXHANDLE                                                                                                    | apiHandle;                                                                                                    |  |
| Example      | WORD                                                                                                    | ReadData[100]:                                                                                                    |  |
|              | MORD                                                                                                    | timoout:                                                                                                    |  |
|              | WORD                                                                                                    |                                                                                                    |  |
|              | BALE                                                                                                    | SourceStr[32];                                                                                                    |  |
|              | BYTE                                                                                                    | PathStr[32];                                                                                                    |  |
|              | WORD                                                                                                    | NumElements;                                                                                                    |  |
|              | int                                                                                                    | rc;                                                                                                    |  |
|              | // Read 5 elements of da                                                                                                    | ata from file type integer N10 in SLC at IP                                                                                        |  |
|              | // address 10.0.104.123. Start at the 19th element                                                                                                    |                                                                                                    |  |
|              | //                                                                                                    |                                                                                                    |  |
|              | sprintf((char *)PathStr, "p:1,s:3,p:2,t:10.0.104.123");// Set path                                                                                                    |                                                                                                    |  |
|              | <pre>sprintf((char *)SourceStr,"N10:18"); // Set source to file N10:18</pre>                                                                                                    |                                                                                                    |  |
|              | timeout = 5000; //Allow 5 seconds for xfer                                                                                                    |                                                                                                    |  |
|              | NumElements = 5; //Fetch 5 integers                                                                                                    |                                                                                                    |  |
|              | if(OCX_SUCCESS_!= (rc = OCXcip_SLCProtTypedRead(apiHandle_PathStr_ReadData                                                                                                    |                                                                                                    |  |
|              | SourceStr, NumElements, timeout)))                                                                                                    |                                                                                                    |  |
|              | {                                                                                                    |                                                                                                    |  |
|              | <pre>printf("SLC Read Failed! Error Code = %d\n",rc);</pre>                                                                                                    |                                                                                                    |  |
|              | }                                                                                                    |                                                                                                    |  |
|              | else                                                                                                    |                                                                                                    |  |
|              | {                                                                                                    |                                                                                                    |  |
|              | printf("SLC Read Suc                                                                                                    | ccessful!\n");                                                                                                    |  |
|              | }                                                                                                    |                                                                                                    |  |

# OCXcip\_SLCProtTypedRead

| Syntax       | int                                                                                                    | OCXcip_SLCProtTypedWrite (                                                                                                    |  |
|--------------|----------------------------------------------------------------------------------------------------|----------------------------------------------------------------------------------------------------|--|
|              |                                                                                                    | OCXHANDLE apiHandle,                                                                                                    |  |
|              |                                                                                                    | BYTE *pPathStr,                                                                                                    |  |
|              |                                                                                                    | BYTE *pDataDestStr,                                                                                                    |  |
|              |                                                                                                    | void *pSourceData,                                                                                                    |  |
|              |                                                                                                    | WORD NumElements,                                                                                                    |  |
|              |                                                                                                    | WORD timeout );                                                                                                    |  |
| Parameters   | apiHandle                                                                                                    | Handle returned from OCXcip_Open call                                                                                                    |  |
|              | pPathStr                                                                                                    | Path to device being written                                                                                                    |  |
|              | pDataDestStr                                                                                                    | Pointer to an ASCII string representation of the desired data file in the SLC                                                                                                    |  |
|              | pSourceData                                                                                                    | Pointer to an array from which the data to be written is retrieved                                                                                                    |  |
|              | NumElements                                                                                                    | Number of data elements to write                                                                                                    |  |
|              | timeout                                                                                                    | Number of milliseconds to wait for the write to complete                                                                                                    |  |
| Description  | OCXcip_SLCProtTypedWrite wr<br>be a valid handle returned from<br><i>pSourceData</i> is a void pointer to<br>designated file in the SLC. Perm<br>OCX_CIP_REAL - Writing of<br>OCX_CIP_STRING82_TYPE<br>WORD – All other permitted<br><i>pDataDestStr</i> is a pointer to a st<br>Permissible file types are Outpu<br>Counter (C), Control (R) and Tin<br>Use the API function OCXcip_S<br><i>NumElements</i> is the number da<br><i>timeout</i> is used to specify the a | OCXcip_SLCProtTypedWrite writes data to the SLC at the path specified in <i>pPathStr</i> and the location specified in <i>pDataDestStr. apiHandle</i> must be a valid handle returned from OCXcip_Open. <i>pSourceData</i> is a void pointer to a structure of the desired type of data to be written. The members of this structure are written to the designated file in the SLC. Permissible types are:         OCX_CIP_REAL - Writing of file type floating-point (F)         OCX_CIP_STRING82_TYPE – Writing of file type ASCII string (ST)         WORD – All other permitted file types: 0, 1, 8, N, S, A, T, R and C <i>pDataDestStr</i> is a pointer to a string that contains an ASCII representation of the desired data file in the SLC to which the data is to be written.         Permissible file types are 00(p). Input Image (I), Status (S), Bit (B), Integer (N), ASCII (A), Floating-point (F), ASCII string (ST), Counter (C), Control (R) and Timer (T) with the file-type identifier shown in parenthesis.         Use the API function OCXcip_SLCReadModWrite to write individual bit fields within a data file. <i>NumElements</i> is the number data elements to be retrieved from the SLC. <i>timeout</i> is used to specify the amount of time in milliceconds the application must wait for a response from the device |  |
| Return Value | OCX_SUCCESS                                                                                                    | Data was written successfully                                                                                                    |  |
|              | OCX_ERR_NOACCESS                                                                                                    | apiHandle does not have access                                                                                                    |  |
|              | OCX_ERR_MEMALLOC                                                                                                    | If not enough memory is available                                                                                                    |  |
|              | OCX_ERR_BADPARAM                                                                                                    | If pPathStr, pDataDestStr or NumElements are invalid                                                                                                    |  |
|              | OCX_ERR_OBJEMPTY                                                                                                    | If object ID of this module is empty                                                                                                    |  |
|              | OCX_ERR_PCCC                                                                                                    | If error occurs in communications to the SLC                                                                                                    |  |

# OCXcip\_SLCProtTypedWrite

| Example | OCXHANDLE                                                                                                    | apiHandle;                                   |  |
|---------|----------------------------------------------------------------------------------------------------|----------------------------------------------|--|
|         | WORD                                                                                                    | WriteData[100];                              |  |
|         | WORD                                                                                                    | timeout;                                     |  |
|         | BYTE                                                                                                    | pDataDestStr[32];                            |  |
|         | BYTE                                                                                                    | PathStr[32];                                 |  |
|         | WORD                                                                                                    | NumElements;                                 |  |
|         | int                                                                                                    | rc;                                          |  |
|         | // Write 5 elements of data from WriteData array to file type integer                                                            |                                              |  |
|         | // N10 in SLC at IP add                                                                                                    | ress 10.0.104.123. Start at the 1st element. |  |
|         | //                                                                                                    |                                              |  |
|         | sprintf((char *)PathStr, "p:1,s:3,p:2,t:10.0.104.123");// Set path                                                               |                                              |  |
|         | <pre>sprintf((char *) pDataDestStr,"N10:0"); // Set destination to integer</pre>                                                 |                                              |  |
|         | //file N10:0                                                                                                    |                                              |  |
|         | <pre>timeout = 5000; //Allow 5 seconds for xfer</pre>                                                                            |                                              |  |
|         | NumElements = 5; //Write 5 integers                                                                                              |                                              |  |
|         | <pre>if(OCX_SUCCESS != (rc = OCXcip_SLCTypedWrite(apiHandle, PathStr, pDataDestStr,<br/>WriteData, NumElements, timeout)))</pre> |                                              |  |
|         | {                                                                                                    |                                              |  |
|         | <pre>printf("SLC Write Failed! Error Code = %d\n",rc);</pre>                                                                     |                                              |  |
|         | }                                                                                                    |                                              |  |
|         | else                                                                                                    |                                              |  |
|         | {                                                                                                    |                                              |  |
|         | printf("SLC Write S                                                                                                    | uccessful!\n");                              |  |
|         | }                                                                                                    |                                              |  |
|         |                                                                                                    |                                              |  |

| Syntax       | int                                                                                                    | OCXcip_SLCReadModWrite (                                                                                                    |  |  |
|--------------|----------------------------------------------------------------------------------------------------|----------------------------------------------------------------------------------------------------|--|--|
|              |                                                                                                    | OCXHANDLE apiHandle,                                                                                                    |  |  |
|              |                                                                                                    | BYTE *pPathStr,                                                                                                    |  |  |
|              |                                                                                                    | BYTE *pDataDestStr,                                                                                                    |  |  |
|              |                                                                                                    | void *pSourceData,                                                                                                    |  |  |
|              |                                                                                                    | WORD *pSourceBitMask,                                                                                                    |  |  |
|              |                                                                                                    | WORD timeout );                                                                                                    |  |  |
| Parameters   | apiHandle                                                                                                    | Handle returned from OCXcip_Open call                                                                                                    |  |  |
|              | pPathStr                                                                                                    | Path to device being written                                                                                                    |  |  |
|              | pDataDestStr                                                                                                    | Pointer to an ASCII string representation of the desired data file in the SLC                                                                                                    |  |  |
|              | pSourceData                                                                                                    | Pointer to a WORD value containing the desired bit values for the destination                                                                                                    |  |  |
|              | pSourceBitMask                                                                                                    | Pointer to a WORD value containing the mask bits. Bits to be changed are set to 1, those not to be changed to a 0.                                                                                                    |  |  |
|              | timeout                                                                                                    | Number of milliseconds to wait for the write to complete                                                                                                    |  |  |
| Description  | OCXcip_SLCReadModWrite writes da<br>be a valid handle returned from OCXc                                                                                                    | OCXcip_SLCReadModWrite writes data to the SLC at the path specified in <i>pPathStr</i> and the location specified in <i>pDataDestStr. apiHandle</i> must be a valid handle returned from OCXcip_Open.                                                                                                    |  |  |
|              | <i>pSourceData</i> is a void pointer to a stru<br>designated file in the SLC. This pointe<br>single WORD.                                                                                                    | <i>pSourceData</i> is a void pointer to a structure of the desired type of data to be written. The members of this structure are written to the designated file in the SLC. This pointer is void for consistency with the OCXcip_SLCProtTypedWrite command, the only permitted type is a single WORD.                                                                                                    |  |  |
|              | pDataDestStr is a pointer to a string that contains an ASCII representation of the desired data file in the SLC to which the data is to be written.<br>Permissible file types are Output Image (O), Input Image (I), Status (S), Bit (B), Integer (N), ASCII (A), Counter (C), Control (R) and Timer (T) with the file-type identifier shown in parenthesis. |                                                                                                    |  |  |
|              | Float and ASCII String types are not permitted.                                                                                                    |                                                                                                    |  |  |
|              | <i>pSourceBitMask</i> is a pointer to a WOR pSourceBitMask set to a value of 1, th represented by pDataDestStr. For eac                                                                                                    | <i>pSourceBitMask</i> is a pointer to a WORD value that contains the bit mask. Each bit in this mask correlates to bits in pSourceData. For each bit in pSourceBitMask set to a value of 1, the corresponding bit value in pSourceData is written to the corresponding bit in the destination location represented by pDataDestStr. For each bit in pSourcdBitMask set to a value of 0 no change occurs. |  |  |
|              | timeout is used to specify the amount                                                                                                    | t of time in milliseconds the application must wait for a response from the device.                                                                                                    |  |  |
| Return Value | OCX_SUCCESS                                                                                                    | Data was written successfully                                                                                                    |  |  |
|              | OCX_ERR_NOACCESS                                                                                                    | apiHandle does not have access                                                                                                    |  |  |
|              | OCX_ERR_MEMALLOC                                                                                                    | If not enough memory is available                                                                                                    |  |  |
|              | OCX_ERR_BADPARAM                                                                                                    | If pPathStr, pDataDestStr or pSourceBitMask are invalid                                                                                                    |  |  |
|              | OCX_ERR_OBJEMPTY                                                                                                    | If object ID of this module is empty                                                                                                    |  |  |
|              | OCX_ERR_PCCC                                                                                                    | If error occurs in communications to the SLC                                                                                                    |  |  |
|              |                                                                                                    |                                                                                                    |  |  |

# OCXcip\_SLCReadModWrite

|         | i                                                                                                    |                                                 |  |
|---------|----------------------------------------------------------------------------------------------------|-------------------------------------------------|--|
| Example | OCXHANDLE                                                                                                    | apiHandle;                                      |  |
|         | WORD                                                                                                    | WriteData;                                      |  |
|         | WORD                                                                                                    | BitMask;                                        |  |
|         | WORD                                                                                                    | timeout;                                        |  |
|         | BYTE                                                                                                    | pDataDestStr[32];                               |  |
|         | BYTE                                                                                                    | PathStr[32];                                    |  |
|         | int                                                                                                    | rc;                                             |  |
|         | // Set to 1 the value of                                                                                                    | f bit numbers 4 and 11 of word 5 of the integer |  |
|         | // file N7 in the SLC a                                                                                                    | t IP address 10.0.104.123. Set to 0 the value   |  |
|         | // of bit 14 in that say                                                                                                    | me location                                     |  |
|         | 11                                                                                                    |                                                 |  |
|         | <pre>sprintf((char *)PathStr, "p:1,s:3,p:2,t:10.0.104.123");// Set path</pre>                                                            |                                                 |  |
|         | <pre>sprintf((char *) pDataDestStr,"N7:5"); // Set destination to integer</pre>                                                          |                                                 |  |
|         |                                                                                                    | //file N7                                       |  |
|         | timeout = 5000; //Allow 5 seconds for xfer                                                                                               |                                                 |  |
|         | WriteData = 0x0810; // Set bits 4 and 11, clear 14. This value                                                                           |                                                 |  |
|         | // could also be 0xBFFF.                                                                                                    |                                                 |  |
|         | BitMask = 0x4810; // Setup mask bits                                                                                                    |                                                 |  |
|         | <pre>if(OCX_SUCCESS != (rc = OCXcip_SLCReadModWrite(apiHandle, PathStr, pDataDestStr,<br/>&amp;WriteData, &amp;BitMask, timeout)))</pre> |                                                 |  |
|         | {                                                                                                    |                                                 |  |
|         | <pre>printf("SLC Bit Write Failed! Error Code = %d\n",rc);</pre>                                                                         |                                                 |  |
|         | }                                                                                                    |                                                 |  |
|         | else                                                                                                    |                                                 |  |
|         | {                                                                                                    |                                                 |  |
|         | printf("SLC Bit Wri                                                                                                    | te Successful!\n");                             |  |
|         | }                                                                                                    |                                                 |  |
|         | ·                                                                                                    |                                                 |  |

#### **Miscellaneous Functions**

This section describes the Miscellaneous functions.

#### OCXcip\_GetIdObject

| Syntax       | int                                                                                                    | OCXcip_GetIdObject(OCXHANDLE apiHandle, OCXCIPIDOBJ *idobject);      |
|--------------|----------------------------------------------------------------------------------------------------|----------------------------------------------------------------------|
| Parameters   | api Handle                                                                                                    | Handle returned from OCXcip_Open call                                |
|              | idobject                                                                                                    | Pointer to structure of type OCXCIPIDOBJ                             |
| Description  | OCXcip_GetIdObject retrieves the identity object for the module. apiHandle must be a valid handle returned from OCXcip_Open.<br>idobject is a pointer to a structure of type OCXCIPIDOBJ. The members of this structure are updated with the module identity data.<br>The OCXCIPIDOBJ structure is defined below: |                                                                      |
|              | typedef struct tagOCXC<br>{                                                                                                    | IPIDOBJ                                                              |
|              | WORD                                                                                                    | VendorID; // Vendor ID number                                        |
|              | WORD                                                                                                    | DeviceType; // General product type                                  |
|              | WORD                                                                                                    | <pre>ProductCode; // Vendor-specific product identifier</pre>        |
|              | BYTE                                                                                                    | MajorRevision; // Major revision level                               |
|              | BYTE                                                                                                    | MinorRevision; // Minor revision level                               |
|              | DWORD                                                                                                    | SerialNo; // Module serial number                                    |
|              | BYTE                                                                                                    | Name[32]; // Text module name (null-terminated)                      |
|              | BYTE                                                                                                    | Slot; // Not used                                                    |
|              | <pre>} OCXCIPIDOBJ;</pre>                                                                                                    |                                                                      |
| Return Value | OCX_SUCCESS                                                                                                    | ID object was retrieved successfully                                 |
|              | OCX_ERR_NOACCESS                                                                                                    | apiHandle does not have access                                       |
| Example      | OCXHANDLE                                                                                                    | apiHandle;                                                           |
|              | OCXCIPIDOBJ                                                                                                    | idobject;                                                            |
|              | OCXcip_GetIdObject(apiHa                                                                                                    | andle, &idobject);                                                   |
|              | printf("Module Name: %s                                                                                                    | <pre>Serial Number: %lu\n", idobject.Name, idobject.SerialNo);</pre> |

| Syntax       | int                                           | OCXcip_SetIdObject(OCXHANDLE apiHandle, OCXCIPIDOBJ *idobject);                                                                        |  |  |
|--------------|-----------------------------------------------|----------------------------------------------------------------------------------------------------|--|--|
| Parameters   | api Handle                                    | Handle returned from OCXcip_Open call                                                                                                  |  |  |
|              | idobject                                      | Pointer to structure of type OCXCIPIDOBJ                                                                                               |  |  |
| Description  | OCXcip_SetIdObject lets an ap<br>OCXcip_Open. | plication customize the identity object for the module. <i>apiHandle</i> must be a valid handle returned from                          |  |  |
|              | <i>idobject</i> is a pointer to a structu     | ire of type UCXCIPIDUBJ. The members of this structure must be set to the desired values before the function is<br>embers are not used |  |  |
|              | The OCXCIPIDOBJ structure is d                | efined below:                                                                                                    |  |  |
|              | typedef struct tag                            | GOCXCIPIDOBJ                                                                                                    |  |  |
|              | {                                             |                                                                                                    |  |  |
|              | WORD                                          | VendorID; // Vendor ID number                                                                                                    |  |  |
|              | WORD                                          | DeviceType; // General product type                                                                                                    |  |  |
|              | WORD                                          | ProductCode; // Vendor-specific product identifier                                                                                     |  |  |
|              | BYTE                                          | MajorRevision; // Major revision level                                                                                                 |  |  |
|              | BYTE                                          | MinorRevision; // Minor revision level                                                                                                 |  |  |
|              | DWORD                                         | SerialNo; // Not used by OCXcip_SetIdObject                                                                                            |  |  |
|              | BYTE                                          | <pre>Name[32]; // Text module name (null-terminated)</pre>                                                                             |  |  |
|              | BYTE                                          | // Not used by OCXcip_SetIdObject                                                                                                    |  |  |
|              | <pre>} OCXCIPIDOBJ;</pre>                     |                                                                                                    |  |  |
| Return Value | OCX_SUCCESS                                   | ID object was set successfully                                                                                                    |  |  |
|              | OCX_ERR_NOACCESS                              | apiHandle does not have access                                                                                                    |  |  |
| Example      | OCXHANDLE                                     | apiHandle;                                                                                                    |  |  |
|              | OCXCIPIDOBJ                                   | idobject;                                                                                                    |  |  |
|              | OCXcip_GetIdObject                            | OCXcip_GetIdObject(apiHandle, &idobject); // get default info                                                                          |  |  |
|              | // Change module na                           | ame                                                                                                    |  |  |
|              | <pre>strcpy((char *)idob</pre>                | <pre>strcpy((char *)idobject.Name, "Custom Module Name");</pre>                                                                        |  |  |
|              | OCXcip_SetIdObject                            | OCXcip_SetIdObject(apiHandle, &idobject);                                                                                              |  |  |

# OCXcip\_SetIdObject

| Syntax       | int                                                                                                    | OCXcip_GetActiveNodeTablet(                                                                                                    |  |
|--------------|----------------------------------------------------------------------------------------------------|----------------------------------------------------------------------------------------------------|--|
|              |                                                                                                    | OCXHANDLE apiHandle,                                                                                                    |  |
|              |                                                                                                    | int *rackSize,                                                                                                    |  |
|              |                                                                                                    | DWORD *ant);                                                                                                    |  |
| Parameters   | apiHandle                                                                                                    | Handle returned from OCXcip_Open call                                                                                                  |  |
|              | rackSize                                                                                                    | Pointer to integer into which is written the number of slots in the local rack                                                         |  |
|              | ant                                                                                                    | Pointer to DWORD into which is written a bit array corresponding to the slot occupancy of the local rack (bit 0 corresponds to slot 0) |  |
| Description  | OCXcip_GetActiveNodeTable returns information about the size and occupancy of the local rack. <i>apiHandle</i> must be a valid handle returned from OCXcip_Open.                                                                                                    |                                                                                                    |  |
|              | rackSize is a pointer to a integer into which the size (number of slots) of the local rack is written.                                                                                                    |                                                                                                    |  |
|              | ant is a pointer to a DWORD into which a bit array is written. This bit array reflects the slot occupancy of the local rack, where bit 0 corresponds to slot 0. If a bit is set (1), then there is an active module installed in the corresponding slot. If a bit is clear (0), then the slot is (functionally) empty. |                                                                                                    |  |
| Return Value | OCX_SUCCESS                                                                                                    | Active node table was returned successfully                                                                                            |  |
|              | OCX_ERR_NOACCESS                                                                                                    | apiHandle does not have access                                                                                                    |  |
| Example      | OCXHANDLE apiHandle;                                                                                                    |                                                                                                    |  |
|              | int racksize;                                                                                                    |                                                                                                    |  |
|              | DWORD rackant;                                                                                                    |                                                                                                    |  |
|              | int i;                                                                                                    |                                                                                                    |  |
|              | OCXcip_GetActiveNodeTable(apiHandle, &racksize, &rackant);                                                                                                    |                                                                                                    |  |
|              | <pre>for (i=0; i<racksize; i++)<="" pre=""></racksize;></pre>                                                                                                    |                                                                                                    |  |
|              | {                                                                                                    |                                                                                                    |  |
|              | if (rackant & (1< <i))< td=""></i))<>                                                                                                    |                                                                                                    |  |
|              | <pre>printf("\nSlot %d is occupied", i);</pre>                                                                                                    |                                                                                                    |  |
|              | else                                                                                                    |                                                                                                    |  |
|              | <pre>printf("\nSlot %d is empty", i);</pre>                                                                                                    |                                                                                                    |  |
|              | }                                                                                                    |                                                                                                    |  |

# OCXcip\_GetActiveNodeTable

| Syntax       | int                                                                                                    | OCXcip_MsgResponse( OCXHANDLE apiHandle,                                  |  |
|--------------|----------------------------------------------------------------------------------------------------|---------------------------------------------------------------------------|--|
|              |                                                                                                    | DWORD msgHandle,                                                          |  |
|              |                                                                                                    | BYTE serviceCode,                                                         |  |
|              |                                                                                                    | BYTE *msgBuf,                                                             |  |
|              |                                                                                                    | WORD msgSize,                                                             |  |
|              |                                                                                                    | BYTE returnCode,                                                          |  |
|              |                                                                                                    | WORD extendederr );                                                       |  |
| Parameters   | apiHandle                                                                                                    | Handle returned from OCXcip_Open call                                     |  |
|              | msgHandle                                                                                                    | Handle returned in OCXCIPSERVSTRUC                                        |  |
|              | serviceCode                                                                                                    | Message service code returned in OCXCIPSERVSTRUC                          |  |
|              | msgBuf                                                                                                    | Pointer to buffer containing data to be sent with response (NULL if none) |  |
|              | msgSize                                                                                                    | Number of bytes of data to send with response (0 if none)                 |  |
|              | returnCode                                                                                                    | Message return code (OCX_SUCCESS if no error)                             |  |
|              | extendederr                                                                                                    | Extended error code (0 if none)                                           |  |
|              | <ul> <li>overlapping messages (for example, to maximize performance when there are multiple message sources), then the response to the meta can be deferred by returning OCX_CIP_DEFER_RESPONSE in the service_proc callback. At a later time, OCXcip_MsgResponse can be c to complete the message. For example, the service_proc callback can queue the message for later processing by another thread (or multireads).</li> <li>The service_proc callback must save any needed data passed to it in the OCXCIPSERVSTRUC structure. This data is only valid in the cont the callback.</li> <li>OCXcip_MsgResponse must be called after OCX_CIP_DEFER_RESPONSE is returned by the callback. If OCXcip_MsgResponse is not call communications resources are not freed and a memory leak results.</li> <li>If OCXcip_MsgResponse is not called within the message timeout, the message fails. The sender determines the message timeout. <i>msgHandle</i> and <i>serviceOde</i> must match the corresponding values passed to the service_proc callback in the OCXCIPSERVSTRUC structure.</li> </ul> |                                                                           |  |
| Return Value | OCX_SUCCESS                                                                                                    | Response was sent successfully                                            |  |
|              | OCX_ERR_NOACCESS                                                                                                    | apiHandle does not have access                                            |  |
| Example      | OCXHANDLE                                                                                                    | apiHandle;                                                                |  |
|              | DWORD                                                                                                    | msgHandle;                                                                |  |
|              | BYTE                                                                                                    | serviceCode;                                                              |  |
|              | BYTE                                                                                                    | rspdata[100];                                                             |  |
|              | // At this point assume that a message has previously                                                                                                    |                                                                           |  |
|              | // been received via the service_proc callback. The                                                                                                    |                                                                           |  |
|              | // service code and message handle were saved there.                                                                                                    |                                                                           |  |
|              | OCXcip_MsgResponse(apiHandle, msgHandle, serviceCode, rspdata,                                                                                                    |                                                                           |  |
|              | 100, OCX_SUCCESS, 0);                                                                                                    |                                                                           |  |

#### OCXcip\_MsgResponse

For more information, see <u>service\_proc on page 116</u>.
| Syntax       | int                                                                                                    | OCXcip_GetVersionInfo(OCXHANDLE handle, OCXCIPVERSIONINFO *verinfo);                                                                                                    |
|--------------|----------------------------------------------------------------------------------------------------|----------------------------------------------------------------------------------------------------|
| Parameters   | handle                                                                                                    | Handle returned by previous call to OCXcip_Open                                                                                                    |
|              | verinfo                                                                                                    | Pointer to structure of type OCXCIPVERSIONINFO                                                                                                    |
| Description  | OCXcip_GetVersionInfo retrieves the cu<br>the structure <i>verinfo. handle</i> must be a<br>The OCXCIPVERSIONINFO structure is do | rrent version of the API library, BPIE, and the backplane device driver. The information is returned in valid handle returned from OCXcip_Open or OCXcipClientOpen. efined as follows: |
|              | typedef struct tagOCXCII                                                                                                    | PVERSIONINFO                                                                                                    |
|              | {                                                                                                    |                                                                                                    |
|              | WORD                                                                                                    | APISeries; // API series                                                                                                    |
|              | WORD                                                                                                    | APIRevision; // API revision                                                                                                    |
|              | WORD                                                                                                    | BPEngSeries; // Backplane engine series                                                                                                    |
|              | WORD                                                                                                    | BPEngRevision; // Backplane engine revision                                                                                                    |
|              | WORD                                                                                                    | BPDDSeries; // Backplane device driver series                                                                                                    |
|              | WORD                                                                                                    | BPDDRevision; // Backplane device driver revision                                                                                                    |
|              | <pre>} OCXCIPVERSIONINFO;</pre>                                                                                                   |                                                                                                    |
| Return Value | OCX_SUCCESS                                                                                                    | The version information was read successfully.                                                                                                    |
|              | OCX_ERR_NOACCESS                                                                                                    | handle does not have access                                                                                                    |
| Example      | OCXHANDLE                                                                                                    | Handle;                                                                                                    |
|              | OCXCIPVERSIONINFO                                                                                                    | verinfo;                                                                                                    |
|              | /* print version of API library */                                                                                                |                                                                                                    |
|              | OCXcip_GetVersionInfo(Handle,&verinfo);                                                                                           |                                                                                                    |
|              | printf("Library Series 8                                                                                                    | <pre>\$d, Rev %d\n", verinfo.APISeries, verinfo.APIRevision);</pre>                                                                                                    |
|              | printf("Driver Series %d, Rev %d\n", verinfo.BPDDSeries, verinfo.BPDDRe                                                           |                                                                                                    |

## OCXcip\_GetVersionInfo

## OCXcip\_SetLED

| Syntax       | int                                                                     | OCXcip_SetLED(OCXHANDLE handle, int lednum, int ledstate);                                                                                                    |  |  |
|--------------|-------------------------------------------------------------------------|----------------------------------------------------------------------------------------------------|--|--|
| Parameters   | handle                                                                  | Handle returned by previous call to OCXcip_Open                                                                                                    |  |  |
|              | lednum                                                                  | Selects which LED to set state. For example, $0 = 0K$ , $1 = User1$ , $2 = User2$                                                                                        |  |  |
|              | ledstate                                                                | Specifies the state for the LED                                                                                                    |  |  |
| Description  | OCXcip_SetLED is a general-put<br>handle returned from OCXcip_C         | rpose function that lets the application set the state of any of the LED indicators. <i>handle</i> must be a valid<br>Open.                                              |  |  |
|              | <i>lednum</i> is used to select the LED                                 | lednum is used to select the LED to be set. 0 is the module status (or OK) LED, 1 is the first User LED, 2 is the second User LED, etc.                                  |  |  |
|              | <i>ledstate</i> must be set to OCX_LEI indicator Red, Green, Yellow, or | ledstate must be set to OCX_LED_STATE_RED, OCX_LED_STATE_GREEN, OCX_LED_STATE_YELLOW or OCX_LED_STATE_OFF to set the indicator Red, Green, Yellow, or Off, respectively. |  |  |
|              | IMPORTANT: Not all LEDs are s                                           | upported on all hardware platforms. Yellow is not supported on all platforms.                                                                                            |  |  |
| Return Value | OCX_SUCCESS                                                             | The LED state was set successfully.                                                                                                    |  |  |
|              | OCX_ERR_NOACCESS                                                        | handle does not have access                                                                                                    |  |  |
|              | OCX_ERR_BADPARAM                                                        | ledstate or lednum is invalid.                                                                                                    |  |  |
| Example      | OCXHANDLE                                                               | Handle;                                                                                                    |  |  |
|              | /* Set User 3 LED R                                                     | /* Set User 3 LED RED */                                                                                                    |  |  |
|              | OCXcip_SetLED(Handl                                                     | OCXcip_SetLED(Handle, 3, OCX_LED_STATE_RED);                                                                                                    |  |  |

For more information, see OCXcip\_GetLED on page 110.

### OCXcip\_GetLED

| Syntax       | int                                                                                                    | OCXcip_GetLED(OCXHANDLE handle, int lednum, int *ledstate);                       |
|--------------|----------------------------------------------------------------------------------------------------|-----------------------------------------------------------------------------------|
| Parameters   | handle                                                                                                    | Handle returned by previous call to OCXcip_Open                                   |
|              | lednum                                                                                                    | Selects which LED to set state. For example, $0 = 0K$ , $1 = User1$ , $2 = User2$ |
|              | ledstate                                                                                                    | Pointer to a variable to receive LED state                                        |
| Description  | OCXcip_GetLED lets an application read the current state of the specified LED. <i>handle</i> must be a valid handle returned from OCXcip_Open.<br><i>ledstate</i> must be a pointer to an integer variable. On successful return, the variable is set to OCX_LED_STATE_RED, OCX_LED_STATE_GREEN, OCX_LED_STATE_YELLOW or OCX_LED_STATE_OFF. |                                                                                   |
| Return Value | OCX_SUCCESS                                                                                                    | The LED state was set successfully.                                               |
|              | OCX_ERR_NOACCESS                                                                                                    | handle does not have access                                                       |
|              | OCX_ERR_BADPARAM                                                                                                    | lednum is invalid.                                                                |
| Example      | OCXHANDLE                                                                                                    | Handle;                                                                           |
|              | int                                                                                                    | ledstate;                                                                         |
|              | /* Read the state of LEI                                                                                                    | D 3 */                                                                            |
|              | <pre>OCXcip_GetLED(Handle, 3, &amp;ledstate);</pre>                                                                                                    |                                                                                   |

For more information, see OCXcip\_SetLED on page 109.

## OCXcip\_SetDisplay

| Syntax       | int                                                                                              | OCXcip_SetDisplay(OCXHANDLE handle, char *display_string);                                                                                                    |
|--------------|--------------------------------------------------------------------------------------------------|----------------------------------------------------------------------------------------------------|
| Parameters   | handle                                                                                           | Handle returned by previous call to OCXcip_Open                                                                                                    |
|              | display_string                                                                                   | 4-character string to be displayed                                                                                                    |
| Description  | OCXcip_SetDisplay lets an application<br>OCXcip_Open.<br>display_string must be a pointer to a N | oad 4 ASCII characters to the alphanumeric display. <i>handle</i> must be a valid handle returned from ULL-terminated string whose length is exactly 4 (not including the NULL). |
| Return Value | OCX_SUCCESS                                                                                      | The LED state was set successfully.                                                                                                    |
|              | OCX_ERR_NOACCESS                                                                                 | handle does not have access                                                                                                    |
|              | OCX_ERR_BADPARAM                                                                                 | display_string length is not 4.                                                                                                    |
| Example      | OCXHANDLE                                                                                        | Handle;                                                                                                    |
|              | char                                                                                             | buf[5];                                                                                                    |
|              | <pre>/* Display the time as HHMM */ sprintf(buf, "%02d%02d", tm_hour, tm_min);</pre>             |                                                                                                    |
|              |                                                                                                  |                                                                                                    |
|              | OCXcip_SetDisplay(Handle, buf);                                                                  |                                                                                                    |

For more information, see <u>OCXcip\_GetDisplay on page 111</u>.

| Syntax       | int                                                                                                    | OCXcip_GetDisplay(OCXHANDLE handle, char *display_string); |
|--------------|----------------------------------------------------------------------------------------------------|------------------------------------------------------------|
| Parameters   | handle                                                                                                    | Handle returned by previous call to OCXcip_Open            |
|              | display_string                                                                                                    | Pointer to buffer to receive displayed string              |
| Description  | OCXcip_GetDisplay returns the string that is currently displayed on the alphanumeric display. handle must be a valid handle returned from OCXcip_Open.                                     |                                                            |
|              | display_string must be a pointer to a buffer that is at least 5 bytes in length. On successful return, this buffer contains the 4-character display string and terminating NULL character. |                                                            |
| Return Value | OCX_SUCCESS The LED state was retrieved successfully.                                                                                                    |                                                            |
|              | OCX_ERR_NOACCESS                                                                                                    | handle does not have access                                |
| Example      | OCXHANDLE                                                                                                    | Handle;                                                    |
|              | char                                                                                                    | buf[5];                                                    |
|              | /* Fetch the display string */                                                                                                    |                                                            |
|              | OCXcip_SetDisplay(Handle, buf);                                                                                                    |                                                            |

## OCXcip\_GetDisplay

For more information, see OCXcip\_SetDisplay on page 110.

## OCXcip\_GetSwitchPosition

| Syntax       | int                                                                    | OCXcip_GetSwitchPosition(OCXHANDLE handle, int *sw_pos)                                                |
|--------------|------------------------------------------------------------------------|----------------------------------------------------------------------------------------------------|
| Parameters   | handle                                                                 | Handle returned by previous call to OCXcip_Open                                                        |
|              | sw_pos                                                                 | Pointer to integer to receive switch state                                                             |
| Description  | OCXcip_GetSwitchPosition returns the<br>returned value as shown below: | states of the three BCD rotary switches. The states of the switches are mapped into the 32 bits of the |
|              | Bit(s)                                                                 | Description                                                                                            |
|              | 0:3                                                                    | unused                                                                                                 |
|              | 7:4                                                                    | BCD rotary switch 3 (least significant digit)                                                          |
|              | 11:8                                                                   | BCD rotary switch 2 (middle digit)                                                                     |
|              | 15:12                                                                  | BCD rotary switch 1 (most significant digit)                                                           |
|              | 31:16                                                                  | unused                                                                                                 |
| Return Value | OCX_SUCCESS                                                            | The switch position information was read successfully.                                                 |
|              | OCX_ERR_NOACCESS                                                       | handle does not have access                                                                            |
|              | OCX_ERR_NOTSUPPORTED                                                   | This function is not supported on this hardware.                                                       |
| Example      | OCXHANDLE                                                              | Handle;                                                                                                |
|              | int swpos;                                                             |                                                                                                    |
|              | /* check switch position */                                            |                                                                                                    |
|              | OCXcip_GetSwitchPosition(Handle,&swpos);                               |                                                                                                    |
|              | printf("Switches are set to %d %d %d\n",                               |                                                                                                    |
|              | (swpos >> 12) & 0x0F,                                                  |                                                                                                    |
|              | (swpos >> 8) & 0x0F                                                    | ,                                                                                                    |
|              | (swpos >> 4) & 0x0F                                                    | );                                                                                                    |

## OCXcip\_SetModuleStatus

| Syntax       | int                                                                                                    | OCXcip_SetModuleStatus(OCXHANDLE handle, int status); |
|--------------|----------------------------------------------------------------------------------------------------|-------------------------------------------------------|
| Parameters   | handle Handle returned by previous call to OCXcip_Open                                                                                                    |                                                       |
|              | status                                                                                                    | Module status                                         |
| Description  | OCXcip_SetModuleStatus lets an application set the status of the module's status LED indicator. handle must be a valid <i>handle</i> returned from OCXcip_Open.<br><i>status</i> must be set to OCX_MODULE_STATUS_OK, OCX_MODULE_STATUS_FLASHING, or OCX_MODULE_STATUS_FAULTED. If the status is OK, the module status LED indicator is set to Green. If the status is FAULTED, the status indicator is set to Red. If the status is FLASHING, the status indicator alternates between Red and Green approximately every 500ms. |                                                       |
| Return Value | OCX_SUCCESS The module status was set successfully.                                                                                                    |                                                       |
|              | OCX_ERR_NOACCESS                                                                                                    | handle does not have access                           |
|              | OCX_ERR_BADPARAM                                                                                                    | <i>status</i> is invalid.                             |
| Example      | OCXHANDLE                                                                                                    | Handle;                                               |
|              | /* Set the Status indicator to Red */                                                                                                    |                                                       |
|              | <pre>OCXcip_SetModuleStatus(Handle, OCX_MODULE_STATUS_FAULTED);</pre>                                                                                                    |                                                       |

## OCXcip\_ErrorString

| Syntax       | int                                                                                                    | OCXcip_ErrorString(int errcode, char *buf); |  |
|--------------|----------------------------------------------------------------------------------------------------|---------------------------------------------|--|
| Parameters   | errcode                                                                                                    | Error code returned from an API function    |  |
|              | buf                                                                                                    | Pointer to user buffer to receive message   |  |
| Description  | OCXcip_ErrorString returns a text error message associated with the error code errcode. The null-terminated error message is copied into the buffer specified by buf. The buffer must be at least 80 characters in length. |                                             |  |
| Return Value | OCX_SUCCESS                                                                                                    | Message returned in buf                     |  |
|              | OCX_ERR_BADPARAM                                                                                                    | Unknown error code                          |  |
| Example      | char buf[80];                                                                                                    |                                             |  |
|              | int rc;                                                                                                    | int rc;                                     |  |
|              | /* print error message */                                                                                                    |                                             |  |
|              | OCXcip_ErrorString(rc, buf);                                                                                                    |                                             |  |
|              | <pre>printf("Error: %s", buf);</pre>                                                                                                    |                                             |  |

### OCXcip\_Sleep

| Syntax       | int                                       | OCXcip_Sleep( OCXHANDLE apiHandle, WORD msdelay ); |  |  |
|--------------|-------------------------------------------|----------------------------------------------------|--|--|
| Parameters   | apiHandle                                 | Handle returned by previous call to OCXcip_Open    |  |  |
|              | msdelay                                   | Time in milliseconds to delay                      |  |  |
| Description  | OCXcip_Sleep delays for appro             | ximately msdelay milliseconds.                     |  |  |
| Return Value | OCX_SUCCESS                               | Success                                            |  |  |
|              | OCX_ERR_NOACCESS                          | apiHandle does not have access                     |  |  |
| Example      | OCXHANDLE                                 | apiHandle;                                         |  |  |
|              | int                                       | <pre>timeout=200;</pre>                            |  |  |
|              | // Simple timeout I                       | // Simple timeout loop                             |  |  |
|              | while(timeout)                            |                                                    |  |  |
|              | {                                         | {                                                  |  |  |
|              | // Poll for dat                           | // Poll for data, etc.                             |  |  |
|              | // Break if cor                           | // Break if condition is met (no timeout)          |  |  |
|              | // Else sleep a                           | // Else sleep a bit and try again                  |  |  |
|              | <pre>OCXcip_Sleep(apiHandle, 10); }</pre> |                                                    |  |  |
|              |                                           |                                                    |  |  |

### OCXcip\_CalculateCRC

| Syntax       | int                                                                                                    | OCXcip_CalculateCRC ( BYTE *dataBuf, DWORD dataSize, WORD *crc ); |
|--------------|----------------------------------------------------------------------------------------------------|-------------------------------------------------------------------|
| Parameters   | dataBuf                                                                                                    | Pointer to buffer of data                                         |
|              | dataSize                                                                                                    | Number of bytes of data                                           |
|              | crc                                                                                                    | Pointer to 16-bit word to receive CRC value                       |
| Description  | OCXcip_CalculateCRC computes a 16-bit CRC for a range of data. This can be useful for validating a block of data; for example, data retrieved from the battery-backed Static RAM. |                                                                   |
| Return Value | OCX_SUCCESS                                                                                                    | Success                                                           |
| Example      | WORD                                                                                                    | crc;                                                              |
|              | BYTE                                                                                                    | buffer[100];                                                      |
|              | // Compute a crc for our buffer                                                                                                    |                                                                   |
|              | OCXcip_CalculateCRC(buffer, 100, &crc);                                                                                                    |                                                                   |

### OCXcip\_SetModuleStatusWord

| Syntax       | int                                                                                                    | OCXcip_SetModuleStatusWord(OCXHANDLE handle, WORD statusWord, WORD statusWordMask); |
|--------------|----------------------------------------------------------------------------------------------------|-------------------------------------------------------------------------------------|
| Parameters   | handle                                                                                                    | Handle returned by previous call to OCXcip_Open                                     |
|              | status                                                                                                    | Word Module status data                                                             |
|              | statusWordMask                                                                                                    | Bit mask specifying the bits in the status word are to be modified                  |
| Description  | OCXcip_SetModuleStatusWord lets an application set the 16-bit status attribute of the module's Identity Object. handle must be a valid handle returned from OCXcip_Open.<br>statusWordMask is a bit mask that specifies which bits in statusWord are written to the module's status attribute. Standard status word bit fields are defined by definitions with names beginning with OCX_ID_STATUS See the API header file for more information. |                                                                                     |
| Return Value | OCX_SUCCESS                                                                                                    | The module status word was set successfully.                                        |
|              | OCX_ERR_NOACCESS                                                                                                    | handle does not have access                                                         |
| Example      | <pre>OCXHANDLE Handle;<br/>/* Set the Status to indicate a minor recoverable fault */<br/>OCXcip_SetModuleStatusWord(Handle, OCX_ID_STATUS_RCV_MINOR_FAULT,<br/>OCX_ID_STATUS_FAULT_STATUS_MASK);</pre>                                                                                                    |                                                                                     |
|              |                                                                                                    |                                                                                     |
|              |                                                                                                    |                                                                                     |
|              |                                                                                                    |                                                                                     |

For more information, see OCXcip\_GetModuleStatusWord on page 113.

### OCXcip\_GetModuleStatusWord

| Syntax       | int                                                                          | OCXcip_GetModuleStatusWord(OCXHANDLE handle, WORD *statusWord);                                                           |
|--------------|------------------------------------------------------------------------------|----------------------------------------------------------------------------------------------------|
| Parameters   | handle                                                                       | Handle returned by previous call to OCXcip_Open                                                                           |
|              | statusWord                                                                   | Pointer to word to receive module status data                                                                             |
| Description  | OCXcip_GetModuleStatusWord lets an<br>handle must be a valid handle returned | application read the current value of the 16-bit status attribute of the module's Identity Object.<br>I from OCXcip_Open. |
| Return Value | OCX_SUCCESS                                                                  | The module status word was read successfully.                                                                             |
|              | OCX_ERR_NOACCESS                                                             | handle does not have access                                                                                               |
| Example      | OCXHANDLE                                                                    | Handle;                                                                                                    |
|              | WORD                                                                         | statusWord;                                                                                                    |
|              | /* Read the current status word */                                           |                                                                                                    |
|              | <pre>OCXcip_GetModuleStatusWord(Handle, &amp;statusWord);</pre>              |                                                                                                    |

For more information, see <u>OCXcip\_SetModuleStatusWord on page 113</u>.

### **Callback Functions**

The functions in this section are not part of the API, but must be implemented by the application. The API calls the **connect\_proc** or **service\_proc** functions when connection or service requests are received for the registered object.

The optional **fatalfault\_proc** function is called when the backplane device driver detects a fatal fault condition. The optional **resetrequest\_proc** function is called when a reset request is received by the backplane device driver.

| Syntax      | OCXCALLBACK connect_proc( 0                                                                                                  | LBACK connect_proc( OCXHANDLE objHandle, OCXCIPCONNSTRUC *sConn );                                                                                                    |  |  |
|-------------|----------------------------------------------------------------------------------------------------|----------------------------------------------------------------------------------------------------|--|--|
| Parameters  | Parameters objHandle Handle of registered object instance                                                                    |                                                                                                    |  |  |
|             | sConn                                                                                                    | Pointer to structure of type OCXCIPCONNSTRUCT                                                                                                    |  |  |
| Description | connect_proc is a callback fu<br>function when a Class 1 schedu<br>sConn is a pointer to a structure                         | <b>connect_proc</b> is a callback function that is passed to the API in the OCXcip_RegisterAssemblyObj call. The API calls the <b>connect_proc</b> function when a Class 1 scheduled connection request is made for the registered object instance specified by <i>objHandle</i> .                                                                                                    |  |  |
|             | typedef struct tag                                                                                                    | JOCXCIPCONNSTRUC                                                                                                    |  |  |
|             | {                                                                                                    |                                                                                                    |  |  |
|             | OCXHANDLE                                                                                                    | <pre>connHandle; // unique value which identifies this connection</pre>                                                                                                    |  |  |
|             | DWORD                                                                                                    | reg_param; // value passed via OCXcip_RegisterAssemblyObj                                                                                                    |  |  |
|             | WORD                                                                                                    | reason; // specifies reason for callback                                                                                                    |  |  |
|             | WORD                                                                                                    | instance; // instance specified in open                                                                                                    |  |  |
|             | WORD                                                                                                    | producerCP; // producer connection point specified in open                                                                                                    |  |  |
|             | WORD                                                                                                    | consumerCP; // consumer connection point specified in open                                                                                                    |  |  |
|             | DWORD                                                                                                    | <pre>*IOTApi; // pointer to originator to target packet interval</pre>                                                                                                    |  |  |
|             | DWORD                                                                                                    | *lTOApi; // pointer to target to originator packet interval                                                                                                    |  |  |
|             | DWORD                                                                                                    | lODeviceSn; // Serial number of the originator                                                                                                    |  |  |
|             | WORD                                                                                                    | iOVendorId; // Vendor Id of the originator                                                                                                    |  |  |
|             | WORD                                                                                                    | rxDataSize; // size in bytes of receive data                                                                                                    |  |  |
|             | WORD                                                                                                    | txDataSize; // size in bytes of transmit data                                                                                                    |  |  |
|             | BYTE                                                                                                    | <pre>*configData; // pointer to configuration data sent in open</pre>                                                                                                    |  |  |
|             | WORD                                                                                                    | configSize; // size of configuration data sent in open                                                                                                    |  |  |
|             | WORD                                                                                                    | <pre>*extendederr; // Contains an extended error code if an error occurs</pre>                                                                                                    |  |  |
|             | } OCXCIPCONNSTRUC;                                                                                                    |                                                                                                    |  |  |
|             | <i>connHandle</i> is used to identify functions.                                                                             | <i>connHandle</i> is used to identify this connection. This value must be passed to the OCXcip_SendConnected and OCXcip_ReadConnected functions.                                                                                                    |  |  |
|             | reg_param is the value that wa<br>used by the API.                                                                           | reg_param is the value that was passed to OCXcip_RegisterAssemblyObj. The application can use this to store an index or pointer. It is not used by the API.                                                                                                    |  |  |
|             | reason specifies whether the co<br>opened, OCX_CIP_CONN_OPE<br>there is new configuration data<br>reason is OCX_CIP_CONN_CLO | reason specifies whether the connection is being opened or closed. A value of OCX_CIP_CONN_OPEN indicates the connection is being opened, OCX_CIP_CONN_OPEN_COMPLETE indicates the connection has been successfully opened, OCX_CIP_CONN_NULLOPEN indicates there is new configuration data for a currently open connection, and OCX_CIP_CONN_CLOSE indicates the connection is being closed. If reason is OCX_CIP_CONN_CLOSE, the following parameters are unused: producerCP, consumerCP, api, rxDataSize, and txDataSize. |  |  |
|             | <i>instance</i> is the instance numbe generic profile.                                                                       | <i>instance</i> is the instance number that is passed in the forward open. This corresponds to the Configuration Instance on the RSLogix 5000 generic profile.                                                                                                    |  |  |
|             | <i>producerCP</i> is the producer con profile.                                                                               | producerCP is the producer connection point from the open request. This corresponds to the Input Instance on the RSLogix 5000 generic profile.                                                                                                    |  |  |
|             | L                                                                                                    |                                                                                                    |  |  |

#### connect\_proc

| Description          | consumerCP is the consumer connection point from the open request. This corresponds to the Output Instance on the RSLogix 5000 generic                                                                                                    |                                                                     |  |  |  |
|----------------------|----------------------------------------------------------------------------------------------------|---------------------------------------------------------------------|--|--|--|
|                      | IOTApi is a pointer to the originator-to-target actual packet interval for this connection, expressed in microseconds. This is the rate at which connection data packets are received from the originator. This value is initialized according to the requested packet interval from the open                                                                                        |                                                                     |  |  |  |
|                      | request. The application can reject the connection if the value is not within a predetermined range. If the connection is rejected, return OCX_CIP_FAILURE and set extendederr to OCX_CIP_EX_BAD_RPI. The minimum RPI value supported by the 56Comp module is 200us.                                                                                                    |                                                                     |  |  |  |
|                      | ITOApi is a pointer to the target-to-originator actual packet interval for this connection, expressed in microseconds. This is the rate at whi connection data packets are transmitted by the module. This value is initialized according to the requested packet interval from the open                                                                                             |                                                                     |  |  |  |
|                      | request. The application can increase this value if necessary.<br><i>IODeviceSn</i> is the serial number of the originating device, and <i>iOVendorld</i> is the vendor ID. The combination of vendor ID and s<br>guaranteed to be unique, and can be used to identify the source of the connection request. This is important when connection<br>be originated by multiple devices. |                                                                     |  |  |  |
|                      |                                                                                                    |                                                                     |  |  |  |
|                      | rxDataSize is the size in bytes of the data to be received on this connection. txDataSize is the size in bytes of the data to be sent on this configData is a pointer to a buffer containing any configuration data that was sent with the open request. configSize is the configuration data.                                                                                       |                                                                     |  |  |  |
|                      |                                                                                                    |                                                                     |  |  |  |
| Poturn Valuo         | The connect proc routine must return                                                                                                    | n one of the following values if reason is OCY_CID_CONN_ODEN:       |  |  |  |
|                      | If reason is OCX_CIP_CONN_OPEN_CO                                                                                                    | MPLETE or OCX_CIP_CONN_CLOSE, the return value must be OCX_SUCCESS. |  |  |  |
|                      | OCX_SUCCESS                                                                                                    | Connection is accepted                                              |  |  |  |
|                      | OCX_CIP_BAD_INSTANCE                                                                                                    | <i>instance</i> is invalid                                          |  |  |  |
|                      | OCX_CIP_NO_RESOURCE                                                                                                    | Unable to support connection due to resource limitations            |  |  |  |
|                      | OCX_CIP_FAILURE                                                                                                    | Connection is rejected – <i>extendederr</i> can be set              |  |  |  |
| Extended Error Codes | If the open request is rejected, extended                                                                                                    | derr can be set to one of the following values:                     |  |  |  |
|                      | OCX_CIP_EX_CONNECTION_USED                                                                                                    | The requested connection is already in use.                         |  |  |  |
|                      | OCX_CIP_EX_BAD_RPI                                                                                                    | The requested packet interval cannot be supported.                  |  |  |  |
|                      | OCX_CIP_EX_BAD_SIZE                                                                                                    | The requested connection sizes do not match the permitted sizes.    |  |  |  |
| Example              | OCXHANDLE                                                                                                    | Handle;                                                             |  |  |  |
|                      | OCXCALLBACK connect_proc( OCXHANDLE objHandle, OCXCIPCONNSTRUCT *sConn)                                                                                                    |                                                                     |  |  |  |
|                      | {                                                                                                    | an librair                                                          |  |  |  |
|                      | <pre>// Check reason for callback switch( sConn-&gt;reason ) {     case OCX CIP CONN OPEN:</pre>                                                                                                    |                                                                     |  |  |  |
|                      |                                                                                                    |                                                                     |  |  |  |
|                      |                                                                                                    |                                                                     |  |  |  |
|                      | // A new connection request is being made. Validate the                                                                                                    |                                                                     |  |  |  |
|                      | // parameter                                                                                                    | rs and determine whether to allow the connection.                   |  |  |  |
|                      | <pre>// Return OCX_SUCCESS if the connection is to be established,<br/>// or one of the extended error codes if not. See the sample</pre>                                                                                                    |                                                                     |  |  |  |
|                      |                                                                                                    |                                                                     |  |  |  |
|                      | <pre>// code for more details. return(OCX_SUCCESS);</pre>                                                                                                    |                                                                     |  |  |  |
|                      |                                                                                                    |                                                                     |  |  |  |
|                      | <pre>case OCX_CIP_CONN_OPEN_COMPLETE:<br/>// The connection has been successfully opened. If necessary,<br/>// call OCXcip_WriteConnected to initialize transmit data.<br/>return(OCX_SUCCESS);<br/>case OCX_CIP_CONN_NULLOPEN:<br/>// New configuration data is being passed to the open connection.<br/>// New configuration data is being passed to the open connection.</pre>    |                                                                     |  |  |  |
|                      |                                                                                                    |                                                                     |  |  |  |
|                      |                                                                                                    |                                                                     |  |  |  |
|                      |                                                                                                    |                                                                     |  |  |  |
|                      |                                                                                                    |                                                                     |  |  |  |
|                      |                                                                                                    |                                                                     |  |  |  |
|                      | return(OCX S                                                                                                    | SUCCESS);                                                           |  |  |  |
|                      | case OCX CIP CON                                                                                                    | IN CLOSE:                                                           |  |  |  |
|                      | // This conr                                                                                                    | nection has been closed - inform the application                    |  |  |  |
|                      | return(OCX_S                                                                                                    | SUCCESS);                                                           |  |  |  |
|                      | }                                                                                                    |                                                                     |  |  |  |
|                      | }                                                                                                    |                                                                     |  |  |  |

For more information, see the following:

- OCXcip\_RegisterAssemblyObj on page 59.
- <u>OCXcip\_Write Connected on page 62</u>.
- <u>OCXcip\_ReadConnected on page 63</u>.

| Syntax       | OCXCALLBACK service_proc( OCXHANDLE objHandle, OCXCIPSERVSTRUC *sServ );                                                                                                    |                                                                                                    |  |  |  |
|--------------|----------------------------------------------------------------------------------------------------|----------------------------------------------------------------------------------------------------|--|--|--|
| Parameters   | objHandle                                                                                                    | Handle of registered object                                                                                                    |  |  |  |
|              | sServ                                                                                                    | Pointer to structure of type OCXCIPSERVSTRUC                                                                                                    |  |  |  |
| Description  | service_proc is a callback function<br>function when an unscheduled mess<br>sServ is a pointer to a structure of ty                                                                                                    | service_proc is a callback function that is passed to the API in the OCXcip_RegisterAssemblyObj call. The API calls the service_proc function when an unscheduled message is received for the registered object specified by <i>objHandle</i> .<br>sServ is a pointer to a structure of type OCXCIPSERVSTRUC. This structure is shown below: |  |  |  |
|              | typedef struct tagOCX                                                                                                    | CIPSERVSTRUC                                                                                                    |  |  |  |
|              | ł                                                                                                    |                                                                                                    |  |  |  |
|              | DWORD                                                                                                    | reg_param; // value passed via OCXcip_RegisterAssemblyObj                                                                                                    |  |  |  |
|              | WORD                                                                                                    | instance; // instance number of object being accessed                                                                                                    |  |  |  |
|              | BYTE                                                                                                    | serviceCode; // service being requested                                                                                                    |  |  |  |
|              | WORD                                                                                                    | attribute; // attribute being accessed                                                                                                    |  |  |  |
|              | BYTE                                                                                                    | **msgBuf; // pointer to pointer to message data                                                                                                    |  |  |  |
|              | WORD                                                                                                    | offset; // member offset                                                                                                    |  |  |  |
|              | WORD                                                                                                    | *msgSize; // pointer to size in bytes of message data                                                                                                    |  |  |  |
|              | WORD                                                                                                    | <pre>*extendederr; // Contains an extended error code if an error occurs</pre>                                                                                                    |  |  |  |
|              | BYTE                                                                                                    | <pre>fromSlot; // Slot number in local rack that sent the message</pre>                                                                                                    |  |  |  |
|              | DWORD                                                                                                    | <pre>msgHandle; // Handle used by OCXcip_MsgResponse</pre>                                                                                                    |  |  |  |
|              | <pre>} OCXCIPSERVSTRUC;</pre>                                                                                                    |                                                                                                    |  |  |  |
| Poturn Valuo | <ul> <li><i>instance</i> specifies the instance of the object being accessed. <i>serviceCode</i> specifies the service being requested. attribute specifies the being accessed.</li> <li><i>msgBuf</i> is a pointer to a pointer to a buffer containing the data from the message. This pointer must be updated by the callback rou point to the buffer containing the message response upon return.</li> <li><i>offset</i> is the offset of the member being accessed.</li> <li><i>msgSize</i> points to the size in bytes of the data pointed to by <i>msgBuf</i>. The application must update this with the size of the response before returning.</li> <li><i>extendederr</i> is a pointer to a word that can be set by the callback function to an extended error code if the service request is refused fromSlot is the slot number in the local rack from which the message was received. If the module in this slot is a communications brid it is impossible to determine the actual originator of the message.</li> <li><i>msgHandle</i> is only needed if the callback returns OCX_CIP_DEFER_RESPONSE. If this code is returned, the message response is not so OCXcip_MsgResponse is called. See OCXcip_DEFER_RESPONSE, it must save any needed data passed to it in the OCXCIPSERVSTRL structure. This data is only valid in the context of the callback. If the received message contains data, the buffer pointed to by <i>msgB</i> accessed after the callback returns; however, the pointer itself is not valid.</li> </ul> |                                                                                                    |  |  |  |
| Keturn Value | The service_proc routine must retu                                                                                                    | Irn one of the following values:                                                                                                    |  |  |  |
|              | UCX_SUCCESS                                                                                                    | I ne message was processed successfully                                                                                                    |  |  |  |
|              | OCX_CIP_BAD_INSTANCE                                                                                                    | Invalid class instance                                                                                                    |  |  |  |
|              | OCX_CIP_BAD_SERVICE                                                                                                    | Invalid service code                                                                                                    |  |  |  |
|              | OCX_CIP_BAD_ATTR                                                                                                    | Invalid attribute                                                                                                    |  |  |  |
|              | OCX_CIP_ATTR_NOT_SETTABLE                                                                                                    | Attribute is not settable                                                                                                    |  |  |  |
|              | OCX_CIP_PARTIAL_DATA                                                                                                    | Data size invalid                                                                                                    |  |  |  |
|              | OCX_CIP_BAD_ATTR_DATA                                                                                                    | Attribute data is invalid                                                                                                    |  |  |  |
|              | OCX_CIP_FAILURE                                                                                                    | Generic failure code                                                                                                    |  |  |  |
|              | OCX_CIP_DEFER_RESPONSE                                                                                                    | Defer response until OCXcip_MsgResponse is called                                                                                                    |  |  |  |

## service\_proc

| Example | OCXHANDLE                                                | Handle;                                                                |  |
|---------|----------------------------------------------------------|------------------------------------------------------------------------|--|
|         | OCXCALLBACK                                              | <pre>service_proc( OCXHANDLE objHandle, OCXCIPSERVSTRUC *sServ )</pre> |  |
|         | {                                                        |                                                                        |  |
|         | // Select which ins                                      | stance is being accessed.                                              |  |
|         | // The application defines how each instance is defined. |                                                                        |  |
|         | <pre>switch(sServ-&gt;instance)</pre>                    |                                                                        |  |
|         | {                                                        |                                                                        |  |
|         | case 1: // Inst                                          | ance 1                                                                 |  |
|         | // Check se                                              | erviceCode and attribute; perform                                      |  |
|         | // requeste                                              | d service if appropriate                                               |  |
|         | break;                                                   |                                                                        |  |
|         | ance 2                                                   |                                                                        |  |
|         | // Check se                                              | erviceCode and attribute; perform                                      |  |
|         | // requeste                                              | d service if appropriate                                               |  |
|         | break;                                                   |                                                                        |  |
|         | default:                                                 |                                                                        |  |
|         | return(OCX_                                              | CIP_BAD_INSTANCE); // Invalid instance                                 |  |
|         | }                                                        |                                                                        |  |
|         | }                                                        |                                                                        |  |

For more information, see the following:

- OCXcip\_RegisterAssemblyObj on page 59.
- <u>OCXcip\_MsgResponse on page 108</u>.

## fatalfault\_proc

| Syntax       | OCXCALLBACK fatalfault_proc( );                                                                                                    |  |  |
|--------------|----------------------------------------------------------------------------------------------------|--|--|
| Parameters   | None                                                                                                    |  |  |
| Description  | fatalfault_proc is an optional callback function that can be passed to the API in the OCXcip_RegisterFatalFaultRtn call. If the fatalfault_proc callback has been registered, it is called if the backplane device driver detects a fatal fault condition. This lets the application an opportunity to take appropriate actions. |  |  |
| Return Value | The fatalfault_proc routine must return OCX_SUCCESS.                                                                                                    |  |  |
| Example      | OCXHANDLE Handle;                                                                                                    |  |  |
|              | OCXCALLBACK fatalfault_proc( void )                                                                                                    |  |  |
|              | {                                                                                                    |  |  |
|              | // Take whatever action is appropriate for the application:                                                                                                    |  |  |
|              | // - Set local IO to safe state                                                                                                    |  |  |
|              | // - Log error                                                                                                    |  |  |
|              | <pre>// - Attempt recovery (e.g., restart module)</pre>                                                                                                    |  |  |
|              | return(OCX_SUCCESS);                                                                                                    |  |  |
|              | }                                                                                                    |  |  |

For more information, see OCXcip\_RegisterFatalFaultRtn on page 61.

| Syntax       | OCXCALLBACK resetrequest_pro                                                                          | OCXCALLBACK resetrequest_proc();                                                                                                    |  |  |
|--------------|----------------------------------------------------------------------------------------------------|----------------------------------------------------------------------------------------------------|--|--|
| Parameters   | None                                                                                                  | None                                                                                                    |  |  |
| Description  | resetrequest_proc is an option<br>resetrequest_proc callback h<br>reset service). This lets the appli | <b>resetrequest_proc</b> is an optional callback function that can be passed to the API in the OCXcip_RegisterResetReqRtn call. If the <b>resetrequest_proc</b> callback has been registered, it is called if the backplane device driver receives a module reset request (Identity Object reset service). This lets the application an opportunity to take appropriate actions to prepare for the reset, or to refuse the reset. |  |  |
| Return Value | OCX_SUCCESS                                                                                           | The module resets upon return from the callback.                                                                                                    |  |  |
|              | OCX_ERR_INVALID                                                                                       | The module does not reset and continues normal operation.                                                                                                    |  |  |
| Example      | OCXHANDLE                                                                                             | Handle;                                                                                                    |  |  |
|              | OCXCALLBACK                                                                                           | resetrequest_proc( void )                                                                                                    |  |  |
|              | {                                                                                                    |                                                                                                    |  |  |
|              | // Take whateve                                                                                       | // Take whatever action is appropriate for the application:                                                                                                    |  |  |
|              | // - Set local                                                                                        | // - Set local IO to safe state                                                                                                    |  |  |
|              | // - Perform or                                                                                       | // - Perform orderly shutdown                                                                                                    |  |  |
|              | // - Reset spec.                                                                                      | // - Reset special hardware                                                                                                    |  |  |
|              | // - Refuse the                                                                                       | // - Refuse the reset                                                                                                    |  |  |
|              | return(OCX_SUCC                                                                                       | <pre>return(OCX_SUCCESS); // allow the reset</pre>                                                                                                    |  |  |
|              | }                                                                                                    |                                                                                                    |  |  |

### resetrequest\_proc

For more information, see <u>OCXcip\_RegisterResetReqRtn on page 61</u>.

## **Program-controlled Status Indicators**

The ControlLogix<sup>®</sup> Compute modules have the following to indicate the module conditions:

- Four-character Display
- Status Indicators

The user program controls the display and indicators. When the module powers up, the following occurs.

- 1. The right-most status indicator is solid red and the others are off.
- 2. The 4-character display shows a sequence of BIOS POST codes.
- 3. When the OS boots and the backplane driver loads, the status indicators cycle through a test sequence; each status indicator goes through a solid red, solid green, off cycle.
- 4. At the end of the test sequence, the right-most status indicator is solid green, and the 4-charactor display shows 'INIT'.

Figure 10 shows the indicators on the modules.

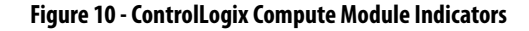

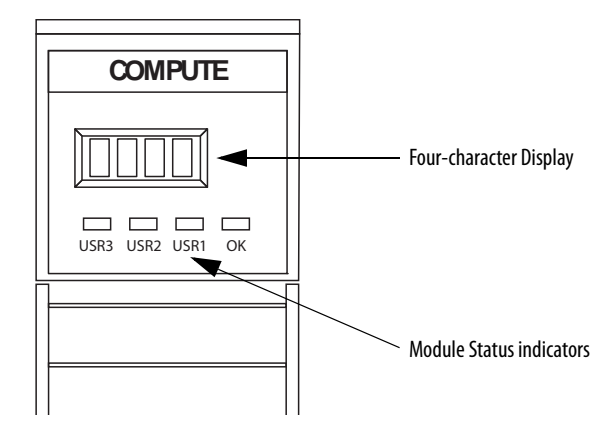

### **Four-character Display**

The ControlLogix Compute module includes a 4-character alphanumeric display. An application uses the <u>OCXcip\_SetDisplay on page 110</u> function to show the 4-character message on the display.

Table 15 lists the messages that are displayed.

#### Table 15 - Display Messages

| Message                                                                                                    | Description                                                                        |
|----------------------------------------------------------------------------------------------------|------------------------------------------------------------------------------------|
| <br><br> | Device driver has not yet been started (or application has written to the display) |
| INIT                                                                                                    | Device driver has successfully started                                             |
| ОК                                                                                                    | BPIE has successfully started                                                      |
| —                                                                                                    | BPIE has stopped (host application has exited)                                     |

### **Status Indicators**

The ControlLogix Compute modules have status indicators. An application uses the <u>OCXcip\_SetLED on page 109</u> function to set the indicator condition.

Table 16 describes the possible indicator states.

#### Table 16 - Indicator States

| State       | Description                                                                                                    |  |
|-------------|----------------------------------------------------------------------------------------------------|--|
| Off         | The module is not powered.                                                                                              |  |
| Solid Green | The module operating normally.                                                                                          |  |
| Solid Red   | One of the following:                                                                                                   |  |
|             | <ul> <li>A major communication fault has occurred between the module and<br/>ControlLogix chassis backplane.</li> </ul> |  |
|             | You must troubleshoot your application to determine the cause of the<br>solid red condition on indicator OK.            |  |
|             | A module shutdown is complete.                                                                                          |  |

# Specify the Communication Path

To construct a communications path, enter one or more path segments that lead to the target device. Each path segment goes from one module to another module over the chassis backplane or over an EtherNet/IP<sup>™</sup> network.

Each path segment contains: *p:x*, {*s*,*c*,*t*}:*y* 

Where: *p:x* specifies the device's port number to communicate through.

Where *x* is:

- 1 backplane from any ControlLogix<sup>®</sup> module
- 2 Ethernet port from a ControlLogix EtherNet/IP module
- , separates the starting point and ending point of the path segment

*{s,c,t}:y* - specifies the address of the module you are going to. Where:

s:y ControlLogix chassis slot number

t:y EtherNet/IP network IP address, for example, 10.0.104.140

If there are multiple path segments, separate each path segment with a comma (,).

| EXAMPLE | To communicate from a module in slot 4 to a module in slot 0 of the sam chassis <i>p:1,s:0</i>                                                                                                    |  |  |
|---------|----------------------------------------------------------------------------------------------------|--|--|
|         | To communicate from a module in slot 4 of a chassis, through a 1756-EN2T in slot 2, over EtherNet/IP, to a 1756-EN2T (IP address of 10.0.104.42) in slot 4, to a module in slot 0 of a remote backplane |  |  |
|         | p:1,s:2,p:2,t:10.0.104.42,p:1,s:0                                                                                                    |  |  |

## Notes:

# **Module Tag Naming Conventions**

ControlLogix<sup>®</sup> tags are in the following categories:

- Controller Tags
- Program Tags

## **Controller Tags**

Controller tags have global scope. To access a controller scope tag, you specify the tag name.

#### Table 17 - Example Controller Tags

| Tag Name                  | Single Tag                               |  |
|---------------------------|------------------------------------------|--|
| Array[11]                 | Single Dimensioned Array Element         |  |
| Array[1,3]                | 2 - Dimensional Array Element            |  |
| Array[1,2,3]              | 3 – Dimensional Array Element            |  |
| Structure.Element         | Structure element                        |  |
| StructureArray[1].Element | Single Element of an array of structures |  |

### **Program Tags**

Program Tags are tags that are declared in a program and scoped only within the program in which they are declared.

To address a Program Tag correctly, you must specify the identifier "PROGRAM:" followed by the program name. A dot (.) is used to separate the program name and the tag name:

PROGRAM:ProgramName.TagName

#### Table 18 - Example Program Tags

| Tag                                   | Name                                          |  |
|---------------------------------------|-----------------------------------------------|--|
| PROGRAM:MainProgram.TagName           | Tag "TagName" in program called "MainProgram" |  |
| PROGRAM:MainProgram.Array[11]         | An array element in program "MainProgram"     |  |
| PROGRAM:MainProgram.Structure.Element | Structure element in program "MainProgram"    |  |

A tag name can contain up to 40 characters. It must start with a letter or underscore ("\_"), however, all other characters can be letters, numbers, or underscores.

Names cannot contain two contiguous underscore characters and cannot end in an underscore. Letter case is not considered significant. The naming conventions are based on the IEC-1131 rules for identifiers.

For additional information on ControlLogix CPU tag addressing, see the following:

- ControlLogix System User Manual, publication <u>1756-UM001</u>
- ControlLogix 5580 Controllers User Manual, publication <u>1756-UM543</u>

#### A

account lockout in Windows OS 32, 40 API architecture 45 components 45

### В

functions 47

library 48 - 51

battery replace 24 - 25 BIOS password implement 35, 43 BPIE use with API 46

### C

catalog numbers 10 CIP components and devices 47 messaging 47 controller tags 123 ControlLogix redundancy use Compute module 14

#### D

DisplayPort connect a monitor 16 driver signature enforcement in Windows OS 34

### Ε

embedded OS Linux OS overview 37 - 44 module power-up 28, 38 out-of-box configuration 28, 38 security settings in Linux OS 38 - 42 security settings in Windows OS 28 - 34 use reset button 22 Windows OS overview 27 - 36

#### **Ethernet ports**

connect to an EtherNet/IP network 19 set the IP address 20

#### H

hardware 11 - 12 4-character display 11, 16, 49 battery 11, 24 - 25 DisplayPort 11, 16 Ethernet ports 11, 19 memory 11 module connections 16 - 20 reset button 11, 22 rotary switches 11, 21 status indicators 11, 16 USB 3.0 port 11, 18

#### 

IE policies in Windows OS 33 implement BIOS password 35, 43 IP address set on Ethernet ports 20

### L

Linux OS implement BIOS password 43 overview 37 - 44 security settings 38 - 42

#### М

module components 11 - 12 module connections 16 - 20 DisplayPort 16, 28 Ethernet ports 19 USB 3.0 port 18 module location remote chassis 14 standalone chassis 13 module tags 123 controller tags 123 program tags 124 monitor connect via the DisplayPort 16

#### Ν

network connections connect to an EtherNet/IP network 19 set the IP address 20 network policies in Windows OS 32, 40

#### 0

out-of-box configuration embedded OS 28, 38

#### Ρ

password

complexity in Windows OS 31, 39 implement BIOS password 35, 43 using on Windows OS 31, 39 **peripherals** connect 28, 38 connect via USB 3.0 port 18 **policies** Windows OS account lockout policies 32, 40 IE policies 33 network policies 32, 40 password policies 31, 39 removable media policies 33 **program tags** 124

### R

real time clock maintain via battery 24 - 25 removable media use in Windows OS 33 replace battery 24 - 25 reset button use with embedded OS 22 rotary switches 21

#### S

screen saver Windows OS 30 SDK install 48 remove 48 security settings Linux OS 38 - 42 Windows OS 28 - 34 set the IP address 20 system status 4-character display 49, 119 status indicators 119

### U

USB 3.0 port connect peripherals 18, 28

### W

#### Windows OS

account lockout policies 32, 40 driver signature enforcement 34 IE policies 33 implement BIOS password 35 network policies 32, 40 overview 27 - 36 removable media policies 33 screen saver 30 security settings 28 - 34 using password 31, 39

## **Rockwell Automation Support**

| Technical Support Center                            | Knowledgebase Articles, How-to Videos, FAQs, Chat,<br>User Forums, and Product Notification Updates.                  | https://rockwellautomation.custhelp.com/                                      |
|-----------------------------------------------------|----------------------------------------------------------------------------------------------------|-------------------------------------------------------------------------------|
| Local Technical Support Phone<br>Numbers            | Locate the phone number for your country.                                                                             | http://www.rockwellautomation.com/global/support/get-support-<br>now.page     |
| Direct Dial Codes                                   | Find the Direct Dial Code for your product. Use the code to route your call directly to a technical support engineer. | http://www.rockwellautomation.com/global/support/direct-dial.page             |
| Literature Library                                  | Installation Instructions, Manuals, Brochures, and Technical Data.                                                    | http://www.rockwellautomation.com/global/literature-library/<br>overview.page |
| Product Compatibility and Download<br>Center (PCDC) | Get help determining how products interact, check features and capabilities, and find associated firmware.            | http://www.rockwellautomation.com/global/support/pcdc.page                    |

Use the following resources to access support information.

### **Documentation Feedback**

Your comments will help us serve your documentation needs better. If you have any suggestions on how to improve this document, complete the How Are We Doing? form at <u>http://literature.rockwellautomation.com/idc/groups/literature/documents/du/ra-du002\_-en-e.pdf</u>.

Rockwell Automation maintains current product environmental information on its website at http://www.rockwellautomation.com/rockwellautomation/about-us/sustainability-ethics/product-environmental-compliance.page.

Allen-Bradley, ControlLogix, FactoryTalk, Kinetix, PanelView, POINT I/O, PowerFlex, Rockwell Automation, Rockwell Software, and Stratix are trademarks of Rockwell Automation, Inc.

CIP and EtherNet/IP are trademarks of ODVA, Inc.

Microsoft is a trademark of Microsoft Corporation.

Trademarks not belonging to Rockwell Automation are property of their respective companies.

Rockwell Otomasyon Ticaret A.Ş., Kar Plaza İş Merkezi E Blok Kat:6 34752 İçerenköy, İstanbul, Tel: +90 (216) 5698400

#### www.rockwellautomation.com

#### Power, Control and Information Solutions Headquarters

Americas: Rockwell Automation, 1201 South Second Street, Milwaukee, WI 53204-2496 USA, Tel: (1) 414.382.2000, Fax: (1) 414.382.4444 Europe/Middle East/Africa: Rockwell Automation NV, Pegasus Park, De Kleetlaan 12a, 1831 Diegem, Belgium, Tel: (32) 2 663 0600, Fax: (32) 2 663 0640 Asia Pacific: Rockwell Automation, Level 14, Core F, Cyberport 3, 100 Cyberport Road, Hong Kong, Tel: (852) 2887 4788, Fax: (852) 2508 1846